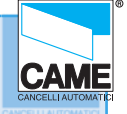

# SECTION 1

# RBM84 - hardware

## CONTENTS

| subject p                                                        | <u>age</u> |
|------------------------------------------------------------------|------------|
| RBM84 Motherboard - description                                  | 2          |
| REM Motherboard - description                                    | 3          |
| PC30 - description                                               | 4          |
| General layout RBM84 system                                      | 5          |
| RBM84 Connection <> PC30 <> Personal Computer                    | 6          |
| RBM84 Connection <> REM (one section)                            | 7          |
| RBM84 Connection <> REM (two sections)                           | 8          |
| RBM84/REM Connection <> sensor: REMOTE CONTROL                   | 9          |
| RBM84/REM Connection <> Keyboard selector, series S5000          | . 10       |
| RBM84/REM Connection <> Keyboard selector, series S6000/S7000    | . 11       |
| RBM84/REM Connection <> Sensor transponder for proximity devices | . 12       |
| RBM84/REM Connection <> Sensor for magnetic swipe cards          | . 13       |
| RBM84/REM Connection <> Digital entrance contacts                | . 14       |
| List of REM addresses                                            | . 15       |

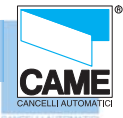

### RBM 84 Motherboard- description

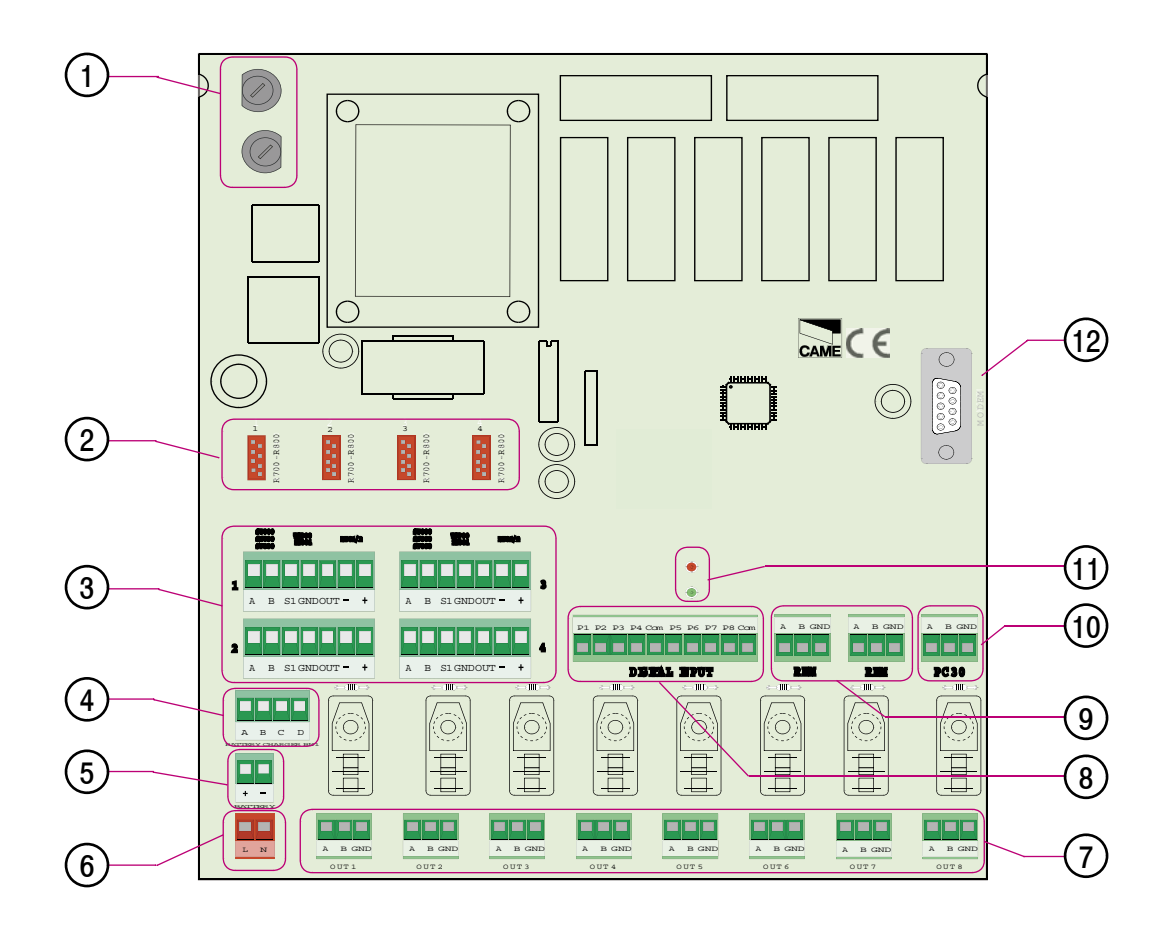

- 1 Protection fuses (Line) 315 mA and circuit fuses (command board) 630 mA
- 2 Connectors for R700 and R800 boards
- **3** Terminals for connecting the sensors
- 4 Terminals for connecting battery charger (BN1 2 x 12 V)
- **5** Clamp for connecting batteries
- 6 230 V line connection
- 7 Terminals for connecting the devices to command 10 A max. to 230 V per contact
- 8 Terminals for connecting the digital input devices
- 9 Terminals for connecting the REM extensions
- **10-** Clamp for connecting the PC30
- **11-** LED notifying "active circuit (red)" and "communication in progress (green)"
- 12- Connector for modem

Cap1

#### **RBM 84 - ELECTRICAL CONNECTIONS**

### **REM Motherboard – description**

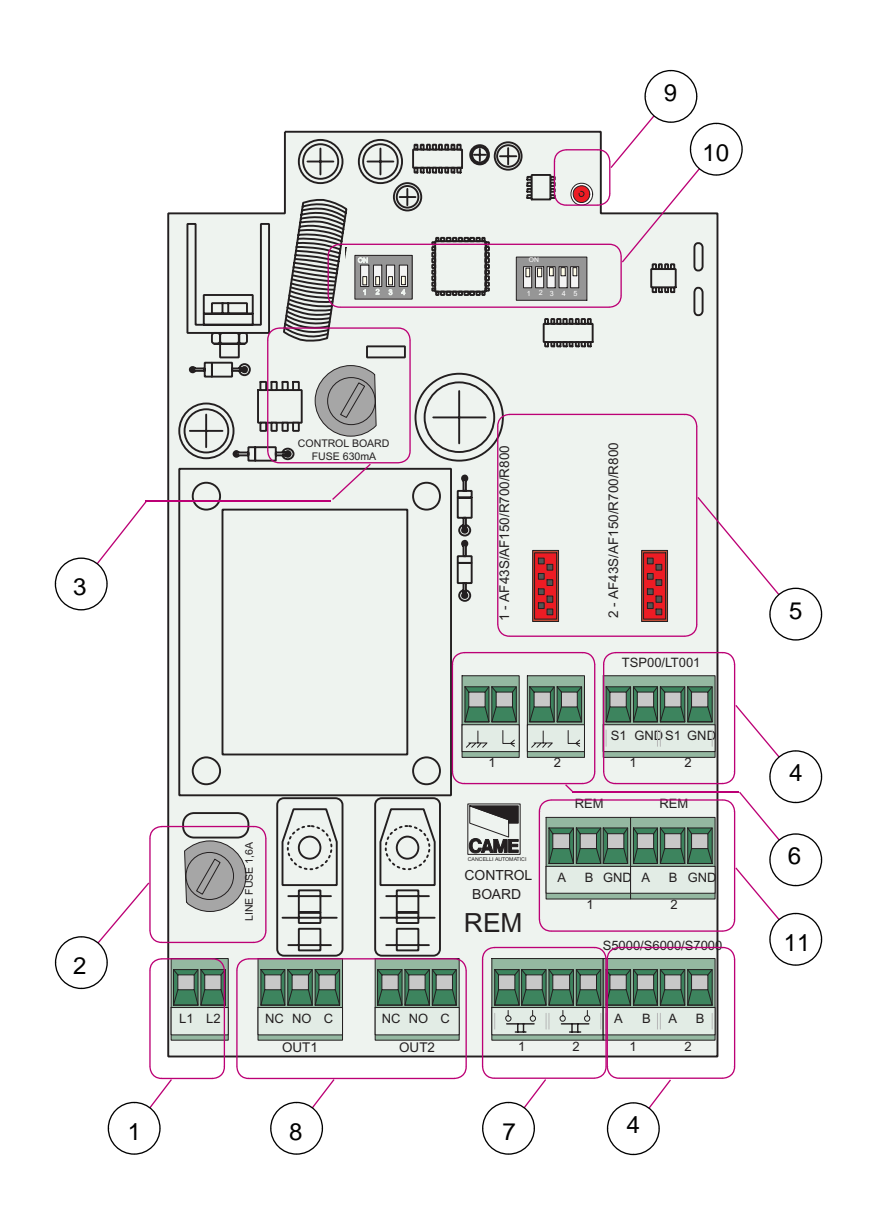

- 1 Terminals for powering board, 230 V
- 2 Power protection fuse
- 3 Circuit protection fuse
- 4 Terminals for connecting sensors (keyboards, readers)
- 5 Board connectors for signal decoding (sensors, remote controls)
- 6 Terminals for connecting antenna
- 7 Terminals for connecting the digital input devices
- 8 Terminals for connecting the devices to command
- 9 LED notifying "communication active"
- **10-** REM addresses selector
- 11- Terminals for connecting to other REMs or RBM84

CAME

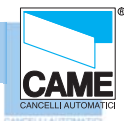

#### **RBM 84 - ELECTRICAL CONNECTIONS**

PC30 - description

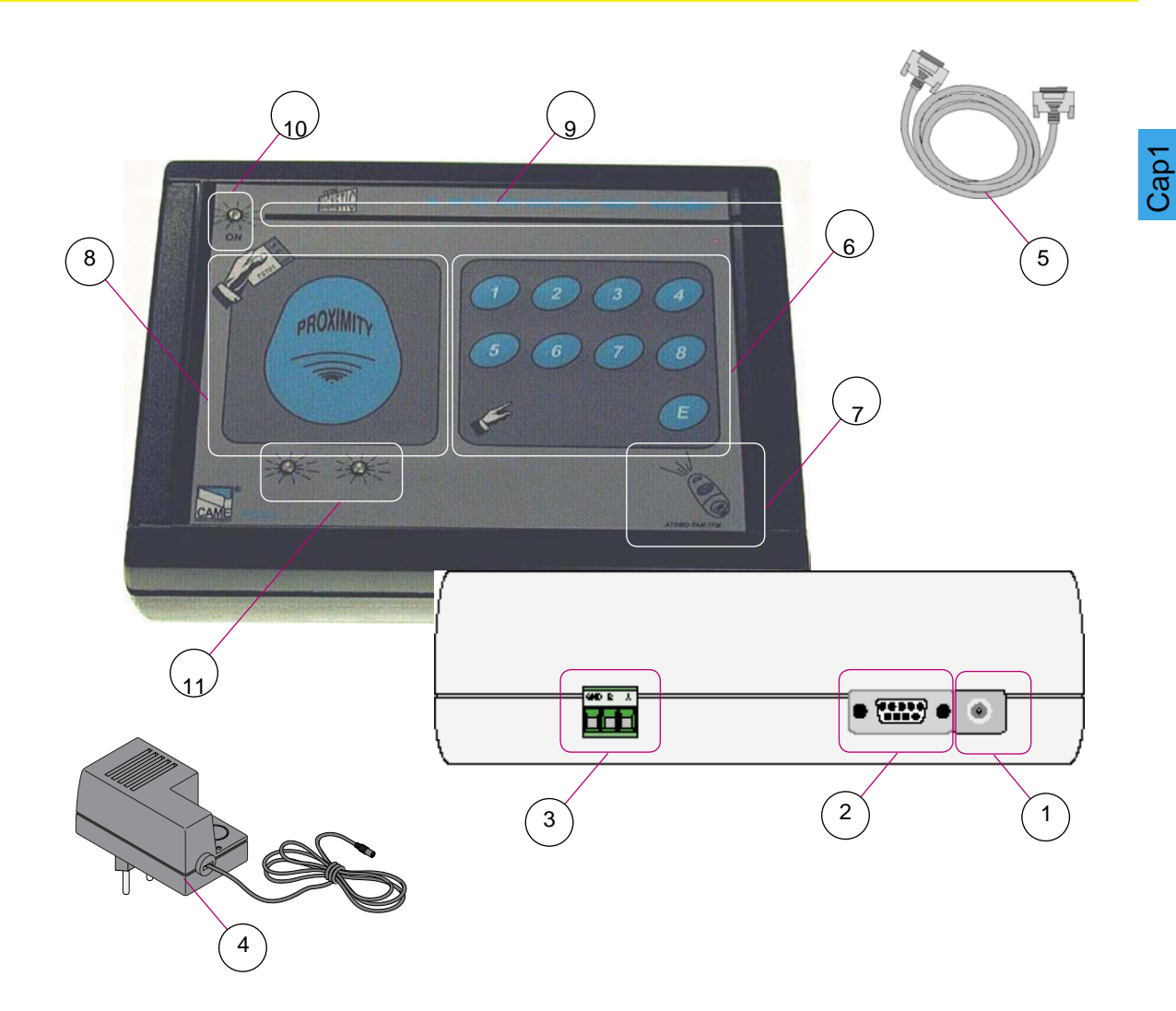

- **1** Power input, 12 V A.C.
- 2 RS232 serial port for connecting to a Personal Computer
- 3 Terminals for connection to RBM84 (RS485 serial port)
- 4 12 V A.C. transformer
- 5 Cable complete with 1.5 m RS232 connectors
- 6 Keyboard for saving selector codes S5000/S6000/S7000
- 7 Area for memorizing transmitters TAM/ATOMO
- 8 Area for memorizing Card TST01 (proximity cards)
- 9 Area for memorizing Card TST02 (magnetic swipe cards)
- 10- LED notifying "supply presence"
- 11- LED notifying "registered code " and "code already present"

#### **RBM 84 - ELECTRICAL CONNECTIONS**

### General system layout

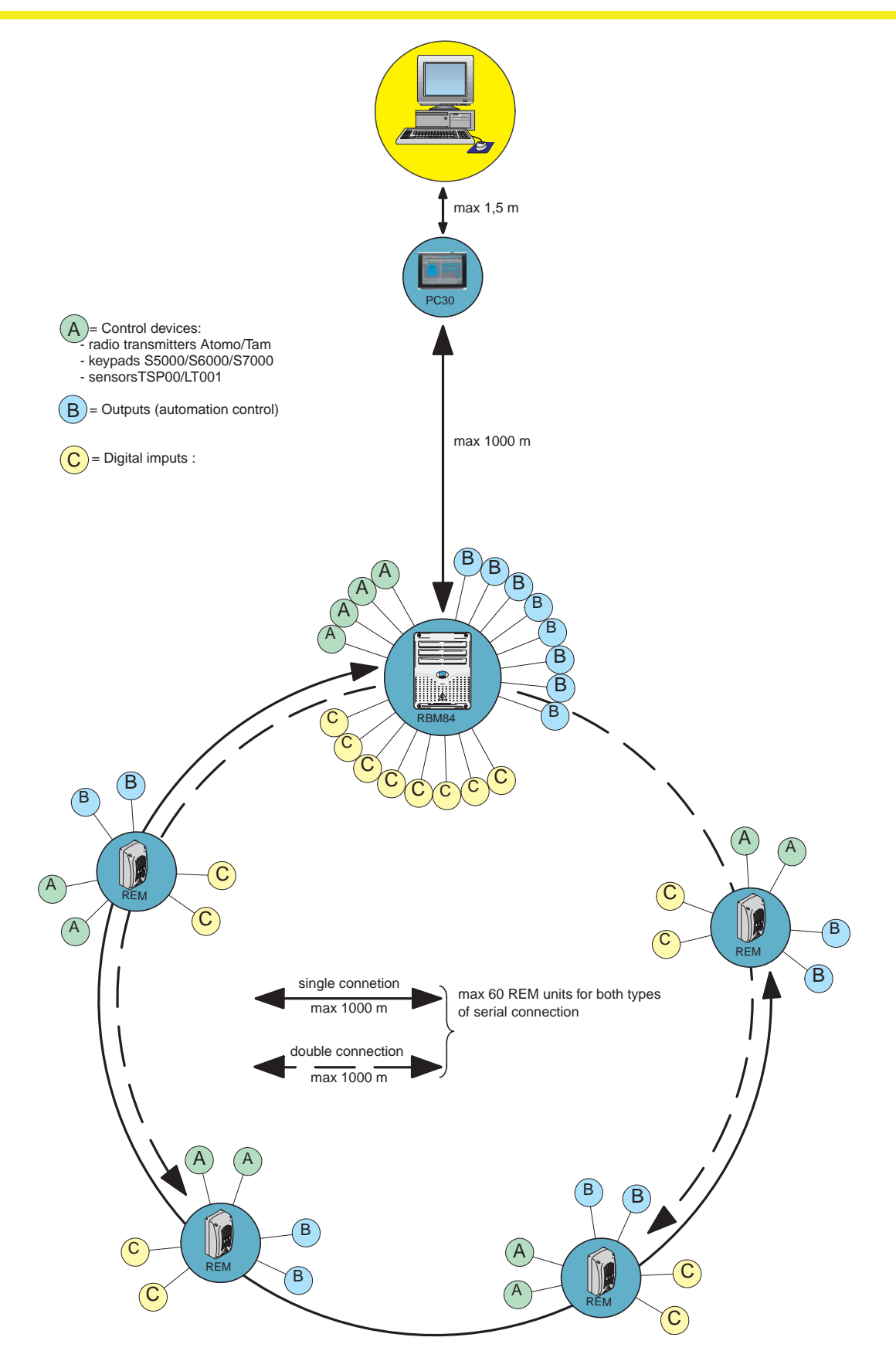

CAME

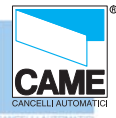

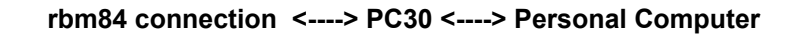

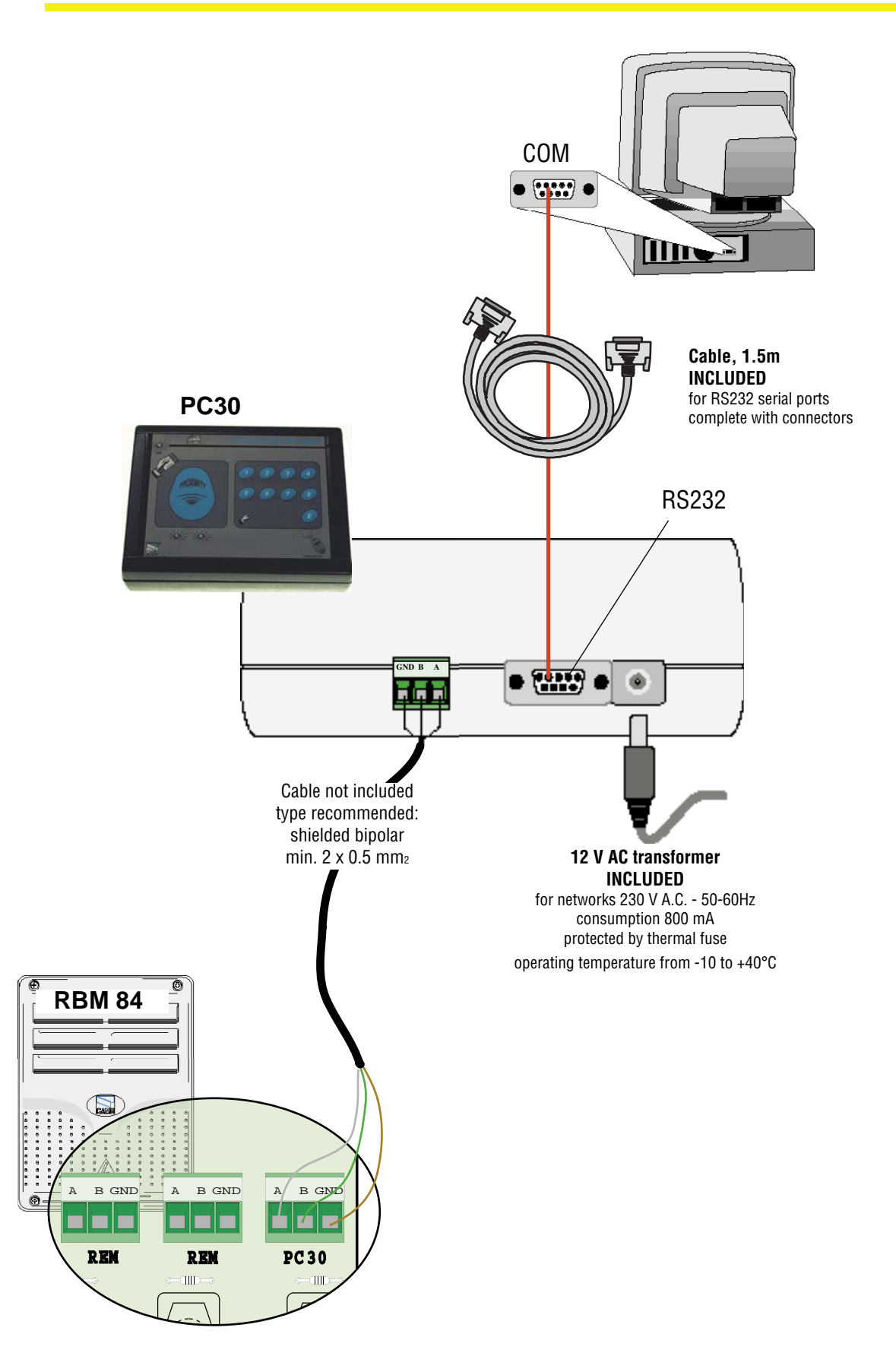

Cap1

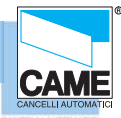

#### **RBM 84 - ELECTRICAL CONNECTIONS**

### rbm84 connection <----> REMs (with one section)

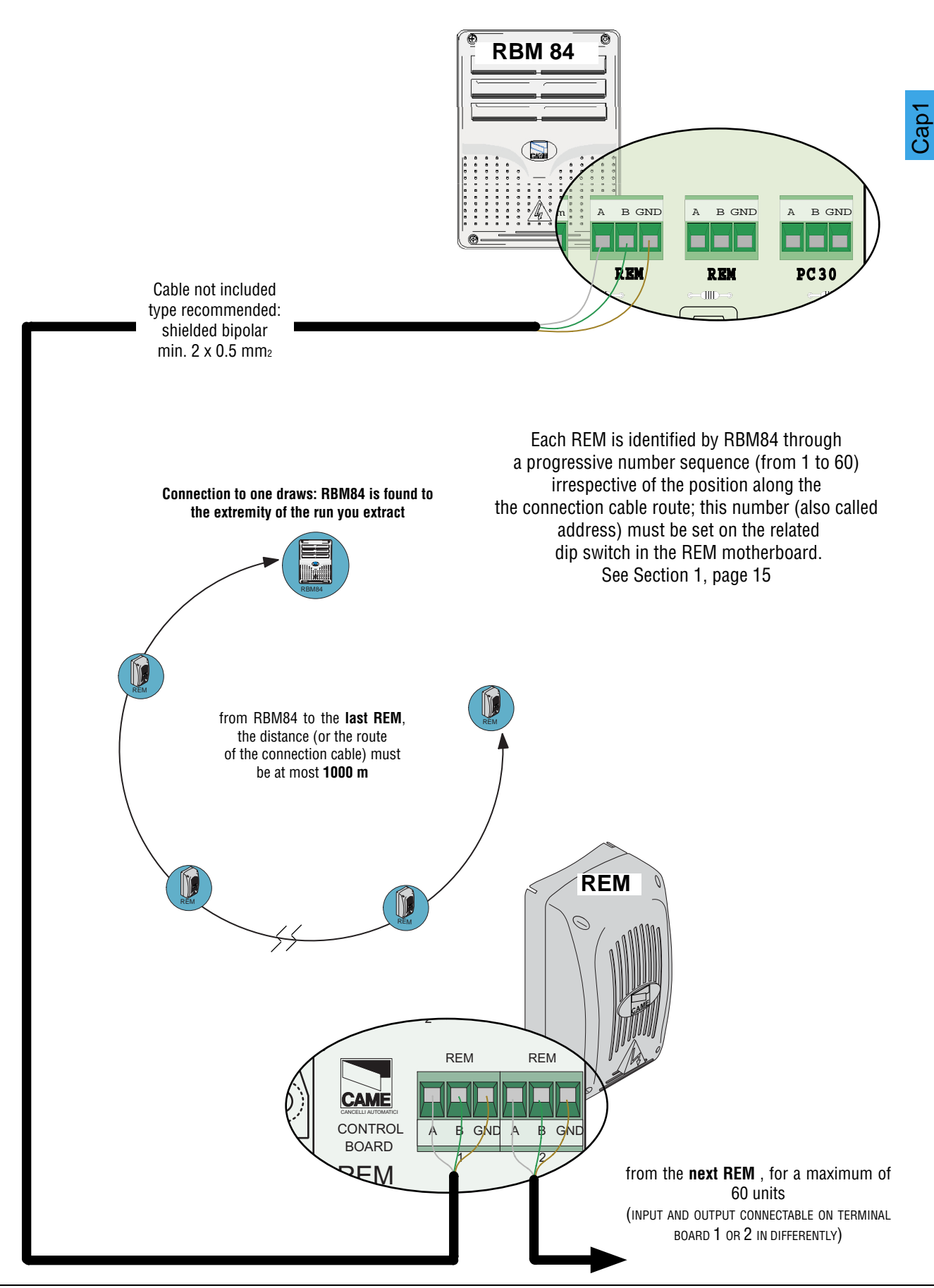

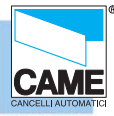

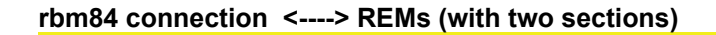

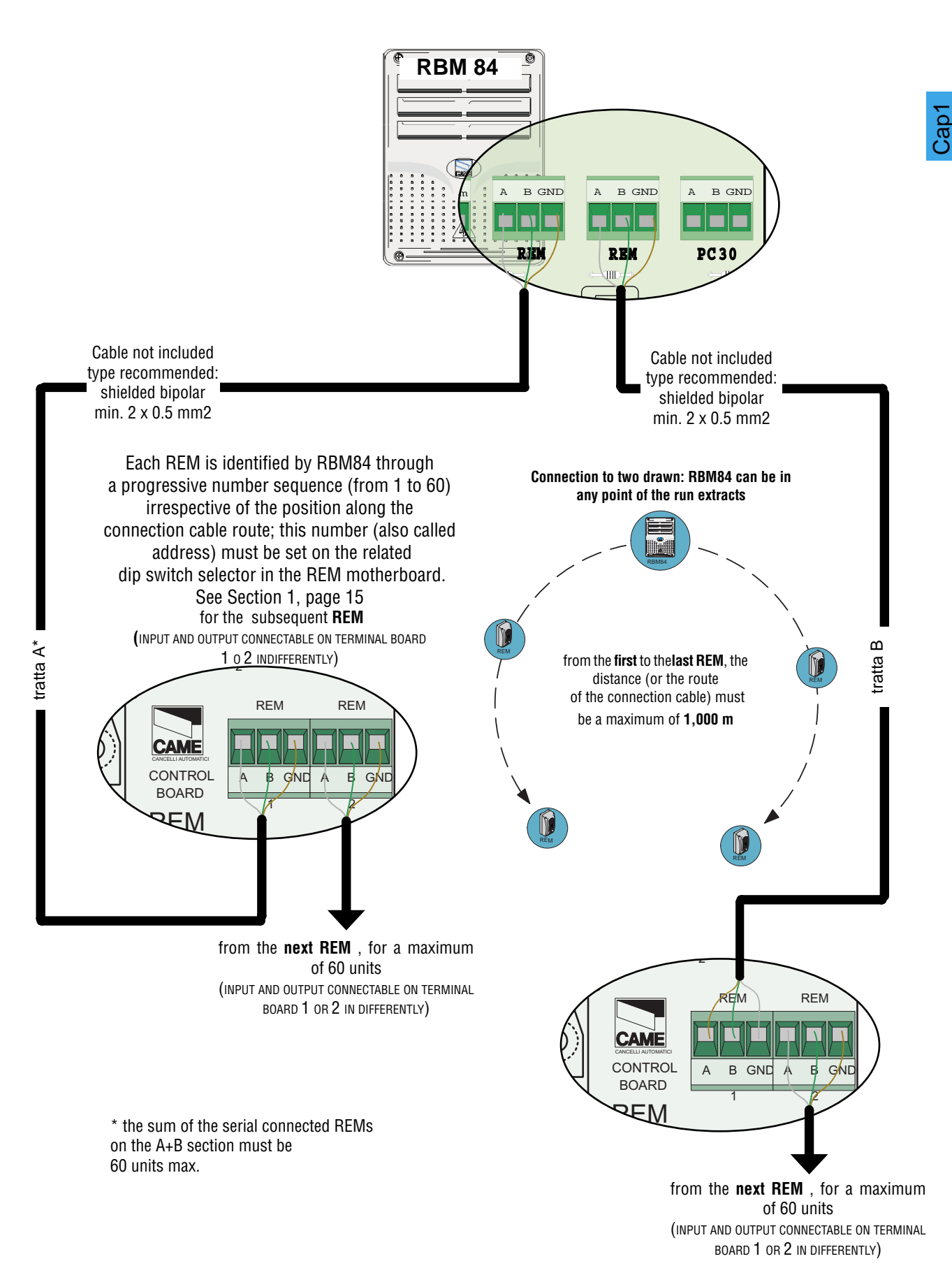

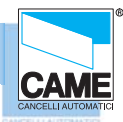

#### **RBM 84 - ELECTRICAL CONNECTIONS**

### Connection rbm84/rem <----> sensor: remote control

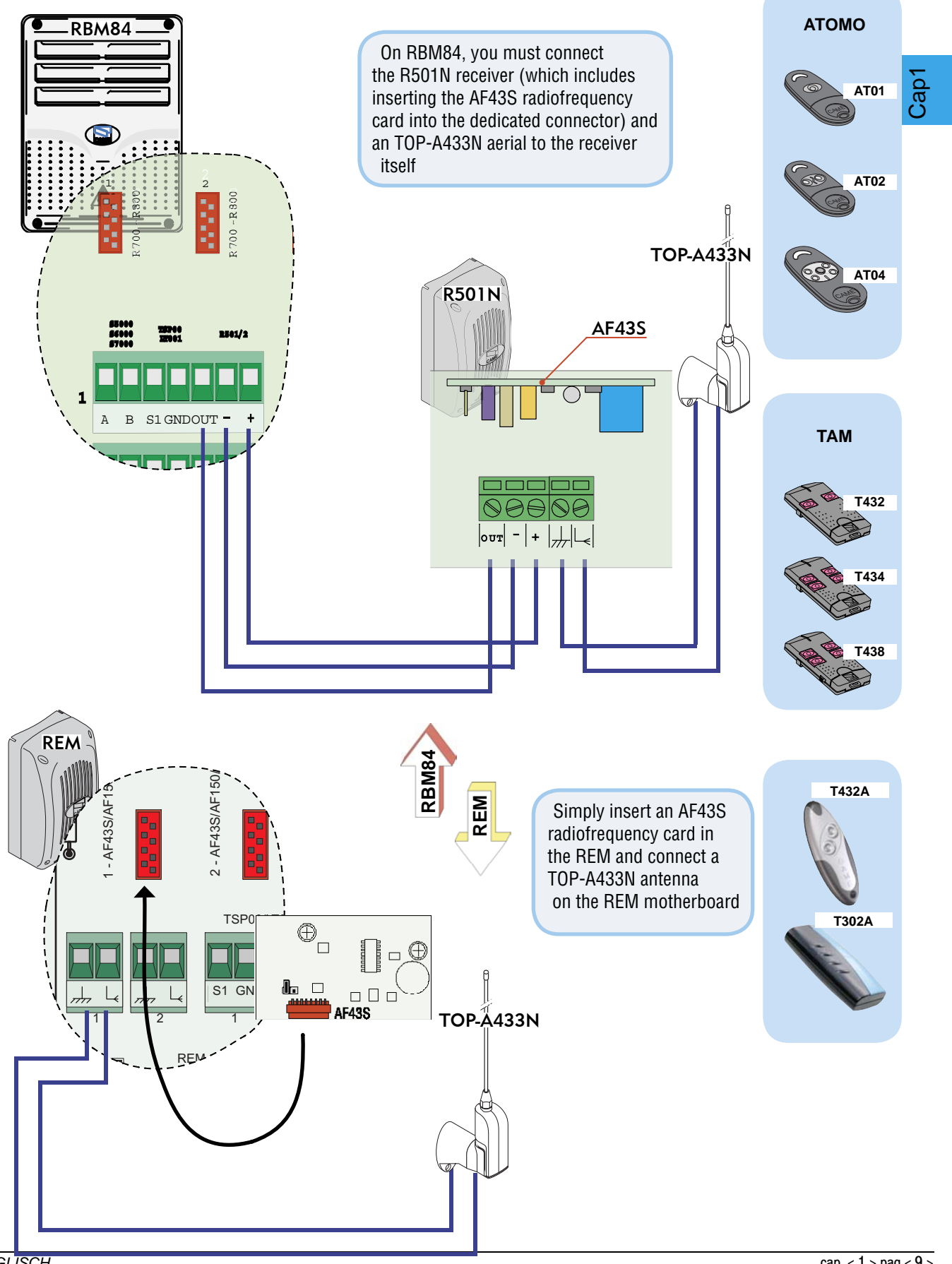

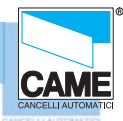

Cap1

### Connection rbm84/rem <----> Keyboard selector serious S5000

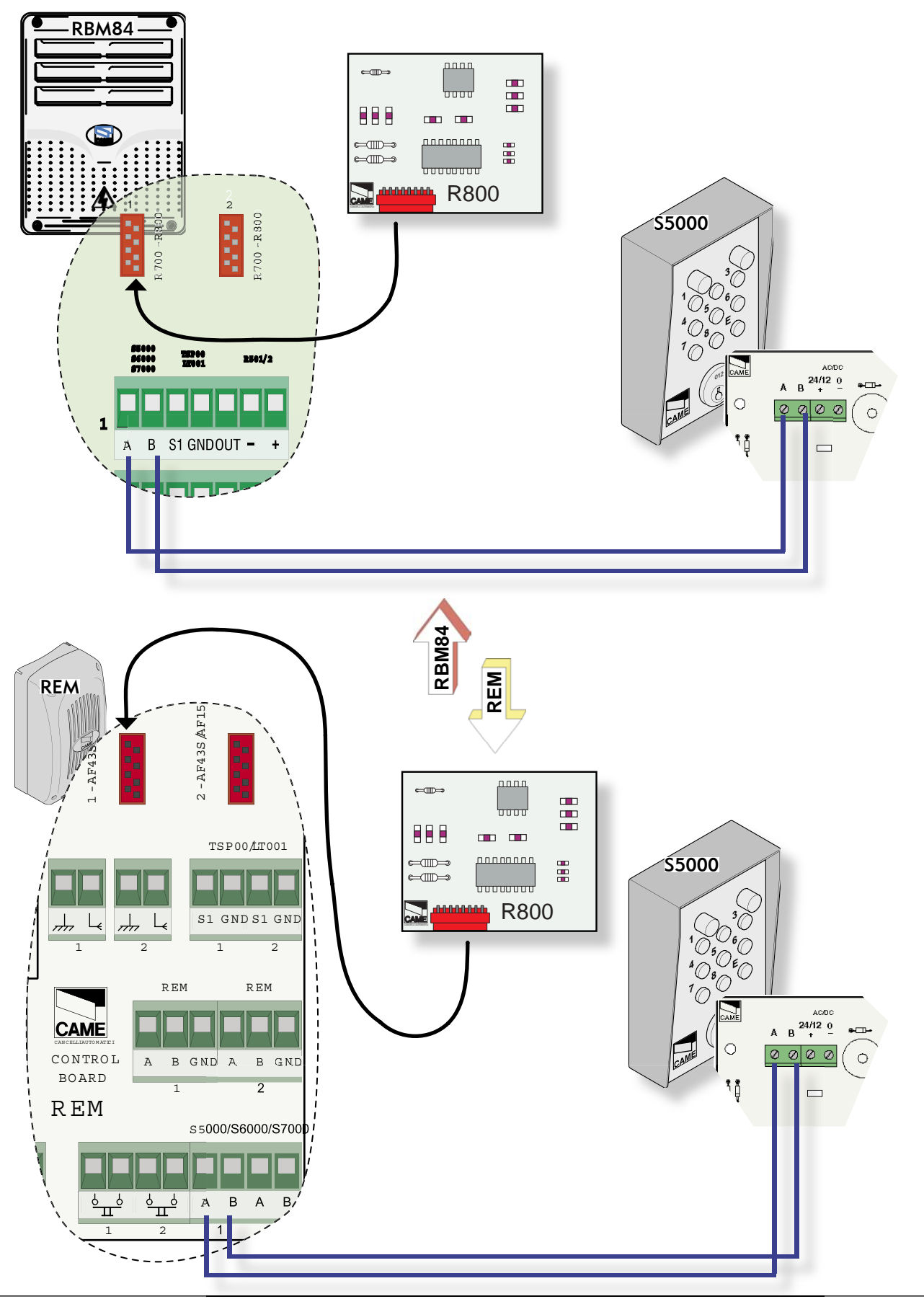

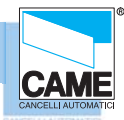

### Connection rbm84/rem <----> Keyboard selector serious S6000 / S7000

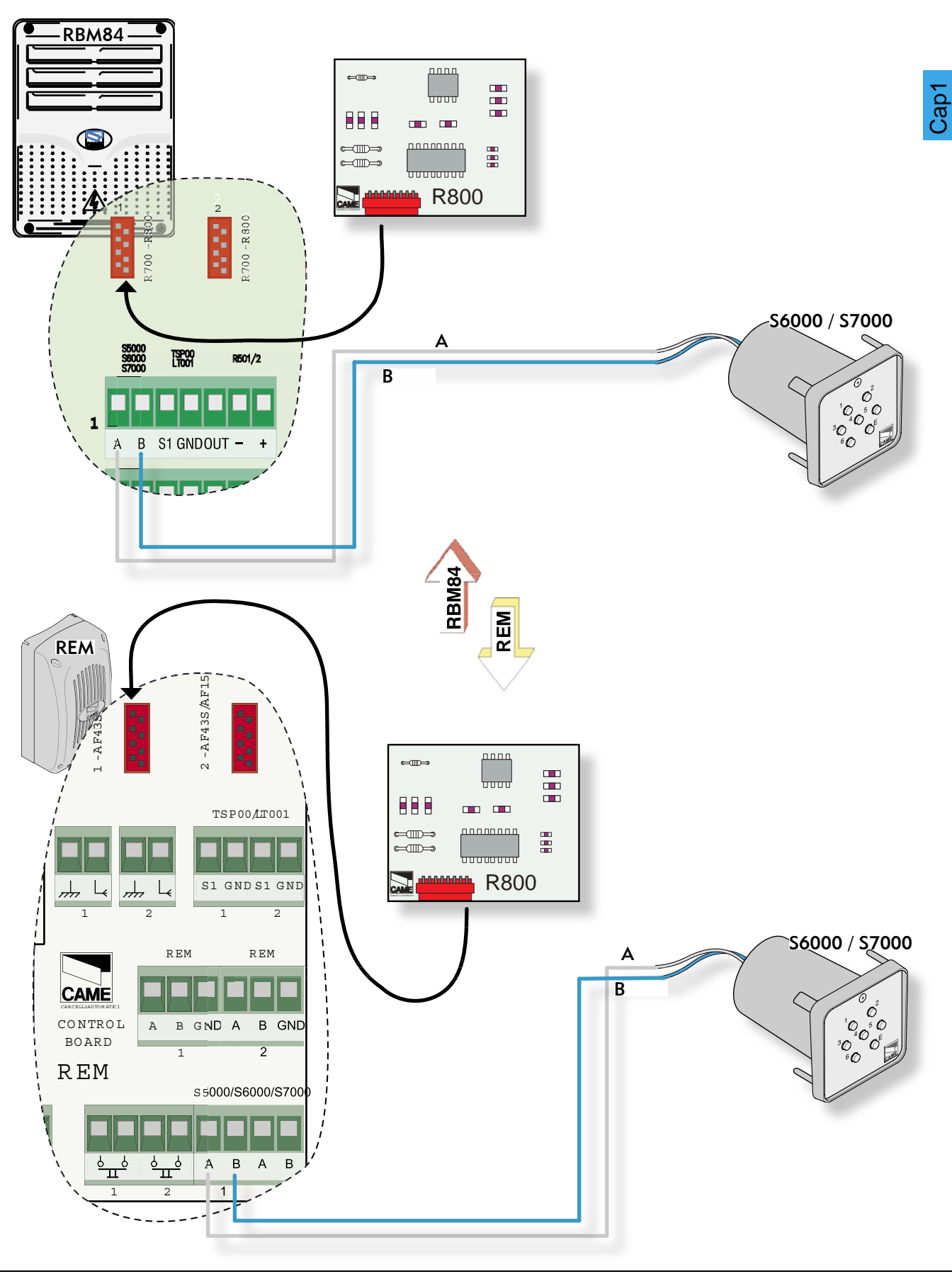

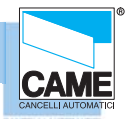

### Connection rbm84/rem <---> Sensor trasponder for devices of proximity

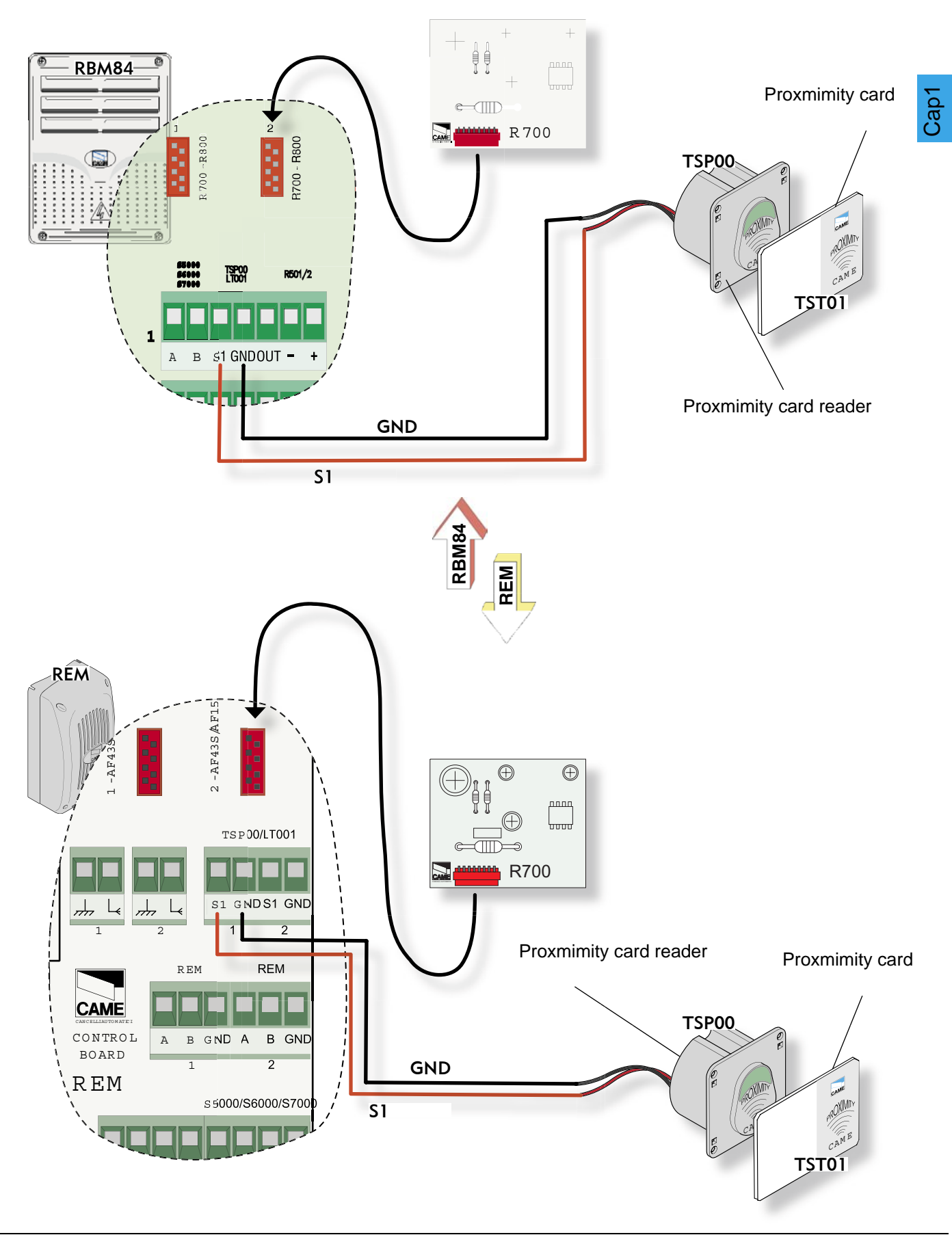

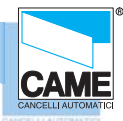

#### **RBM 84 - ELECTRICAL CONNECTIONS**

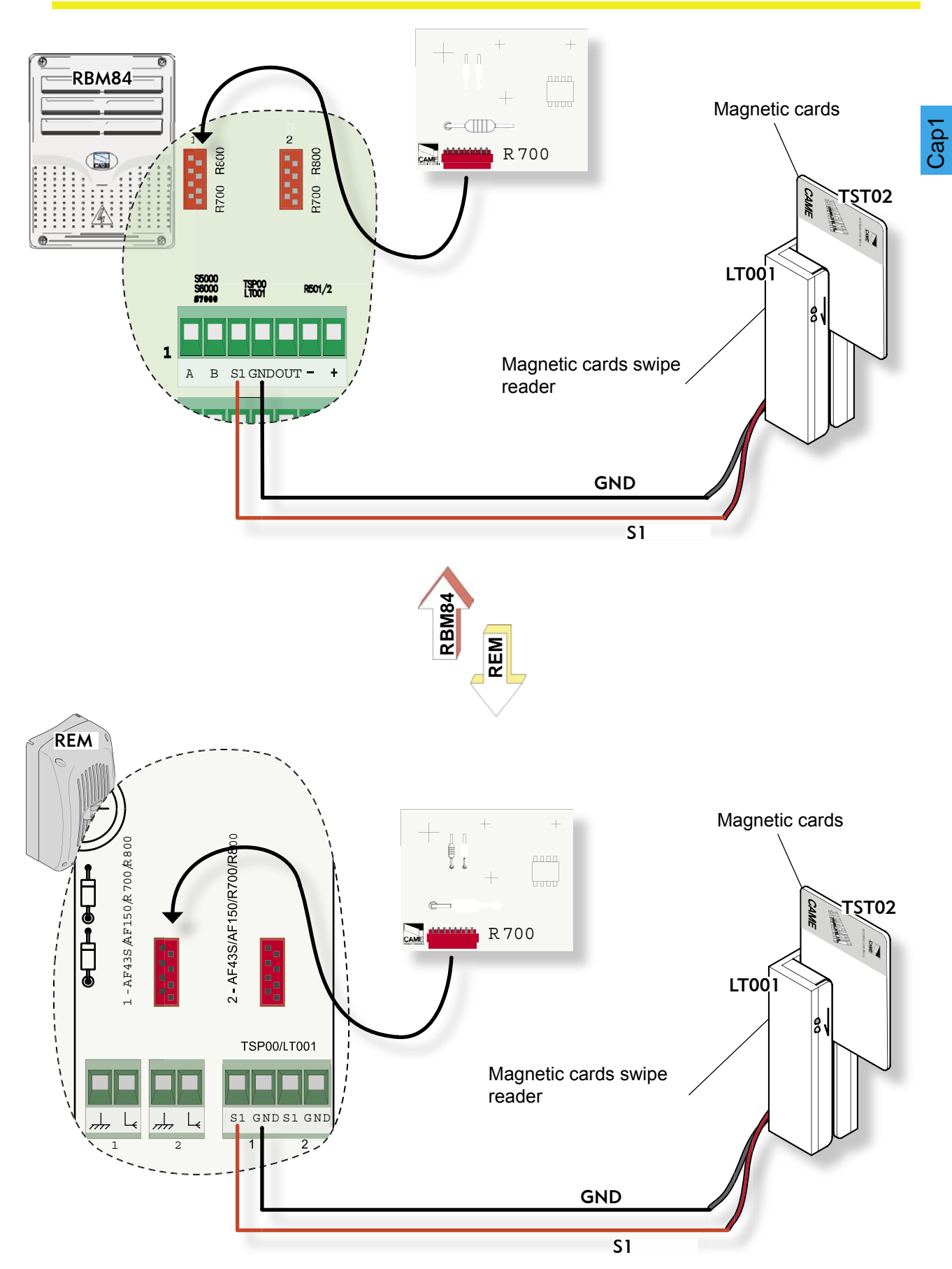

### rbm84/rem connection <----> Sensor for magnetic swipe cards

### Connection rbm84/rem <----> contact digital inputs

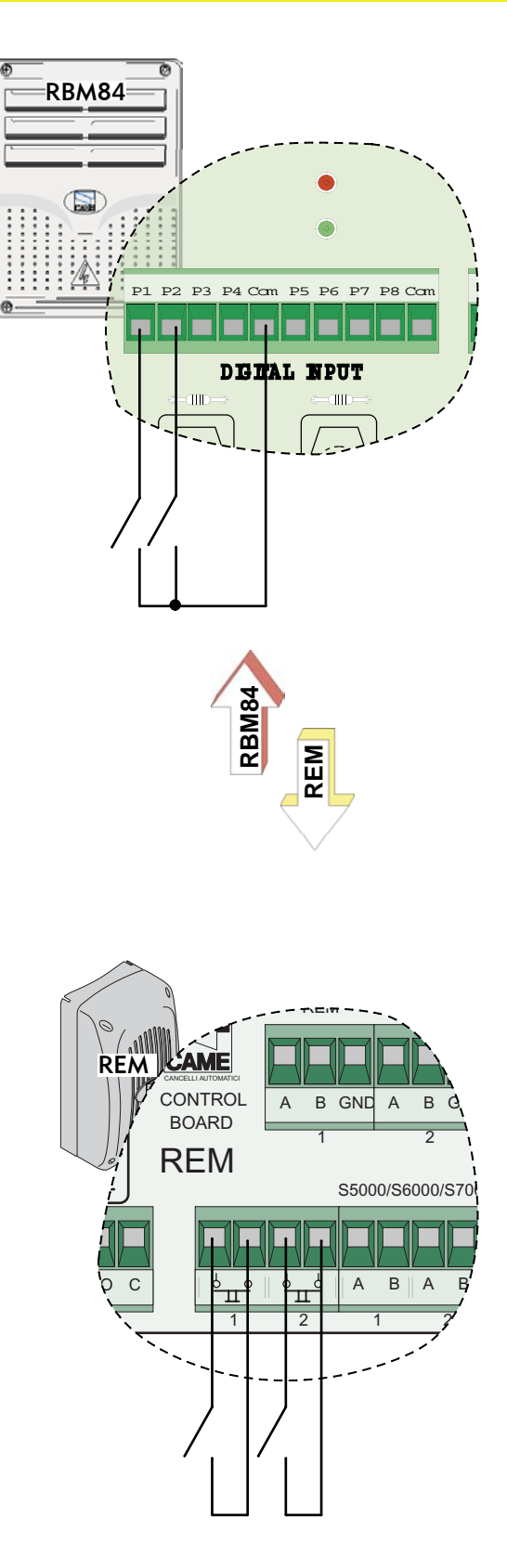

CAME

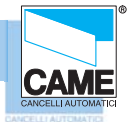

### **RBM 84 - ELECTRICAL CONNECTIONS**

| DIP                   |                          |                              |                      |                                         |                 |          |                          |                 |          |               |                 |        |
|-----------------------|--------------------------|------------------------------|----------------------|-----------------------------------------|-----------------|----------|--------------------------|-----------------|----------|---------------|-----------------|--------|
|                       |                          |                              |                      |                                         |                 | REM n°29 | ON<br>1 2 3 4            |                 | REM n°45 | CN<br>1 2 3 4 | ON<br>1 2 3 4 5 | -      |
|                       |                          |                              |                      | 00000000<br>00000000                    | U               | REM n°30 | ON<br>1 2 3 4            | ON<br>1 2 3 4 5 | REM n°46 | ON<br>1 2 3 4 | ON<br>1 2 3 4 5 | Cap    |
| REM n° 1              |                          | ON<br>1 2 3 4 5              | REM n° 15            |                                         | ON<br>1 2 3 4 5 | REM n°31 | ON<br>1 2 3 4            | ON<br>1 2 3 4 5 | REM n°47 | ON<br>1 2 3 4 | CN<br>1 2 3 4 5 |        |
| REM n°2               | ON<br>1 0 0 0<br>1 2 3 4 | ON<br>1 2 3 4 5              | REM n°16             |                                         | ON<br>1 2 3 4 5 | REM n°32 | ON<br>1 1 0 0<br>1 2 3 4 | ON<br>1 2 3 4 5 | REM n°48 | ON<br>1 2 3 4 | ON<br>1 2 3 4 5 |        |
| REM n°3               | ON<br>1 2 3 4            | ON<br>1 2 3 4 5              | REM n°17             | 7 0N<br>1 2 3 4                         | ON<br>1 2 3 4 5 | REM n°33 | ON<br>1 2 3 4            | CN<br>1 2 8 4 5 | REM n°49 | ON<br>1 2 3 4 | CN<br>1 2 3 4 5 |        |
| REM n°4               | ON<br>1 2 3 4            | ON<br>1 2 3 4 5              | REM n°18             | B 1 2 3 4                               |                 | REM n°34 | ON<br>1 2 3 4            | ON<br>1 2 3 4 5 | REM n°50 | ON<br>1 2 3 4 | CN<br>1 2 3 4 5 |        |
| REM n°5               | ON<br>1 2 3 4            | ON<br>1 2 3 4 5              | REM n° 19            |                                         | ON<br>1 2 3 4 5 | REM n°35 | ON<br>1 2 3 4            | ON<br>1 2 3 4 5 | REM n°51 | ON<br>1 2 3 4 | ON<br>1 2 3 4 5 |        |
| REM n°6               | ON<br>1 2 3 4            | ON<br>1 2 3 4 5              | REM n°20             |                                         |                 | REM n°36 | ON<br>1 2 3 4            | ON<br>1 2 3 4 5 | REM n°52 | ON<br>1 2 3 4 | ON<br>1 2 3 4 5 |        |
| REM n°7               | ON<br>1 2 3 4            | ON<br>1 0 0 0<br>1 2 5 4 5   | REM n°2 <sup>2</sup> | ON<br>1 2 3 4                           | ON<br>1 2 3 4 5 | REM n°37 | ON<br>1 2 3 4            | ON<br>1 2 3 4 5 | REM n°53 | ON<br>1 2 3 4 | ON<br>1 2 3 4 5 |        |
| REM n°8               | ON<br>1 2 3 4            | ON<br>1 2 5 4 5              | REM n°22             | 2 0N<br>1 2 3 4                         | ON<br>1 2 3 4 5 | REM n°38 | ON<br>1 2 3 4            | ON<br>1 2 3 4 5 | REM n°54 | ON<br>1 2 3 4 | ON<br>1 2 3 4 5 |        |
| REM n°9               | ON<br>1 2 3 4            | ON<br>1 2 3 4 5              | REM n°23             | 3 0N<br>1 2 3 4                         | ON<br>1 2 3 4 5 | REM n°39 |                          | ON<br>1 2 3 4 5 | REM n°55 | ON<br>1 2 3 4 | ON<br>1 2 3 4 5 |        |
| REM n°10              | ON<br>1 2 3 4            | ON<br>D D D D D<br>1 2 3 4 5 | REM n°24             | 4 0 0 0 0 0 0 0 0 0 0 0 0 0 0 0 0 0 0 0 | ON<br>1 2 3 4 5 | REM n°40 | ON<br>1 2 3 4            | ON<br>1 2 3 4 5 | REM n°56 | ON<br>1 2 3 4 | ON<br>1 2 3 4 5 |        |
| REM n°11              | ON<br>1 2 3 4            | ON<br>1 2 3 4 5              | REM n°25             |                                         | ON<br>1 2 3 4 5 | REM n°41 | ON<br>1 2 3 4            | ON<br>1 2 3 4 5 | REM n°57 | ON<br>1 2 3 4 | ON<br>1 2 3 4 5 |        |
| REM n°12              | ON<br>1 2 3 4            | ON<br>1 2 3 4 5              | REM n°26             | 5 0N<br>1 2 3 4                         | ON<br>1 2 3 4 5 | REM n°42 | ON<br>1 2 3 4            | ON<br>1 2 3 4 5 | REM n°58 | ON<br>1 2 3 4 | ON<br>1 2 3 4 5 |        |
| REM n°13              | ON<br>1 2 3 4            | ON<br>1 2 3 4 5              | REM n°22             | 7 0N<br>1 2 3 4                         | ON<br>1 2 3 4 5 | REM n°43 |                          | ON<br>1 2 3 4 5 | REM n°59 | ON<br>1 2 3 4 | ON<br>1 2 3 4 5 |        |
| REM n° 14<br>ENGLISCH | ON<br>1 2 3 4            | ON<br>1 2 3 4 5              | REM n°28             | 3 0N 1 2 3 4                            | ON<br>1 2 3 4 5 | REM n°44 | ON<br>1 2 3 4            | ON<br>1 2 3 4 5 | REM n°60 |               | p. < 1 > pag.   | < 15 > |

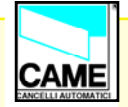

# $\mathsf{S} \mathsf{E} \mathsf{C} \mathsf{T} \mathsf{I} \mathsf{O} \mathsf{N} \mathsf{2}$

# RBM84 - software

# SYSTEM CONFIGURATION

# CONTENTS

| 20BJEC1                                                    | PAGE |
|------------------------------------------------------------|------|
| Main dialogue window                                       | 2    |
| System configuration window                                | 3    |
| Configure PC30                                             | 4    |
| Select the number of REMs connected                        | 5    |
| Assign a name to the RBM84- and REM- connected outputs     | 6    |
| Define user groups                                         | 6    |
| Setting traffic lights (if present)                        | 7    |
| Configure the control sensors connected to RBM84           | 8    |
| Sensor Type                                                | 8    |
| Sensor function                                            | 8    |
| Associate the sensor to a connected output                 | 8    |
| Associate the sensor to a traffic-light control            | 9    |
| ##Cost/Tariff Function (differentiated ***output)          | 10   |
| Associate the sensor to a user group                       | 11   |
| Configure the outputs connected to RBM84                   | 12   |
| Activate the RBM84 outputs                                 | 12   |
| Relay function                                             | 13   |
| Configure the digital entrances connected to RBM84         | 14   |
| Associate the digital devices to the outputs               | 14   |
| Configure the REMs                                         | 15   |
| Assign a name to the REMs                                  | 15   |
| Configure the control sensors connected to the REM         | 16   |
| Sensor type(REM)                                           | 16   |
| Function of the sensor (REM)                               | 16   |
| Association of the sensor to aconnected (REM) output       | 17   |
| Association of the sensor to a traffic-light control (REM) | 17   |
| Association of the sensor to a user group (REM)            | 18   |
| Configure the outputs of the REM                           | 19   |
| Activate the outputs of the REM                            | 19   |
| Relay function(REM)                                        | 20   |
| Configure the digital entrances of the REM                 | 21   |
| Assign the digital devices to an output (REM)              | 21   |

# Software - SYSTEM CONFIGURATION

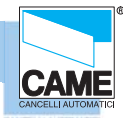

RBM 84 -Software

### Main dialogue window

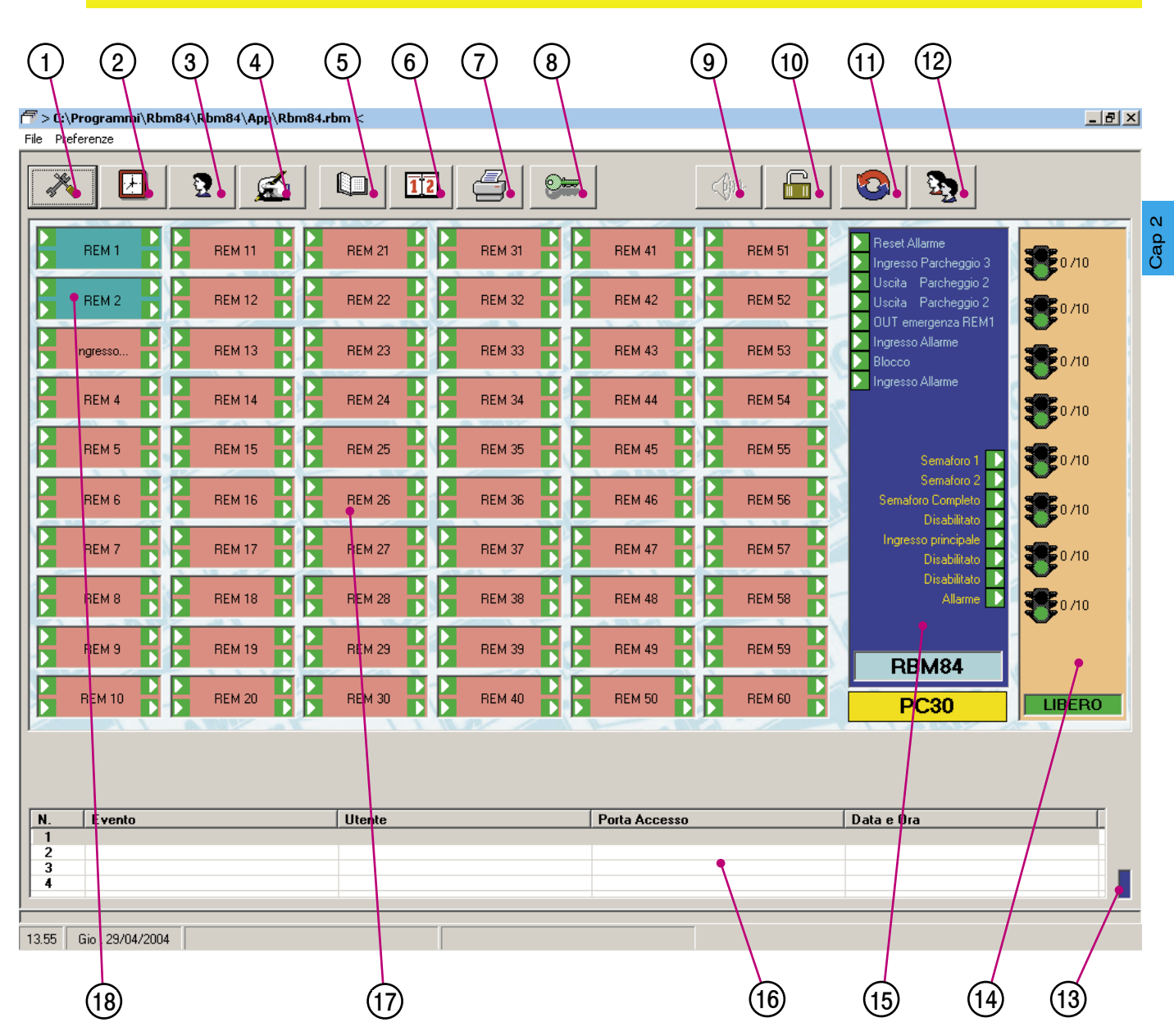

- 1 Button for opening the System Configuration window
- 2 Button for opening timings
- 3 Button for opening User Configuration Window
- 4 Button for opening Update System Window
- 5 Button for opening History
- 6 Button for opening Daily History
- 7 Button Password window
- 9 Button for the audio alarm shut-down
- 10- Button for system Block/Clearing

- 11 Button for opening Project Management window
- **12** Button for opening Occupancy Window
- 13 Lit panel for signalling communication with the board.
- 14 Traffic lights section, indicates whether the traffic lights are connected, their positions and their status.
- 15 digital RBM84 inputs and outputs section
- **16** Display window last 4 passages (in real time)
- 17 REMs not communicating (red)
- 18 REM communicating (green)

### **System Configuration Window**

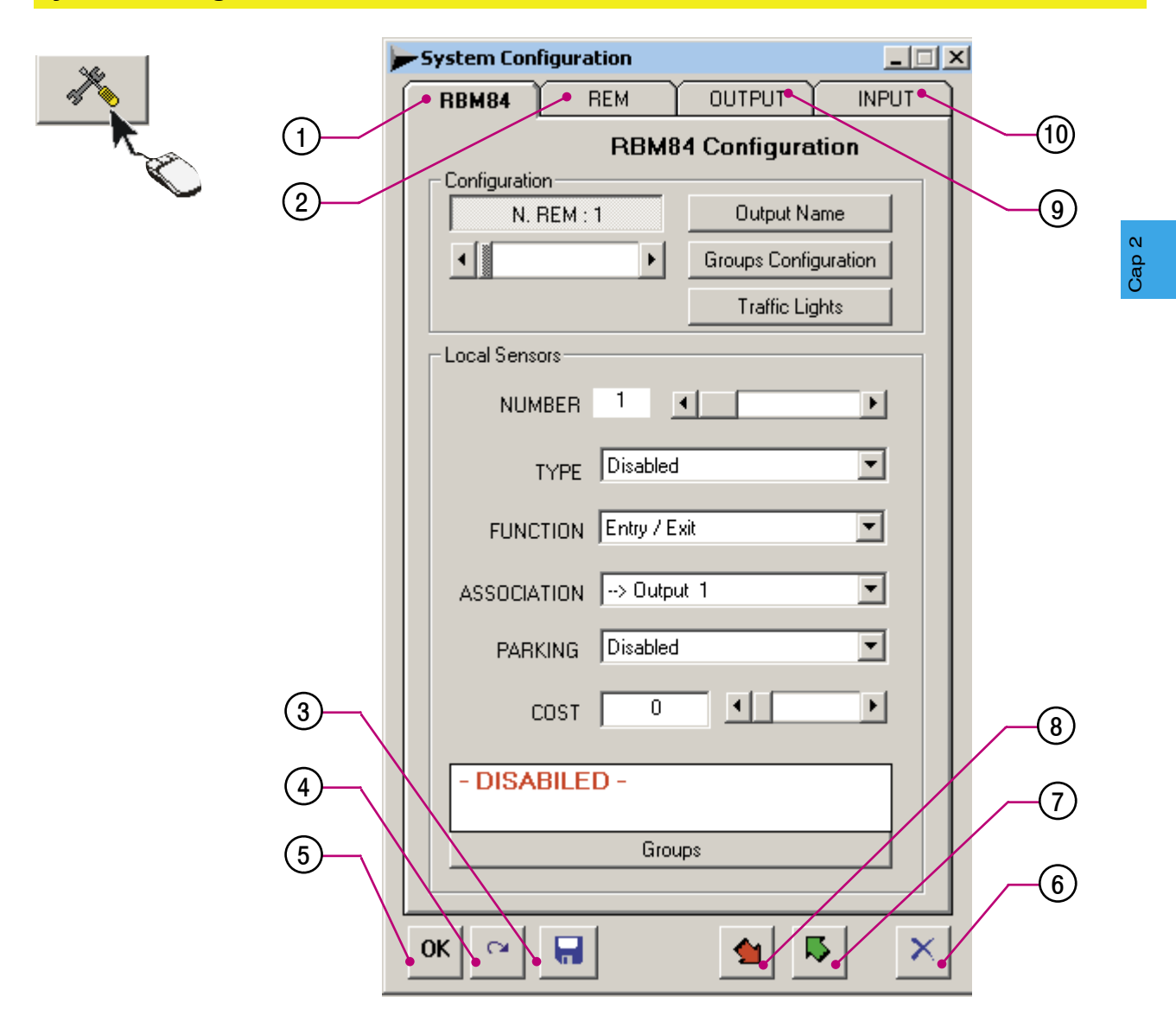

- 1 RBM84 Configuration menu
- 2 REM configuration menu
- 3 Save key
- 4 Cancel changes key
- 5 Confirm changes key
- 6 Escape key
- 7 Key for reading RBM84 configuration
- 8 Key for writing configuration on RBM84
- 9 Configuration menu for RBM84 outputs
- 10- Configuration menu for RBM84 digital inputs

## **Software - SYSTEM CONFIGURATION**

### RBM84 -Software

### **PC30** Configuration

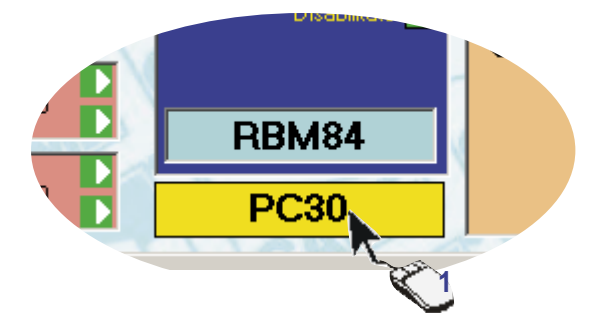

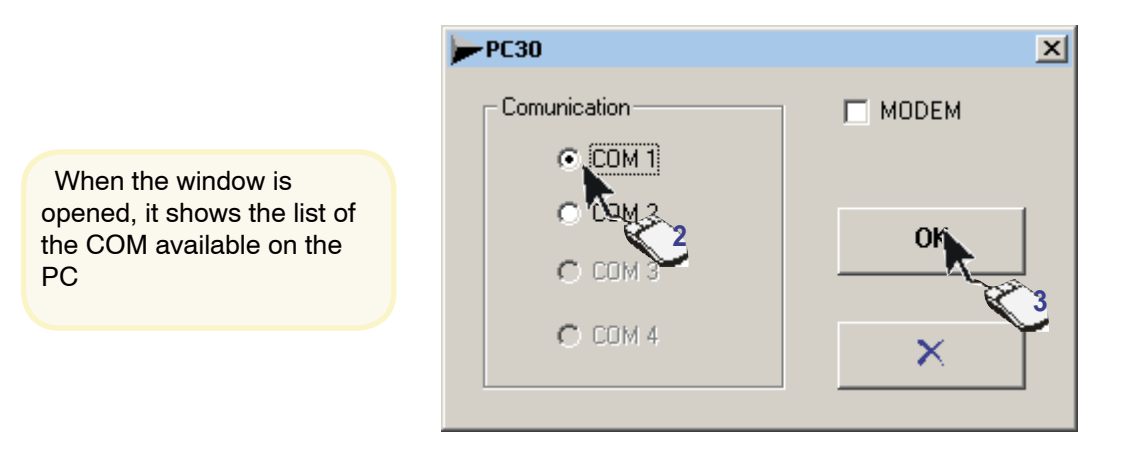

In the PC30 configuration screen, you must select the PC's port connection which connects PC30 (normally COM1).

Caution! This operation should be performed before starting any programming and/or configuration operation described in the following pages or in later sections, otherwise every software request for

updating and/or saving will elicit a COMMUNICATION ERROR.

CAME

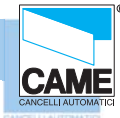

Select the number of REMs connected to the RBM84 board

In the Configuration area of the RBM84 board , set the number of REMs connected, clicking on button [N REM] and dragging the scroll bar

| ≽ System Conf  | iguration |               | _ 🗆 ×    | l | Configuration |          |
|----------------|-----------|---------------|----------|---|---------------|----------|
| RBM84          | REM       | OUTPUT        | INPUT    |   | N. REM : 1    | 0u       |
| - Configuratio | RBM8      | 4 Configura   | tion     |   | Ŷ₩)           |          |
| N. F           | REM : 1   | Output N      | ame      |   | Carlingation  |          |
| •              | ۱.        | Groups Config | guration |   | N. REM : 1    | Ou       |
|                |           | Traffic Lig   | ghts     |   |               | Groups   |
| Local Senso    | ors       |               |          |   |               | <u>ک</u> |

Caution! at the end of every group of opera tions, you must update to make the changes effective

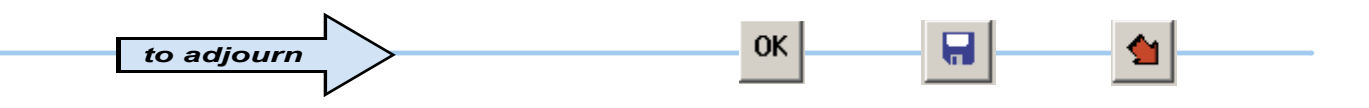

### Assign a name to the RBM84- and REM-connected outputs

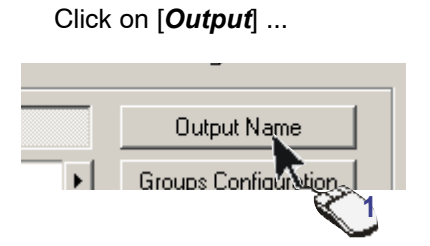

... and type in the OUTPUT DEFINITION window the selected name for the outputs connected both to the RBM84 and the REMs

This procedure is optional: by default, the system assigns a name for each output available in the system (from "Output 1" a "Output 128").( The first 8 outputs are RBM84s and the ones after are REMs) It is recommended, however, to name all the outputs to make subsequent configurations easier and safer

to adjourn

| <u>output</u> | 1  | -> | gate   |    | <u> </u> |   |        |
|---------------|----|----|--------|----|----------|---|--------|
| Output        | 2  | -> | Output | 2  | •        |   |        |
| Output        | з  | -> | Output | з  | 1200     | 0 |        |
| Output        | 4  | -> | Output | 4  |          | 2 |        |
| Output        | 5  | -> | Output | 5  |          |   |        |
| output        | 6  | -> | Output | 6  |          |   |        |
| -<br>Output   | 7  | -> | Output | 7  |          |   |        |
| Output        | 8  | -> | Output | 8  |          |   |        |
| Output        | 9  | -> | Output | 9  |          |   |        |
| output        | 10 | -> | Output | 10 |          |   |        |
| Output        | 11 | -> | Output | 11 |          |   |        |
| Output        | 12 | -> | Output | 12 |          |   |        |
| gate          |    |    |        | I- |          |   |        |
|               |    | _  |        |    | -        | 3 |        |
|               |    |    |        |    | <u>ч</u> |   | $\sim$ |

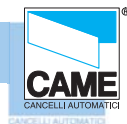

| Groups Configuration  Traffic Nights                                                                                                    | 1-Click on <b>CONFIGU</b><br>2-Select the group to<br>3- Assign a name to                                                                                                    | RE GROUPS<br>set<br>the group selected                                                                                                    | 1                                                                                                    | (N.B. it is<br>compulsory<br>to enable<br>at least one<br>group) |
|----------------------------------------------------------------------------------------------------|----------------------------------------------------------------------------------------------------|----------------------------------------------------------------------------------------------------|----------------------------------------------------------------------------------------------------|------------------------------------------------------------------|
| - Groups Configuration                                                                                                    | Time Bands                                                                                                    |                                                                                                    | ×                                                                                                    |                                                                  |
| ): Employee<br>): Group 2                                                                                                    | n. Start                                                                                                    | End Credits                                                                                                    | Sat                                                                                                    |                                                                  |
| ): Group 3                                                                                                    | ⇔1: 00:00                                                                                                    | ) - 02:59 ( 1)                                                                                                    | • [ ] • [ ]                                                                                                    |                                                                  |
| ): Group 4                                                                                                    |                                                                                                    | ) - 05:59 (1)                                                                                                    |                                                                                                    | (N. P. it is                                                     |
| : Group 6                                                                                                    |                                                                                                    | ) - 08:59 ( 1)                                                                                                    | Lopy                                                                                                    | (N.D. IL IS<br>nossible to                                       |
| 1: Group 7                                                                                                    | ⇔5: 12:00                                                                                                    | ) - 14:59 ( 1)                                                                                                    | Enabled                                                                                                    | assian                                                           |
| : Group 9                                                                                                    |                                                                                                    | ) - 17:59 ( 1)                                                                                                    | C Blocked                                                                                                    | up to 8                                                          |
| ): Group 10<br>): Group 11                                                                                                    |                                                                                                    | ) - 20:59 ( 1)                                                                                                    | O Input                                                                                                    | time bands)                                                      |
| : Group 11                                                                                                    | - Start Time                                                                                                    |                                                                                                    |                                                                                                    | per day                                                          |
| : Group 13                                                                                                    | Start Time                                                                                                    |                                                                                                    |                                                                                                    |                                                                  |
| : Group 14<br>: Group 15                                                                                                    | 00:00                                                                                                    | •                                                                                                    |                                                                                                    |                                                                  |
| : Group 16                                                                                                    | ▼ _ End Time                                                                                                    |                                                                                                    |                                                                                                    |                                                                  |
| Group Name Employee                                                                                                    |                                                                                                    |                                                                                                    |                                                                                                    |                                                                  |
|                                                                                                    |                                                                                                    | <u> </u>                                                                                                    |                                                                                                    |                                                                  |
| Function 0: Disabled                                                                                                    | Providence State                                                                                                    |                                                                                                    |                                                                                                    |                                                                  |
|                                                                                                    | 1                                                                                                    |                                                                                                    |                                                                                                    |                                                                  |
| 0: Disabled<br>1: Entry/Exit                                                                                                    |                                                                                                    | ovement for the w                                                                                                    | hole group.                                                                                                    |                                                                  |
| UD : 1 Z. Jecuny                                                                                                    | E                                                                                                    | NTRY/EXIT allows                                                                                                    | the                                                                                                    |                                                                  |
| up : 12. Jecuny                                                                                                    | gi<br>gi                                                                                                    | NTRY/EXIT allows<br>oup the normalen<br>kit operations.                                                                                                    | s the<br>try and                                                                                                    |                                                                  |
| ime Bands                                                                                                    |                                                                                                    | NTRY/EXIT allows<br>oup the normalen<br>kit operations.<br>AFETY allows ent                                                                                                    | s the<br>try and<br>ry at                                                                                                    |                                                                  |
| ime Bands                                                                                                    | Sat                                                                                                    | NTRY/EXIT allows<br>oup the normalen<br>kit operations.<br>AFETY allows ent<br>ny time, even if ac                                                                                                    | s the<br>try and<br>ry at<br>cess is                                                                                                    | 46                                                               |
| up : 1 2. Security<br>ime Bands<br>n. Start End Credits<br>>>1, 00:30 - 11:25 (15)                                                                                                    | Sat m                                                                                                    | NTRY/EXIT allows<br>oup the normalen<br>kit operations.<br>AFETY allows ent<br>ny time, even if ac<br>ade during the blo                                                                                                    | s the<br>try and<br>ry at<br>cess is<br>ocked time band                                                                                                    | ds.                                                              |
| up : 1 2. Security<br>ime Bands<br>n. Start End Credits<br>>>1: 00:30 - 11:25 (15)<br><>2: 3:00 - 05:59 (1)<br><>3: 05:89 - 08:59 (1)                                                                                                    | Sat m<br>Sat m<br>5-Copy                                                                                                    | NTRY/EXIT allows<br>oup the normalen<br>kit operations.<br>AFETY allows ent<br>ny time, even if ac<br>ade during the blo<br>Select the day to                                                                                                    | s the<br>try and<br>ry at<br>cess is<br>ocked time band<br>set                                                                                                    | ds.                                                              |
| up:12.3ecuity<br>ime Bands<br>n. Start End Credits<br>>>1 00:30 - 11:25 ( 15)<br><>2: 3:00 - 05:59 ( 1)<br><>3: 05:09 - 08:59 ( 1)<br><>4: 09 11:59 ( 1)                                                                                                    | Sat<br>Copy<br>5                                                                                                    | NTRY/EXIT allows<br>oup the normalen<br>kit operations.<br>AFETY allows ent<br>ny time, even if ac<br>ade during the blo<br>Select the day to<br>select the band to                                                                                                    | s the<br>try and<br>ry at<br>cess is<br>ocked time band<br>set<br>o set                                                                                                    | ds.                                                              |
| up:12.3ecuity<br>ime Bands<br>n. Start End Credits<br>>>1.00:30 - 11:25 (15)<br><2: 3:00 - 05:59 (1)<br><3: 05:00 - 08:59 (1)<br><4: 09: 01 - 11:59 (1)<br><5: 12:00 - 14:59 (1)<br><6: 15:00 - 17:50 (1)                                                                                                    | Sat<br>Sat<br>Copy<br>C Enabled<br>Ripsked                                                                                                    | NTRY/EXIT allows<br>oup the normalen<br>kit operations.<br>AFETY allows ent<br>by time, even if ac<br>ade during the blo<br>Select the day to<br>select the band to<br>Assign a function                                                                                                    | s the<br>try and<br>ry at<br>cess is<br>ocked time band<br>set<br>o set<br>to the individua                                                                                                    | ds.<br>al band.                                                  |
| up : 1 2. Security<br>ime Bands<br>n. Start End Credits<br>>>1 00:30 - 11:25 ( 15)<br><>2: 3:00 - 05:59 ( 1)<br><>3: 05:89 - 08:59 ( 1)<br><>4: 09 6 11:59 ( 1)<br><>5: 12:00 - 14:59 ( 1)<br><>6: 15:00 - 17:59 ( 1)<br><>7: 18:00 - 20:59 ( 1)                                                                                                    | Sat<br>Sat<br>Copy<br>Enabled<br>Blocked<br>Copy                                                                                                    | NTRY/EXIT allows<br>oup the normalen<br>kit operations.<br>AFETY allows ent<br>ny time, even if ac<br>ade during the blo<br>Select the day to<br>select the band to<br>Assign a function<br>NABLED allows the                                                                                                    | s the<br>try and<br>ry at<br>cess is<br>ocked time band<br>set<br>o set<br>to the individua<br>ne group to ento                                                                                                    | ds.<br>al band.<br>er and                                        |
| up : 1 2. Security<br>ime Bands<br>n. Start End Credits<br>>>1 00:30 - 11:25 ( 15)<br>⇔2: 3:00 - 05:59 ( 1)<br>⇔3: 05:09 - 08:59 ( 1)<br>⇔4: 09 11:59 ( 1)<br>⇔5: 12:00 - 14:59 ( 1)<br>⇔6: 15:00 - 17:59 ( 1)<br>⇔7: 18:00 - 20:59 ( 1)<br>⇔8: 21:00 - 23:59 ( 1)                                                                                                    | Sat<br>Sat<br>Sat<br>Sat<br>Sat<br>Sat<br>Sat<br>Sat<br>Sat<br>Sat                                                                                                    | NTRY/EXIT allows<br>oup the normalen<br>kit operations.<br>AFETY allows ent<br>by time, even if ac<br>ade during the blo<br>Select the day to<br>select the band to<br>Assign a function<br>NABLED allows the<br>kit during that set to<br>LOCKED prevent                                                                                                    | s the<br>try and<br>ry at<br>cess is<br>ocked time band<br>set<br>o set<br>to the individua<br>ne group to ento<br>ime band.<br>s both                                                                                                    | ds.<br>al band.<br>er and                                        |
| up : 2. Security<br>ime Bands<br>n. Start End Credits<br>>1. 00:30 - 11:25 ( 15)<br><2: 3:00 - 05:59 ( 1)<br><3: 05:83 - 08:59 ( 1)<br><4: 09 6 11:59 ( 1)<br><5: 12:00 - 14:59 ( 1)<br><5: 15:00 - 17:59 ( 1)<br><7: 18:00 - 20:59 ( 1)<br><8: 21:00 - 23:59 ( 1)                                                                                                    | Sat<br>Sat<br>Sat<br>Copy<br>Enabled<br>Blocked<br>Est<br>Blocked<br>Est<br>Sat<br>Sat<br>Sat<br>Sat<br>Sat<br>Sat<br>Sat<br>Sat<br>Sat<br>Sa                                                                                                    | NTRY/EXIT allows<br>oup the normalen<br>kit operations.<br>AFETY allows ent<br>by time, even if ac<br>ade during the blo<br>Select the day to<br>select the band to<br>Assign a function<br>NABLED allows the<br>kit during that set the<br>LOCKED prevent<br>intering and exiting                                                                                                    | s the<br>try and<br>ry at<br>cess is<br>ocked time band<br>set<br>to set<br>to the individua<br>ne group to ento<br>ime band.<br>s both                                                                                                    | ds.<br>al band.<br>er and                                        |
| up : 2. Security<br>ime Bands<br>n. Start End Credits<br>>>1 00:30 - 11:25 ( 15)<br><>2: 3:00 - 05:59 ( 1)<br><>3: 05:09 - 08:59 ( 1)<br><>4: 09 6 11:59 ( 1)<br><>5: 12:00 - 14:59 ( 1)<br><>6: 15:00 - 17:59 ( 1)<br><>7: 18:00 - 20:59 ( 1)<br><>8: 21:00 - 23:59 ( 1)<br><>10:30 - 100 - 23:59 ( 1)<br><>10:30 - 100 - 23:59 ( 1)<br><>10:30 - 100 - 23:59 ( 1)                                                                                                    | Sat<br>Sat<br>Sat<br>Copy<br>Enabled<br>Blocked<br>Enabled<br>Blocked<br>Enabled<br>Enabl                                                                                                    | NTRY/EXIT allows<br>oup the normalen<br>kit operations.<br>AFETY allows ent<br>by time, even if ac<br>ade during the blo<br>Select the day to<br>select the band to<br>Assign a function<br>NABLED allows the<br>kit during that set to<br>LOCKED prevent<br>natering and exiting<br>NTRY allows entry                                                                                                    | s the<br>try and<br>ry at<br>cess is<br>ocked time band<br>set<br>to set<br>to the individua<br>ne group to ento<br>ime band.<br>s both<br>or only in                                                                                                    | ds.<br>al band.<br>er and                                        |
| up:       2. security         ime Bands       n. Start       End       Credits         >>1       00:30       -       11:25       15)         ◇2:       3:00       -       05:59       1)         ◇3:       05:89       -       08:59       1)         ◇4:       09:       -       11:59       1)         ◇5:       12:00       -       14:59       1)         ◇6:       15:00       -       17:59       1)         ◇7:       18:00       -       20:59       1)         ◇8:       21:00       -       23:59       1)                                                                                    | Sat<br>Sat<br>Sat<br>Sat<br>Sat<br>Sat<br>Sat<br>Sat<br>Sat<br>Sat                                                                                                    | NTRY/EXIT allows<br>oup the normalen<br>kit operations.<br>AFETY allows ent<br>by time, even if ac<br>ade during the blo<br>Select the day to<br>select the band to<br>Assign a function<br>NABLED allows the<br>kit during that set to<br>LOCKED prevent<br>netring and exiting<br>NTRY allows entry<br>e set time band                                                                                         | s the<br>try and<br>ry at<br>cess is<br>ocked time band<br>set<br>o set<br>to the individua<br>ne group to ente<br>ime band.<br>s both<br>o only in                                                                                                    | ds.<br>al band.<br>er and                                        |
| up : 2. Security<br>ime Bands<br>n. Start End Credits<br>>1. 00:30 - 11:25 ( 15)<br><2: 3:00 - 05:59 ( 1)<br><3: 05:89 - 08:59 ( 1)<br><4: 09 6 11:59 ( 1)<br><5: 12:00 - 14:59 ( 1)<br><5: 12:00 - 17:59 ( 1)<br><7: 18:00 - 20:59 ( 1)<br><8: 21:00 - 23:59 ( 1)<br>Start Time<br>00:30 ▲<br>End Time                                                                                                    | Sat<br>Sat<br>Copy<br>Enabled<br>Blocked<br>Blocked<br>Enabled<br>Blocked<br>Enabled<br>Enabled<br>Blocked<br>Enabled<br>Enabled<br>Blocked<br>Enabled<br>Enable<br>Enable<br>Enable                                                                                                    | NTRY/EXIT allows<br>oup the normalen<br>kit operations.<br>AFETY allows ent<br>by time, even if ac<br>ade during the blo<br>Select the day to<br>select the band to<br>Assign a function<br>NABLED allows the<br>kit during that set to<br>LOCKED prevent<br>intering and exiting<br>NTRY allows entry<br>e set time band<br>XIT allows exit on                                                                  | s the<br>try and<br>ry at<br>cess is<br>ocked time band<br>set<br>to the individua<br>to the individua<br>to the individua<br>to the individua<br>to the individua<br>to set<br>to the individua<br>to the individualty to the individualty to the individualty to the indit to the individualty to the individualty to the ind             | ds.<br>al band.<br>er and                                        |
| up:       2. Security         ime Bands       n. Start       End       Credits         >>1       00:30       - 11:25       (15)         <>2:       3:00       - 05:59       (1)         <>3:       05:09       - 08:59       (1)         <>4:       09:00       - 14:59       (1)         <>5:       12:00       - 14:59       (1)         <>6:       15:00       - 17:59       (1)         <>7:       18:00       - 20:59       (1)         <>8:       21:00       - 23:59       (1)         Start Time       00:30       -       -         End Time       11:25       -       -                       | Sat<br>Sat<br>Sat<br>Sat<br>Sat<br>Sat<br>Sat<br>Sat<br>Sat<br>Sat                                                                                                    | NTRY/EXIT allows<br>oup the normalen<br>kit operations.<br>AFETY allows ent<br>by time, even if ac<br>ade during the blo<br>Select the day to<br>select the band to<br>Assign a function<br>NABLED allows the<br>kit during that set to<br>LOCKED prevent<br>natering and exiting<br>NTRY allows entry<br>e set time band<br>KIT allows exit only<br>e set time band                                             | s the<br>try and<br>ry at<br>cess is<br>ocked time band<br>set<br>to the individua<br>to group to ente<br>ime band.<br>s both<br>t<br>y only in<br>y in                                                                                                    | ds.<br>al band.<br>er and                                        |
| up : 1 2. security<br>ime Bands<br>n. Start End Credits<br>>>1 00:30 - 11:25 ( 15)<br><>2: 3:00 - 05:59 ( 1)<br><>3: 05:09 - 08:59 ( 1)<br><>4: 09: 11:59 ( 1)<br><>5: 12:00 - 14:59 ( 1)<br><>6: 15:00 - 17:59 ( 1)<br><>7: 18:00 - 20:59 ( 1)<br><>8: 21:00 - 23:59 ( 1)<br><>8: 21:00 - 23:59 ( 1)<br>                                                                                                    | Sat<br>Sat<br>Sat<br>Copy<br>Enabled<br>Blocked<br>Blocked<br>Enabled<br>Blocked<br>Enabled<br>Enabled<br>Frank<br>Blocked<br>Enabled<br>Frank<br>Blocked<br>Enabled<br>Enabled<br>Frank<br>Enabled<br>Enabled<br>Frank<br>Enabled<br>Enabled<br>Frank<br>Enabled<br>Enabled<br>Enabled<br>Frank<br>Enabled<br>Enabled<br>Frank<br>Enabled<br>Frank<br>Enabled<br>Frank<br>Enabled<br>Frank<br>Enabled<br>Frank<br>Enabled<br>Frank<br>Enabled<br>Frank<br>Enabled<br>Frank<br>Enabled<br>Frank<br>Enabled<br>Frank<br>Enabled<br>Frank<br>Enabled<br>Frank<br>Enabled<br>Frank<br>Frank<br>F | NTRY/EXIT allows<br>oup the normalen<br>kit operations.<br>AFETY allows ent<br>by time, even if ac<br>ade during the blo<br>Select the day to<br>select the band to<br>Assign a function<br>NABLED allows the<br>kit during that set to<br>LOCKED prevent<br>nering and exiting<br>NTRY allows entry<br>e set time band<br>XIT allows exit only<br>e set time band                                               | s the<br>try and<br>ry at<br>cess is<br>ocked time band<br>set<br>to set<br>to the individua<br>ne group to ente<br>ime band.<br>s both<br>,<br>only in<br>y in                                                                                                    | ds.<br>al band.<br>er and                                        |
| up : 1 2. 3ecuny<br>ime Bands<br>n Start End Credits<br>>>1 00:30 - 11:25 ( 15)<br><>2: 3:00 - 05:59 ( 1)<br><>3: 05:09 - 08:59 ( 1)<br><>4: 09 6 11:59 ( 1)<br><>5: 12:00 - 14:59 ( 1)<br><>6: 15:00 - 17:59 ( 1)<br><>7: 18:00 - 20:59 ( 1)<br><>8: 21:00 - 23:59 ( 1)<br>Start Time<br>11:25 ◀<br>Prepaid Value                                                                                                    | Sat<br>Sat<br>Sat<br>Copy<br>Enabled<br>Blocked<br>Blocked<br>Enabled<br>Blocked<br>Enabled<br>Blocked<br>Enabled<br>Blocked<br>Block                                                                                                    | NTRY/EXIT allows<br>oup the normalen<br>kit operations.<br>AFETY allows ent<br>by time, even if ac<br>ade during the blo<br>Select the day to<br>select the band to<br>Assign a function<br>NABLED allows the<br>kit during that set the<br>LOCKED prevent<br>intering and exiting<br>NTRY allows entry<br>e set time band<br>XIT allows exit on<br>e set time band<br>Select the band set                       | s the<br>try and<br>ry at<br>cess is<br>ocked time band<br>set<br>to the individua<br>to the individua<br>to the individua<br>to the individua<br>to the individua<br>to set<br>to the individua<br>to the individualty to the individualty to the individualty to the indit to the individualty to the individualty to | ds.<br>al band.<br>er and                                        |
| up:       2. Security         ime Bands       n. Start       End       Credits         >>1       00:30       - 11:25       15)         ◇2:       3:00       - 05:59       1)         ◇3:       05:49       - 08:59       1)         ◇4:       09:       - 11:25       1)         ◇5:       12:00       - 14:59       1)         ◇6:       15:00       - 17:59       1)         ◇7:       18:00       - 20:59       1)         ◇8:       21:00       - 23:59       1)         Start Time       00:30       -       -         I1:25       -       -       -         Prepaid Value       -       -       - | Sat<br>Sat<br>Sat<br>Sat<br>Sat<br>Sat<br>Sat<br>Sat<br>Sat<br>Sat                                                                                                    | NTRY/EXIT allows<br>oup the normalen<br>kit operations.<br>AFETY allows ent<br>by time, even if ac<br>ade during the blo<br>Select the day to<br>select the band to<br>Assign a function<br>NABLED allows the<br>kit during that set to<br>LOCKED prevent<br>natering and exiting<br>NTRY allows entry<br>e set time band<br>XIT allows exit only<br>e set time band<br>Select the band so<br>Select the band so | s the<br>try and<br>ry at<br>cess is<br>ocked time band<br>set<br>to set<br>to the individua<br>te group to ente<br>ime band.<br>s both<br>t<br>only in<br>y in<br>start time.                                                                                                    | ds.<br>al band.<br>er and                                        |

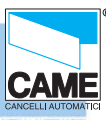

### Setting traffic lights (if present)

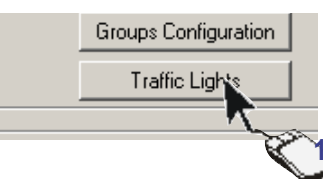

1-Click on TRAFFIC LIGHTS

| tatus | Name          | Capacity   | Occupied | Function     |
|-------|---------------|------------|----------|--------------|
| 1     | Parking 1 🔪   | 0          | 0        | Autonomous   |
| 2     | Parking 2 💦   | 0          | 0        | Autonomous   |
| 3     | Parking 3     | 0          | 0        | Autonomous   |
| 4     | Parking 4 🛛 🎽 | 0          | 0        | Autonomous   |
| 5     | Parking 5     | 0          | 0        | Autonomous   |
| 6     | Parking 6     | 0          | 0        | Autonomous   |
| 7     | Parking 7     | 0          | 0        | Autonomous   |
| 8     | Parking 8     | 0          | 0        | Autonomous   |
|       | P1 J          | 30         | 2        | Autonomous   |
|       | 6 33 60       | the second | 5        | Autonomous 🔪 |

- 2- select the traffic light to set.
- 3- Assign a name to it.
- 4- Assign a maximum capacity.

5- If there are occupied parking spaces during installation, simply mark them in the 'Occupied' Box.

6- You can select the function type. With the Autonomous function, the traffic light is considered independent and is therefore not counted in the

total. **With the Complete function**, however, the traffic light is part of a group of traffic lights, and when everything is completed, the total will indicate this.

| Status     | Name      | Ca | pacity 0 | ccupied | Function   |
|------------|-----------|----|----------|---------|------------|
| <b>F</b> 1 | P1        | 30 | ) 2      | 2       | Autonomous |
| <b>F</b> 2 | Parking 2 | 0  | 0        | )       | Autonomous |
| <b>F</b> 3 | Parking 3 | 0  | 0        | )       | Autonomous |
| <b>F</b> 4 | Parking 4 | 0  | 0        | )       | Autonomous |
| <b>F</b> 5 | Parking 5 | 0  | 0        | )       | Autonomous |
| <b>F</b> 6 | Parking 6 | 0  | 0        | )       | Autonomous |
| <b>F</b> 7 | Parking 7 | 0  | 0        | )       | Autonomous |
| <b>F</b> 8 | Parking 8 | 0  | 0        | )       | Autonomous |
|            | P1        |    | 30       | 2       | Autonomous |
|            | ,         | ,  |          | _       |            |
| 1          | <u>7</u>  |    |          |         |            |

7- Once set, the new values must be assigned to the traffic light

Caution! At the end of every group of operations, you must update to make the changes effective

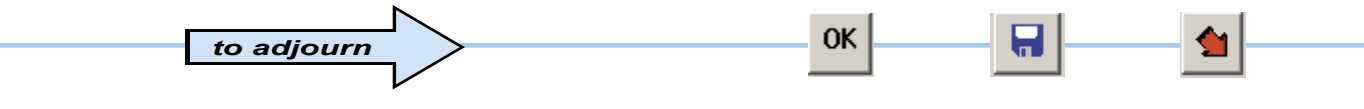

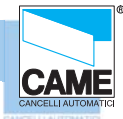

### Configuring the control sensors connected to RBM84

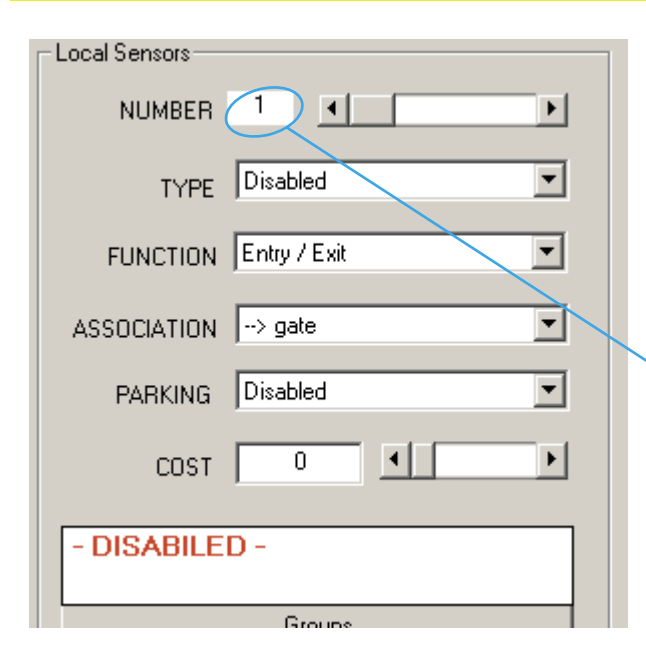

In the Local Sensors area of the RBM84 board you must configure the type, function and associations of each command device connected to RBM84. The sensor number corresponds exactly to the sensor connected to the terminal board labelled with the same number; see figure

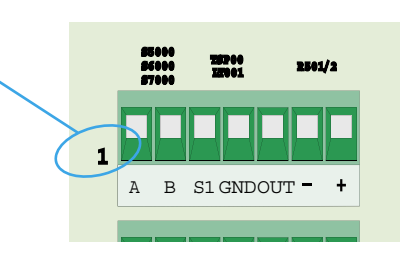

#### Sensor type

In the Typepull-down*menu, select the type of sensor connected:* 

- S5000/S6000/S7000 keypad
- remote controls series, TAM or ATOMO
- transponder TSP00/LT001

and confirm with  $\left[ \textbf{OK} \right]$ 

| Local Sensors |                                              |
|---------------|----------------------------------------------|
| NUMBER        | 1                                            |
| TYPE          | Disabled                                     |
| FUNCTION      | Keycode S6000/S7000<br>Radio T432A/T302A/TAM |
| ASSOCIATION   | Rolling Code ATOMO<br>Transponder TSP00/LT00 |
| PARKING       | Disabled                                     |
| COST          |                                              |
| - DISABILEI   | ) -                                          |
|               |                                              |
| •             |                                              |

### **Sensor function**

In the Function pull-down menu , *select* the function of the connected sensor:

- entry and exit
- entry only
- exit only
- internal access

and confirm with [OK]

| Local Sensors- |                          |
|----------------|--------------------------|
| NUMBER         | R 1 🕢 🕨                  |
| TYP            | E Transponder TSP00/LT00 |
| FUNCTIO        | N Entry / Exit           |
| ASSOCIATIO     | N Entry<br>Exit          |
| PARKING        |                          |
|                |                          |

RBM84 -Software

Associating the sensor to an exit

In the Associationpull-down *menu*, *select the association of the device with one of the connected exits and confirm with* [OK]

|   | Local Sensors |                               |                      |           |   |      |
|---|---------------|-------------------------------|----------------------|-----------|---|------|
|   | NUMBER        | 1                             | •                    |           | F |      |
|   | TYPE          | Transpor                      | nder T               | SP00/LT00 | • | ap 2 |
|   | FUNCTION      | Entry / E                     | xit                  |           | • | Ö    |
|   | ASSOCIATION   | > gate                        |                      |           | • |      |
|   | PARKING       | > Qutpu<br>> Outpu            | it 2<br>it 3         |           |   |      |
|   | COST          | > Outpu<br>> Outpu<br>> Outpu | it 4<br>it 5<br>it 6 |           | X |      |
|   | - DISABILE    | > Outpu<br>> Outpu            | it 7<br>it 8         |           | _ |      |
|   |               | Grou                          | ips                  |           |   |      |
| 1 |               |                               |                      |           |   |      |

CAME

### Associating the sensor to a traffic-light control

In the Car-parkpull-down menu , *select* which car park must be associated and confirm with [OK]

| -Local Sensors |                                     |
|----------------|-------------------------------------|
| NUMBER         | 1                                   |
| TYPE           | Transponder TSP00/LT00 💌            |
| FUNCTION       | Entry / Exit                        |
| ASSOCIATION    | > gate                              |
| PARKING        | Disabled                            |
| COST           | Parking 1<br>Parking 2              |
| - DISABILED    | Parking 3<br>Parking 4<br>Parking 5 |
|                | Parking 5<br>Parking 7<br>arbaps    |
|                |                                     |

RBM84 -Software

Cost Function (differentiated output)

1- To use the cost function, set the sensor as **internal passage**.

2- Set the value associated to the sensor,

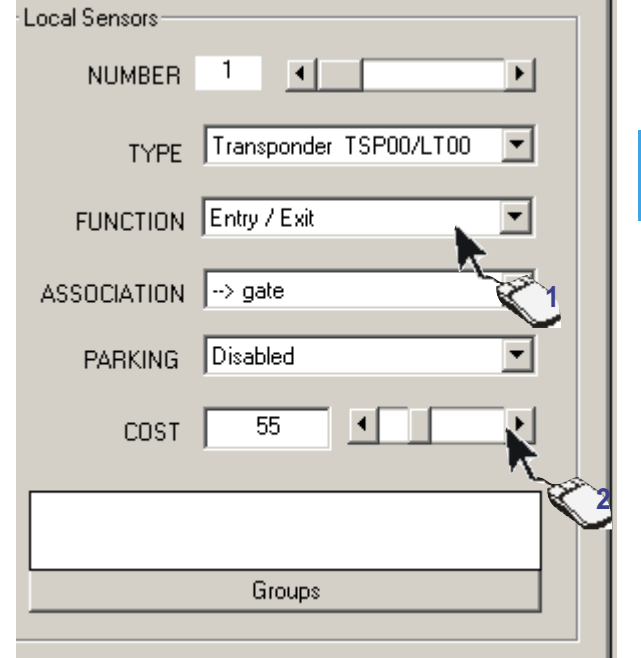

To work correctly, the user must have an IN status, either by entering the system or by changing the status manually. (See Section 4, page 18)

Caution! at the end of every group of operations, you must update to make the changes effective

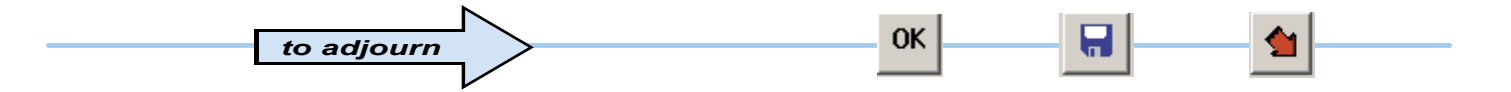

CAM

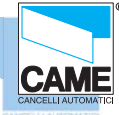

### Associating the sensor to a user group

Click on the [GROUP] button...

| <b>-</b> Grupps |             | - DISABILED -<br>Groups |          |
|-----------------|-------------|-------------------------|----------|
|                 | Sensor 1 RE | 3M84                    |          |
| N.              | Nome        | Tipo                    | ▲        |
|                 | Group 1     | Entry/Exit              |          |
| 2               | Group 2     | Entry/Exit              |          |
| 3               | Group 3     | Disabled                |          |
| 4               | Group 4     | Disabled                |          |
|                 | Group 5     | Disabled                |          |
| 6               | Group 6     | Disabled                |          |
|                 | Group 7     | Disabled                |          |
|                 | Group 8     | Disabled                |          |
| 9               | Group 9     | Disabled                |          |
| 10              | Group 10    | Disabled                |          |
| 11              | Group 11    | Disabled                |          |
| 12              | Group 12    | Disabled                |          |
| 13              | Group 13    | Disabled                |          |
| 14              | Group 14    | Disabled                |          |
| 15              | Group 15    | Disabled                | <b>•</b> |
| •               |             |                         |          |
| ALL             |             | ОК                      | ×        |

... and, in the GROUPS window, tick the user group to be associated with the device; confirm with [OK]

This procedure is not optional and at least one group must be assigned; the [ALL] button associates or disassociates all of the device's user groups.

The numbers appearing in BLUE are the enabled groups while those in RED are the disabled ones.

| 1.2.3.4.5.6.7 | 6.8    |  |
|---------------|--------|--|
|               |        |  |
|               | Groups |  |

0K

Caution! at the end of every group of operations, you must update to make the changes effective

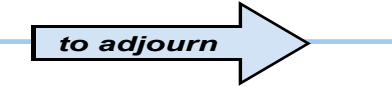

Cap 2

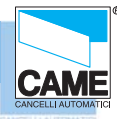

Cap 2

0

### Configuring the outputs connected to RBM84

| RBM84 REM1 OUTPUT INPUT<br>Output Configuration RBM84<br>Local Outputi | In the OUTPUTS board,<br>the outputs connected to RBM84 must<br>be programmed<br>with the function type and any activation<br>time<br>of the related relays;<br>If there are no automations connected,<br>select or leave " <b>Disabled</b> " as<br>suggested in the menu.<br>The output number corresponds<br>exactly to the number labelled on the<br>device connected to the<br>terminal board; see figure |
|------------------------------------------------------------------------|----------------------------------------------------------------------------------------------------|
|                                                                        |                                                                                                    |

### Activating the RBM84 outputs

Select the output (1-8) and match it to one of the names/devices appearing in the pull-down menu

1- Select the output (1-8)

2- And match it to one of the names/devices appearing in the pull-down menu

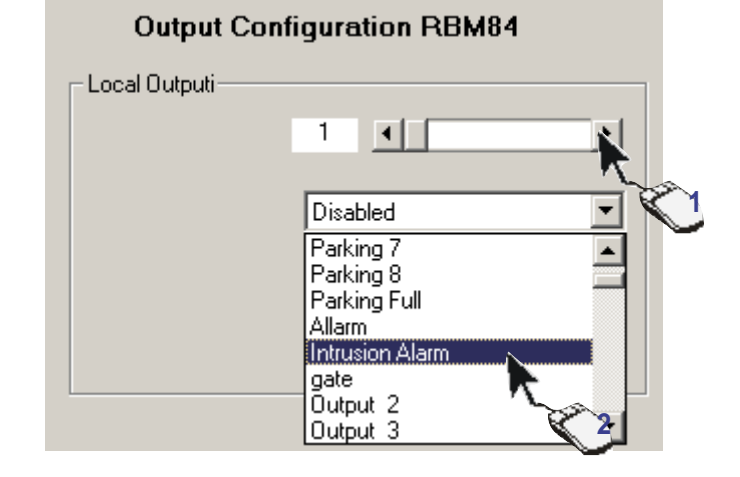

OUT 1

OUT 2

In the pull-down menu of the Local Outputs area *there appear (by default) the traffic light exits* and the normal **exits** 

#### as defined in Assign Exit Name

The exit device matching is independent of the physical connection of the latter on RBM84 or REM;

Caution! at the end of every group of operations, you must update to make the changes effective

0K

RBM84 -Software

**Relay function** 

The monostable function is proposed as default, therefore we may select the relay activation time by clicking on the scroll-down bar, which can vary between 1 second and 10 minutes.

If, instead, the bistable function is required, click on the related box

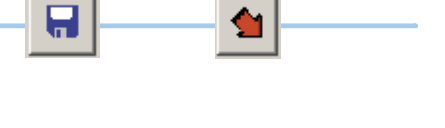

**Output Configuration RBM84** Local Outputi-4 ۹. Þ Monostable Parking Full -Bistable æ

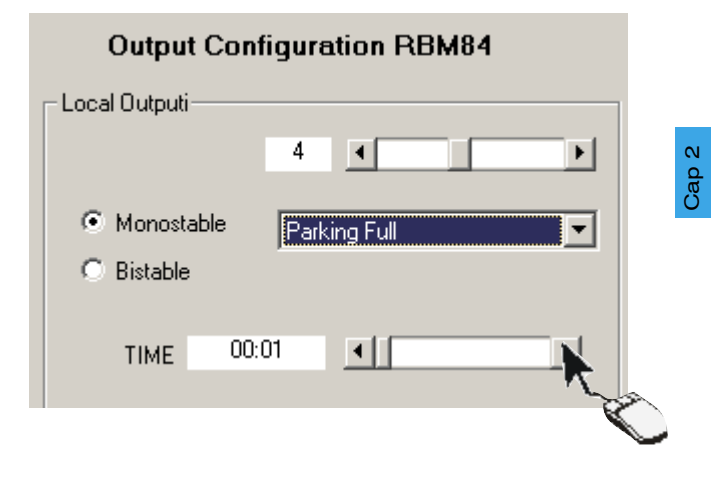

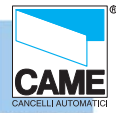

to adjourn

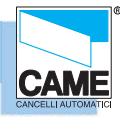

### Configure the digital entrances connected to RBM84

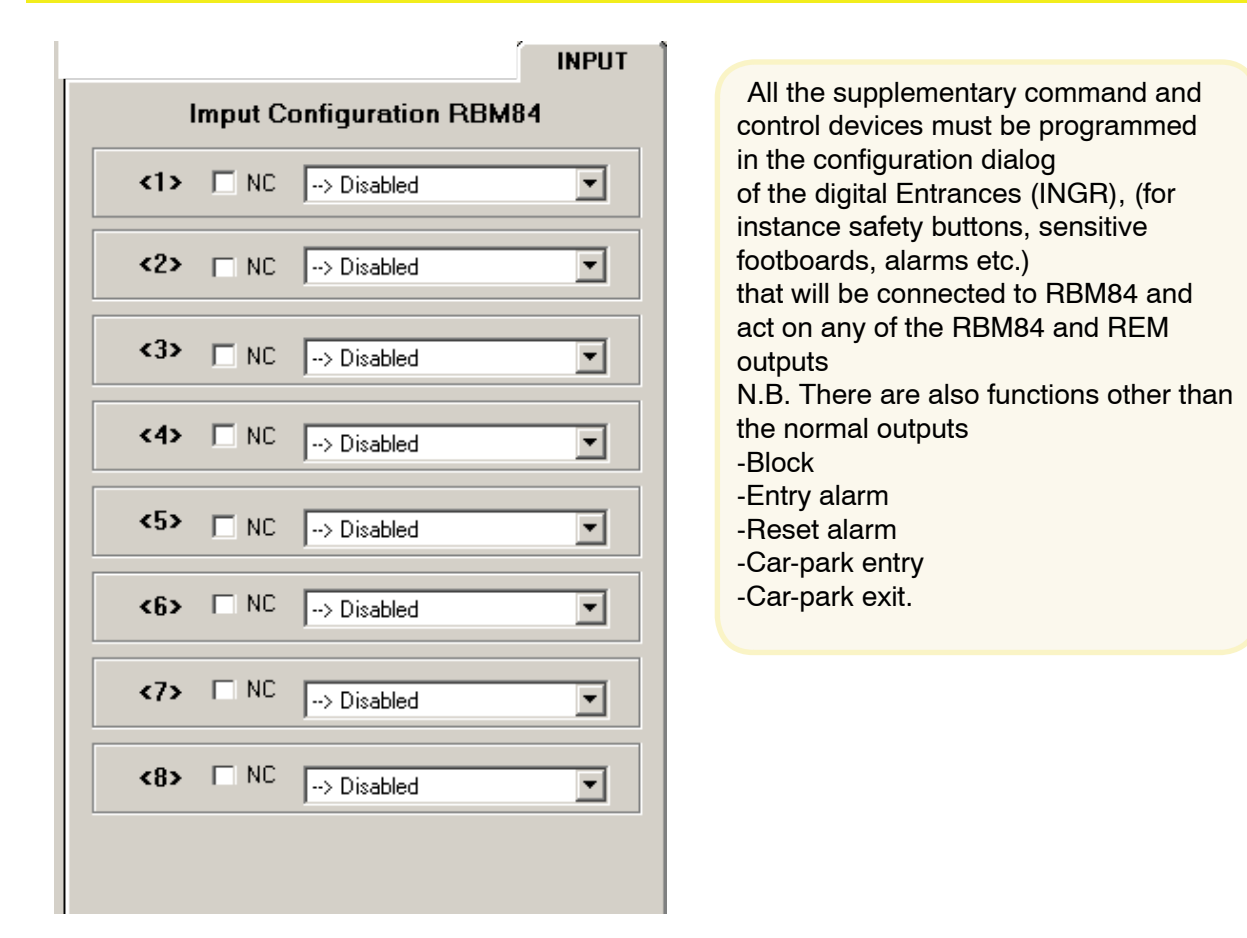

#### Associate the digital devices to the exits

For each entrance, select an output which this digital device will act on; the related box must also be ticked if the contact of the device is **NC** type (normally closed)

1- Select the entrance to set

2- For each entrance, assign an output or device which this digital apparatus will act on.

3- Tick the related box if the device is NC type (normally closed)

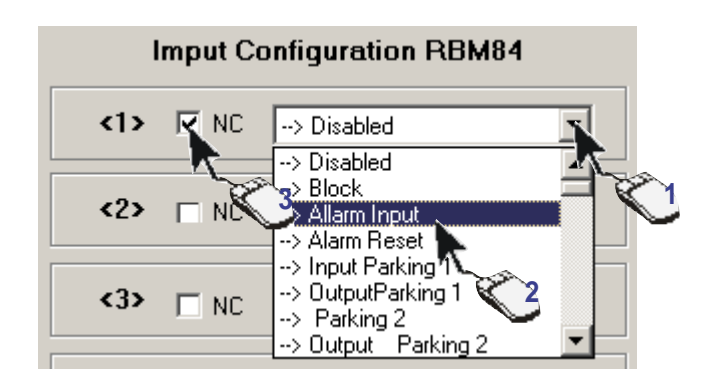

The digital entrance/exit association is independent of the physical position of the exit on RBM84 or REM;

Caution! at the end of every group of operations, you must update to make the changes effective

0K

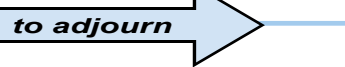

Cap 2

# **Software - SYSTEM CONFIGURATION**

### **Configuring the REMs**

| HEMI       principal entry       Sensol       ND <er< td="">       TYPE       Transponder       TSP00/LT00</er<> | In the same way as with RBM84,<br>the REMs configuration dialog must be<br>used to program all the control devices,<br>the exits and digital inputs connected to<br>them; to move from one REM to the other,<br>simply click on the yellow arrow or on the<br>related icon in the system display window |
|----------------------------------------------------------------------------------------------------|----------------------------------------------------------------------------------------------------|
| ASSOCIATION Entry / Exit<br>ASSOCIATION> gate<br>PARKING Disabled<br>COST 0 • • • • • • • • • • • • • • • • • •  | A feature of the system display<br>window is that if the REMs<br>are green they are<br>communicating, whereas if they<br>are red they are not                                                                                                    |
| Disabled<br>Input<br><1> □ NC> Disabled<br><2> □ NC> Disabled<br>✓<br>OK ♀ ↓ ↓ ↓ ↓ ↓ ↓ ↓ ↓ ↓ ↓ ↓ ↓ ↓ ↓ ↓ ↓ ↓ ↓   | REM 1 REM 11<br>REM 2 REM 12<br>REM 3 REM 12<br>REM 12                                                                                                    |

### Assign a name to the REMs

The name typed here has only a recognition function and does not interact with the software.

| 🗲 System Co | onfiguration     |                 | _ 🗆 X |
|-------------|------------------|-----------------|-------|
| RBM84       | REM1             | OUTPUT          | INPUT |
| Sensors -   | principal entry] | ( Paralanta and |       |

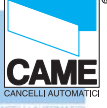

Cap 2

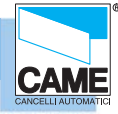

### Configure the control sensors connected to the REMs

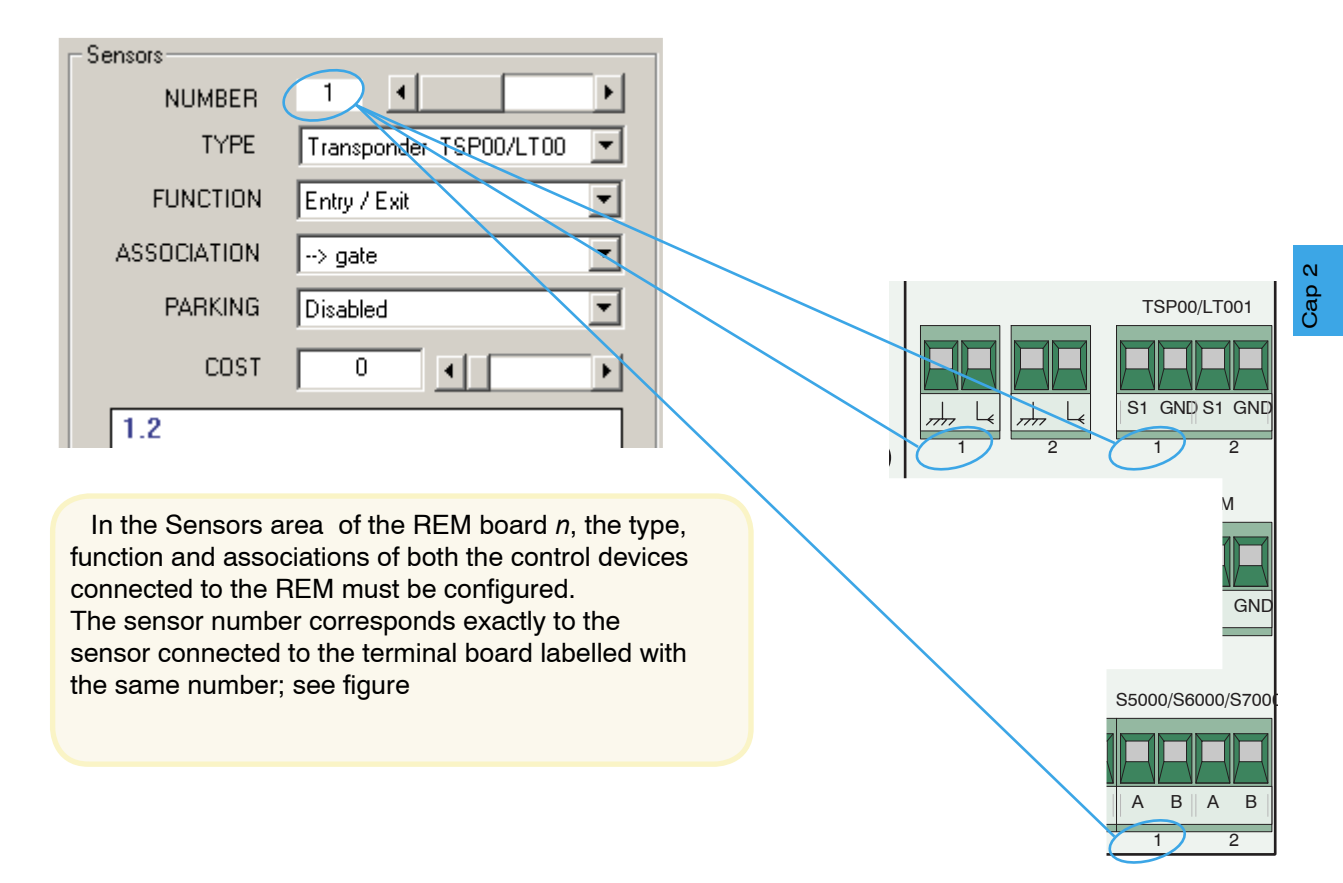

#### Sensor type (REM)

In the Type *pull-down menu, select the type of* sensor connected:

- S5000/S6000/S7000 keypad
- remote controls of the TAM or ATOMO series
- TSP00/LT001 transponder
- and confirm with [OK]

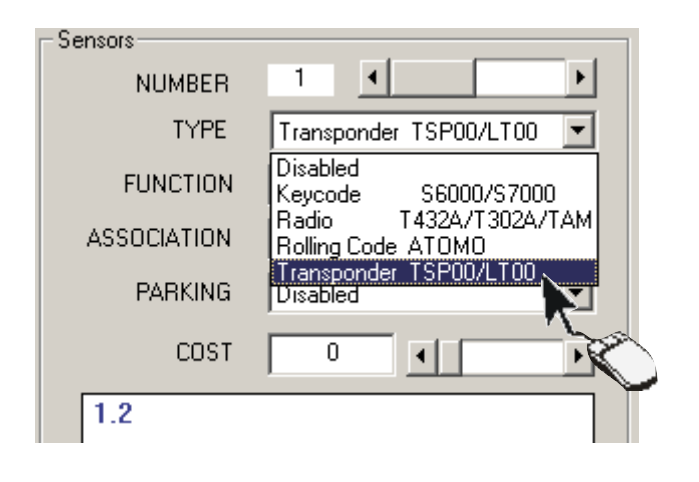

### Function of the sensor (REM)

In the *Function* pull-down menu, select the function of the connected sensor: - entry and exit - entry only - exit only

- internal access and confirm with [**OK**]

| TYPE        | Transponder TSP00/LT00  |
|-------------|-------------------------|
| FUNCTION    | Entry / Exit            |
| ASSOCIATION | Entry / Exit            |
| PARKING     | Exit<br>Internal Access |

RBM84 -Software

Associating the sensor to an exit (REM)

In the Association pull-down *menu,* select the device association with one of the connected exits and confirm with [OK]

| FUNCTION    | Entry / Exit                           |
|-------------|----------------------------------------|
| ASSOCIATION | > gate                                 |
| PARKING     | > gate                                 |
| COST        | > Output 3<br>> Output 4<br>> Output 5 |
| 1.2         | > Output 6<br>> Output 7<br>> Output 8 |
|             | Group                                  |
|             |                                        |

### Association of the sensor to a traffic-light control (REM)

In the *Car-park* pull-down menu, select the association with a Traffic light

| PARKING | Disabled 💌    |
|---------|---------------|
| T202    | Disabled      |
| LUSI    | Parking 1     |
|         | Parking 2 📃 📃 |
| 1.2     | Parking 3 🔨 🔨 |
|         | Parking 4     |
|         | Parking 5 💦 🔪 |
|         | Parking 6     |
|         | Parking 7 📃 🗾 |
|         |               |

### ##Cost/Tariff Function (differentiated output) (REM)

 1- To use the cost function, set the sensor as internal passage.
 FUNCTION

 2- Set the value associated to the sensor,
 ASSOCIATION

 PARKING
 Disable

 COST
 50

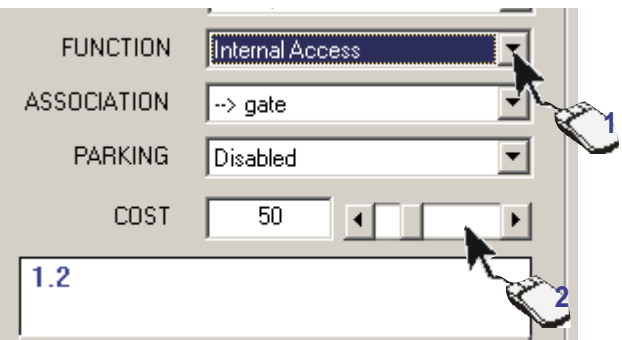

To function correctly, the user must be with the current status set at IN, i.e. by making an access into the system or changing the status manually. (See Section 4, page 18)

Caution! at the end of every group of operations, you must update to make the changes effective

0K

CAM

to adjourn

Cap 2

### Associating the sensor to a user group (REM)

Click on the [GROUP] button...

| - DISA     | BILED | -     |   |               |
|------------|-------|-------|---|---------------|
|            |       | Group | 1 |               |
| cal Outout |       |       |   | A             |
|            |       |       |   | Carlos Carlos |

| r Grupps | Se       | nsore 1 REM1                          |
|----------|----------|---------------------------------------|
| N.       | Nome     | Tipo 🔺                                |
| ☑ 1      | Group 1  | Entry/Exit                            |
| 2        | Group 2  | Entry/Exit                            |
| EX3      | Group 3  | Disabled                              |
|          | Group 4  | Disabled                              |
| 5        | Group 5  | Disabled                              |
|          | Group 6  | Disabled                              |
| 07       | Group 7  | Disabled                              |
|          | Group 8  | Disabled                              |
| 9        | Group 9  | Disabled                              |
| 10       | Group 10 | Disabled                              |
| 11       | Group 11 | Disabled                              |
| 12       | Group 12 | Disabled                              |
| 13       | Group 13 | Disabled                              |
| 14       | Group 14 | Disabled                              |
| 15       | Group 15 | Disabled 🚽                            |
| •        |          | · · · · · · · · · · · · · · · · · · · |
| ALL      |          | ſK ×                                  |

... and, in the GROUPS window, tick the user group to associate the device with; then confirm with [OK]

This procedure is not optional and you must assign at least one group; the [ALL] button associates or dissociates all the user groups from the device.

The numbers that appear written in BLUE are the groups enabled, whereas those written in RED are the disabled ones

|  | <br> | Group | <br> |  |
|--|------|-------|------|--|

– Local Output –

0K

Caution! at the end of every group of operations, you must update to make the changes effective

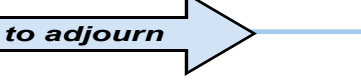

Cap 2

### Configuring the REM outputs

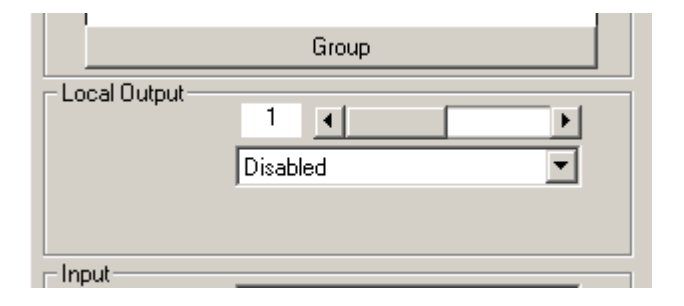

In the Local Outputs area of the REM board, for both the outputs the function type must be programmed

along with any interval of relay activation; If there are no automations connected, select or leave "Disabled" as supported by the menu.

### Activating the REM outputs

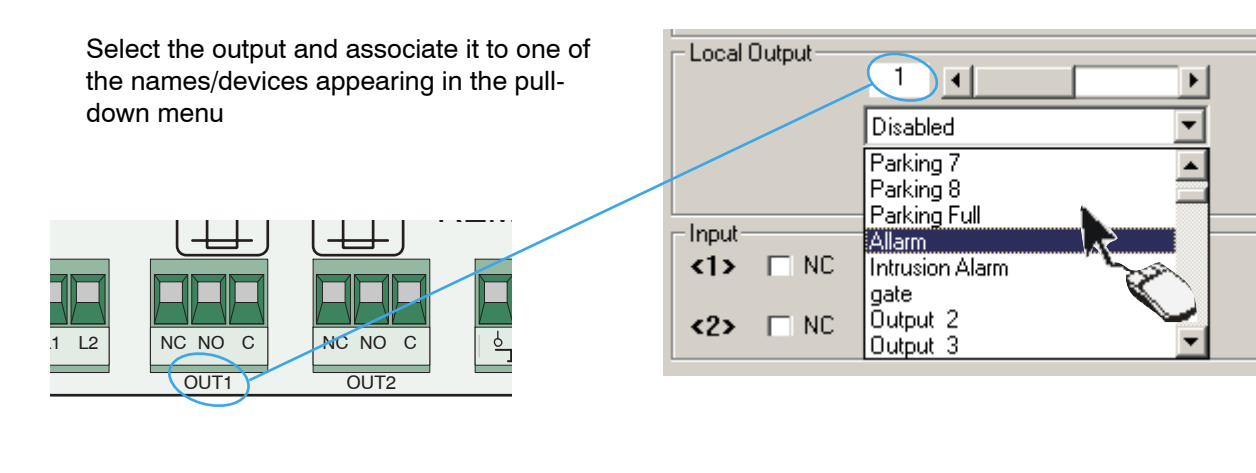

In the pull-down menu of the Local Outputs area , *appear as default the* eight traffic light outputs and the normal outputs defined in *Assign Output Name*as well as an output called **Alarm** and one called **Intrusion alarm**;

The exit device matching is independent of the physical connection of the latter on RBM84 or REM. The output number corresponds exactly to the device connected to the terminal board labelled with the same number; see figure

### RBM84 -Software

**Relay function** 

The monostable function is default so we can select the relay activation time by clicking on the scroll-down bar Local Output Monostable Distable TIME 00:31

If instead you want the bistable function , click on the related box

| C Monostable | 1         |
|--------------|-----------|
| Bistable     | Output 13 |
| R.           |           |
|              |           |

The traffic-light controlled exits are bistable only

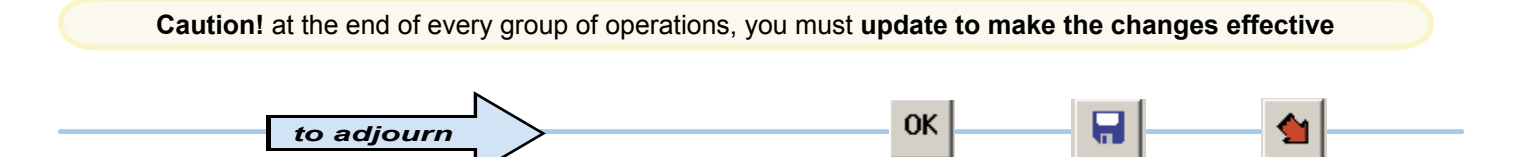

Cap 2

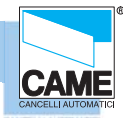

### Configuring the digital entrances of the REMs

| <li>Input-</li> | > Disabled |
|-----------------|------------|
| <2>             | > Disabled |

In the inputs area of the REM n board you must program the supplementary command and control devices (e.g. safety buttons, sensitive footboards, alarms etc.) that will be connected to the REM and act on any one of the RBM84 and REM outputs.

#### Assign the digital devices to an output (REM)

For each entrance, select an output that this supplementary digital device will act on; also the related box must be ticked if the device is type **NC** (normally closed)

| <1> Input<br><1> INC | > Disabled                                                                                         | ] |
|----------------------|----------------------------------------------------------------------------------------------------|---|
| <2> □ NC             | > Disabled                                                                                         | 1 |
| 0K 🕞                 | > Disabled<br>> Block<br>> Allarm Input<br>> Alarm Reset<br>> Input Parking 1<br>> OutputParking 1 | × |
|                      | > Parking 2<br>> Output Parking 2                                                                  |   |

In the pull-down menu, there appear, in addition to the normal exits defined in *Assign Exit Name*, exits/functions defined as "Block", "Entry Alarm", "Reset Alarm " and "Entry" + "Exit" for each traffic-light control;

The digital input/output association is independent of the physical position of the latter on RBM84 or REM;

Caution! at the end of every group of operations, you must update to make the changes effective

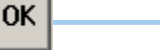
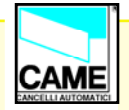

# S E C T I O N 3 RBM84 - SOFTWARE CONFIGURATION TIMINGS

#### **CONTENTS**

| SUBJECT                                               | PAGE |
|-------------------------------------------------------|------|
| Timings configuration window                          | 2    |
| Tariffs configuration dialog                          | 3    |
| Prepaid Values                                        | 3    |
| Discount levels                                       | 4    |
| Configuration dialog-User Time Bands                  | 5    |
| Configuration dialog-Blocked Days                     | 6    |
| Configuration dialogPlanned Openings and Antipassback | 7    |
| Configuration dialog-PlannedOpenings                  | 8    |

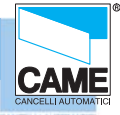

RBM 84 -Software

#### Configuration window of the system timings

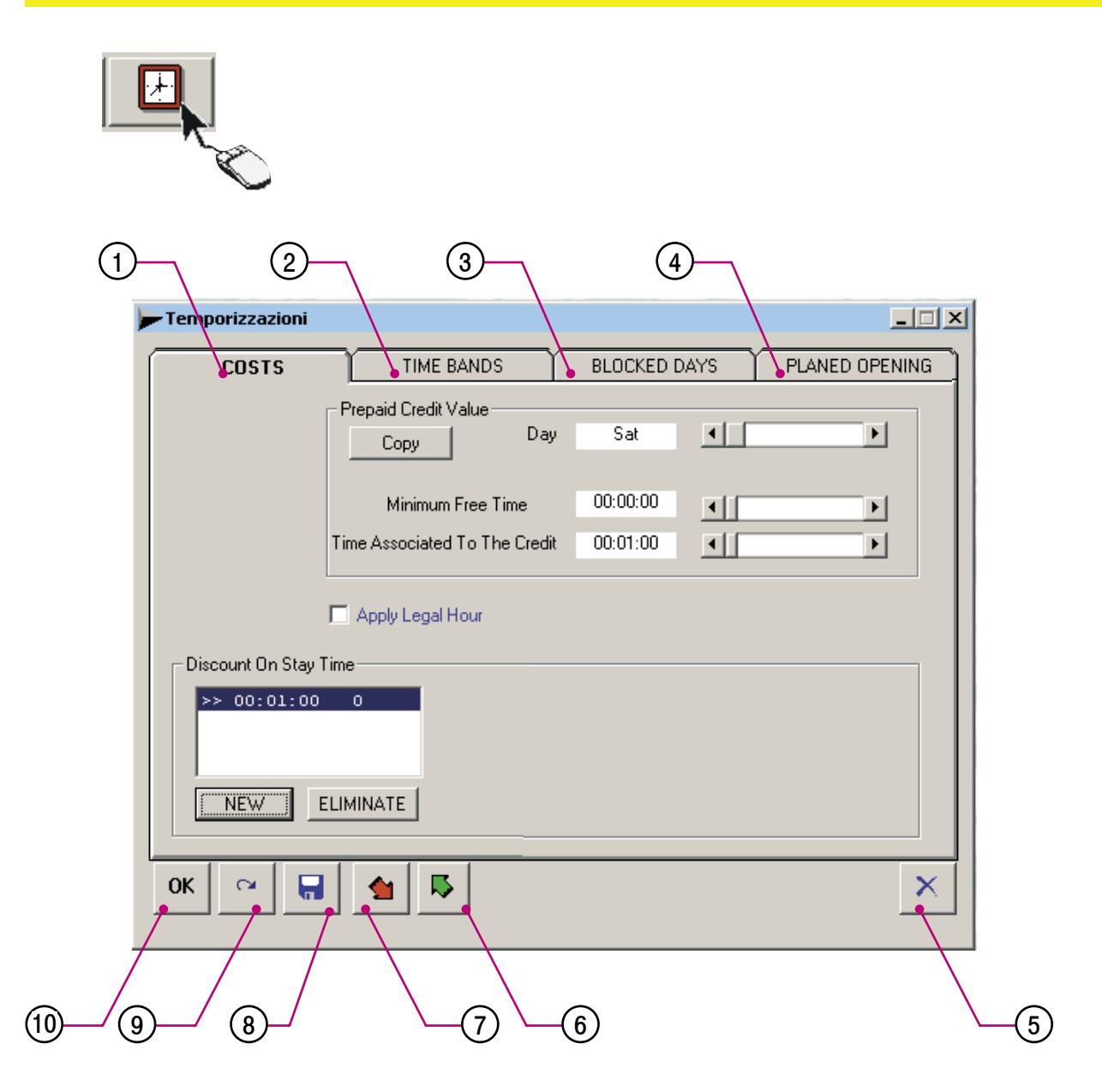

- 1 Configuration dialog of tariffs, credits and discounts.
- 2 Configuration dialog of time bands.
- 3 Configuration dialog of blocked and free days.
- 4 Configuration dialog of planned openings and timed antipassback.
- 5 Close button
- 6 Button for reading RBM84 timings
- 7 Button for recording timings on RBM84
- 8 Button for saving to PC hard disk.
- 9 Button for cancelling changes
- 10- OK button (confirm changes)

#### **Configuration dialog for tariffs**

The TARIFFS dialog allows you to set the times for each credit and miminum time for free parking for every day of the week; 4 discount levels can be defined.

**Note** The **credits** are only one unit of measurement that is the multiplier of each currency type (Euro, Sterling, US Dollar etc.) for calculating the related value..

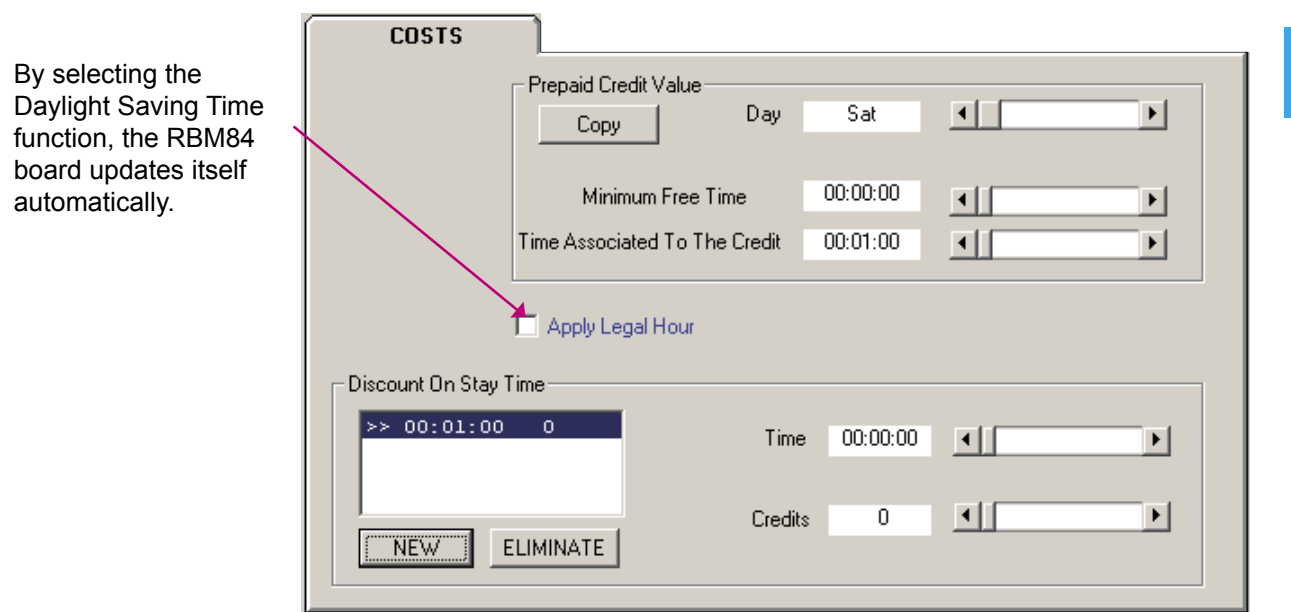

#### **Prepaid values**

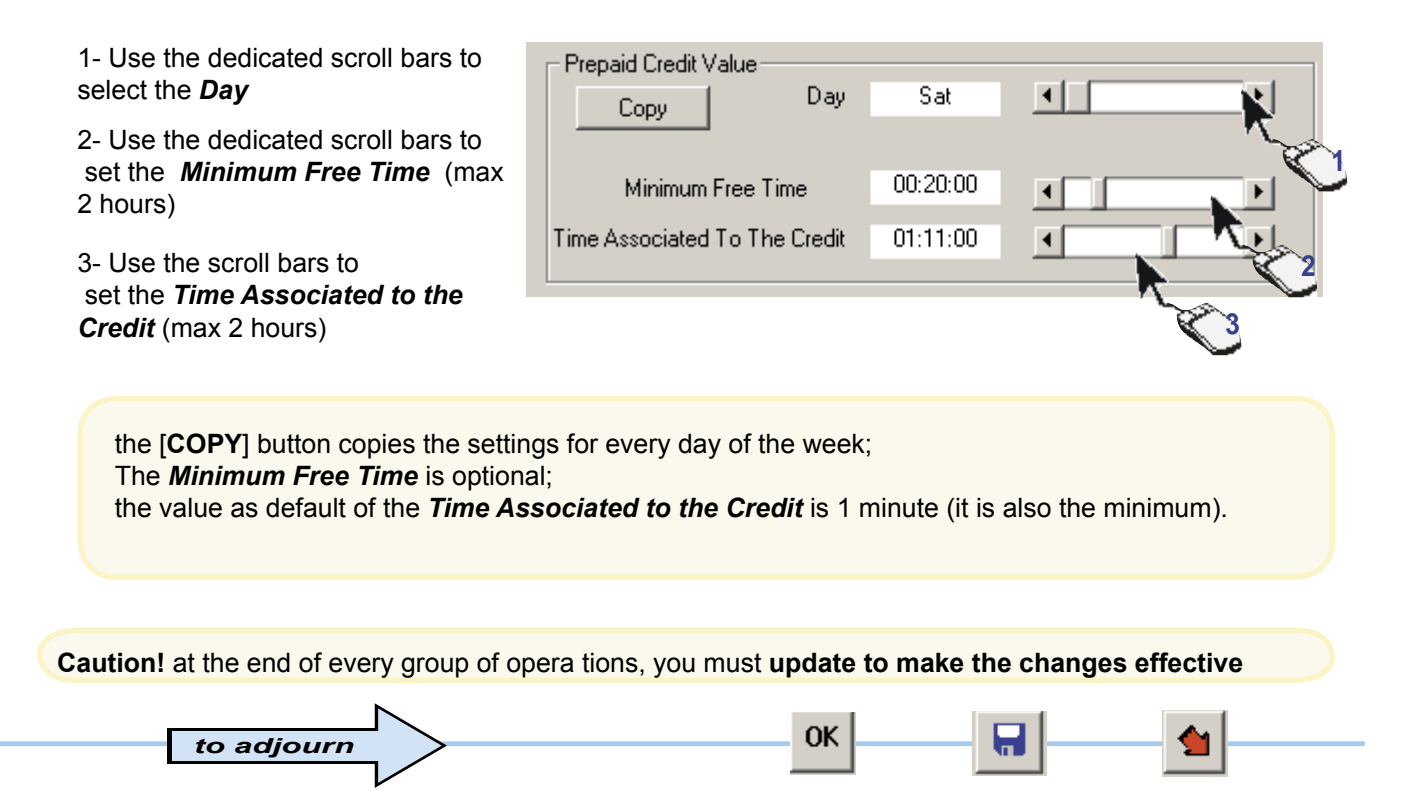

CAM

#### Software - CONFIGURATION TIMINGS

RBM 84 -Software

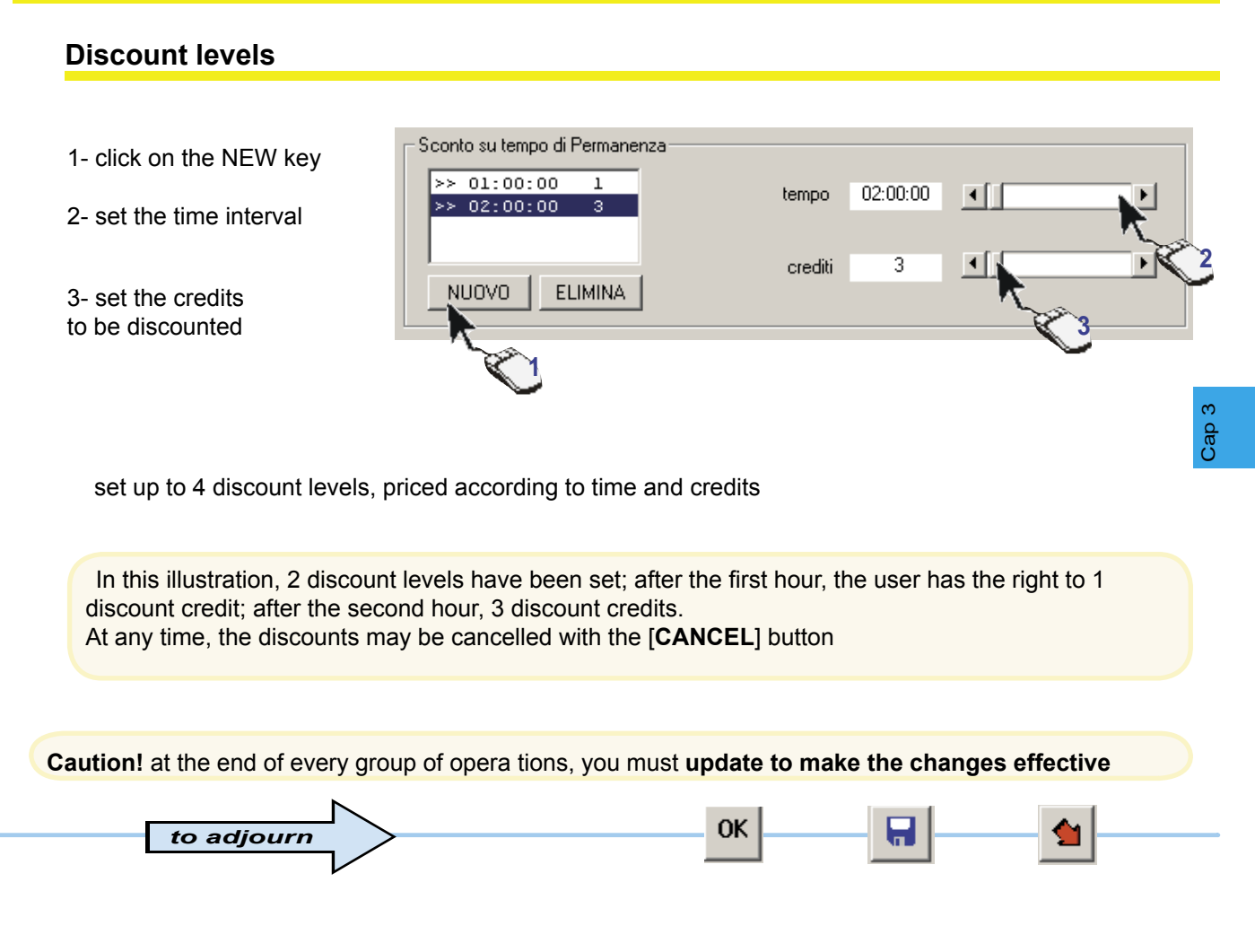

CAM

#### RBM 84 -Software

#### Configuration dialog of user time bands

| TIME E                                                                                                    | IANDS                    |
|----------------------------------------------------------------------------------------------------|--------------------------|
| Sat 💶 🕨                                                                                                    | Start Time 00:00         |
| n. Start End Credits                                                                                                    |                          |
| <>1: 00:00 - 02:59 ( 1)                                                                                                    | End Time                 |
| 2: 03:00 - 05:59 ( 1)<br>>>3: 06:00 - 08:59 ( 1)<br><<4: 09:00 - 11:59 ( 1)<br><>5: 12:00 - 14:59 ( 1)<br><>6: 15:00 - 17:59 ( 1)<br><>7: 18:00 - 20:59 ( 1)<br><>8: 21:00 - 23:59 ( 1) | Prepaid Value<br>Credits |
| Сору                                                                                                    |                          |
| Status                                                                                                    |                          |
| Enable     C Input     Blocked     Output                                                                                                    |                          |

In the TIME BANDS dialog, up to 8 time bands may be set for every day of the week with the relative prepaid value.

**Note** The default settings are: number of bands = 8; range of bands = 3 hours; prepaid value = 1 credit..

1- Select the day to set.

2- Select the time band to change.

3- Set the time for the band to start from

4- Set the time for the band to end at

5- Assign a value to the band ..

6- Select the band status: ENABLED: both entry and exit are permitted; ENTRY: entry only is permitted BLOCKED: neither access nor exit are permitted; EXIT; exit only is permitted.

to adjourn

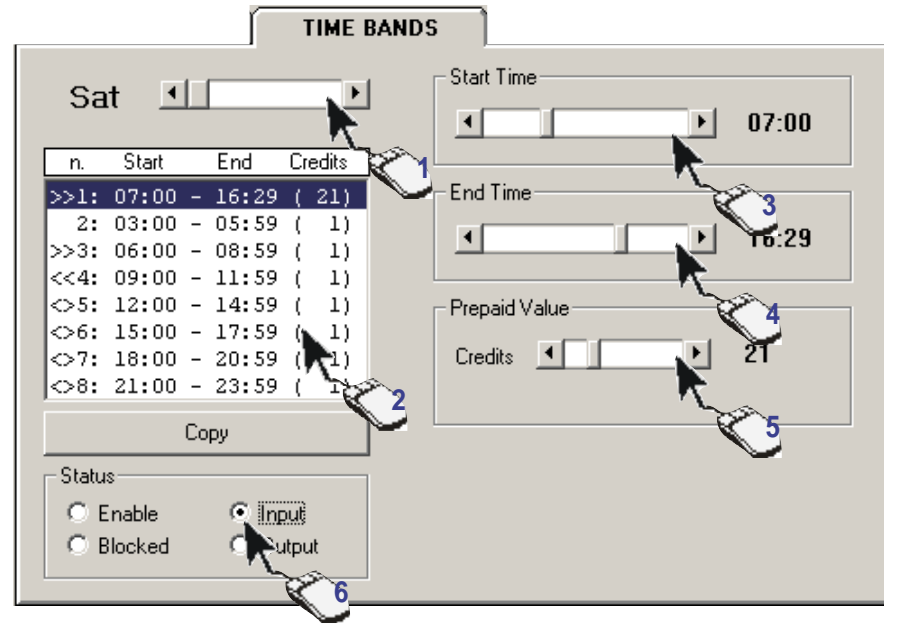

the [COPY] button copies the settings for every day of the week; Note:The bands not used must be neutralised by selecting 'blocked'.

0K

Н

Caution! at the end of every group of opera tions, you must update to make the changes effective

Cap 3

CAM

#### Configuration dialog of Blocked and Free Days

In the BLOCKED DAYS dialog, you can set blocked or closed days (max. 60) as well as part days for any day of the year.

The Blocked Days may be cancelled using the [CANCEL] button or temporarily freed by selecting *Clear*: the latter option allows unrestricted access and Credits subtracted from the users.

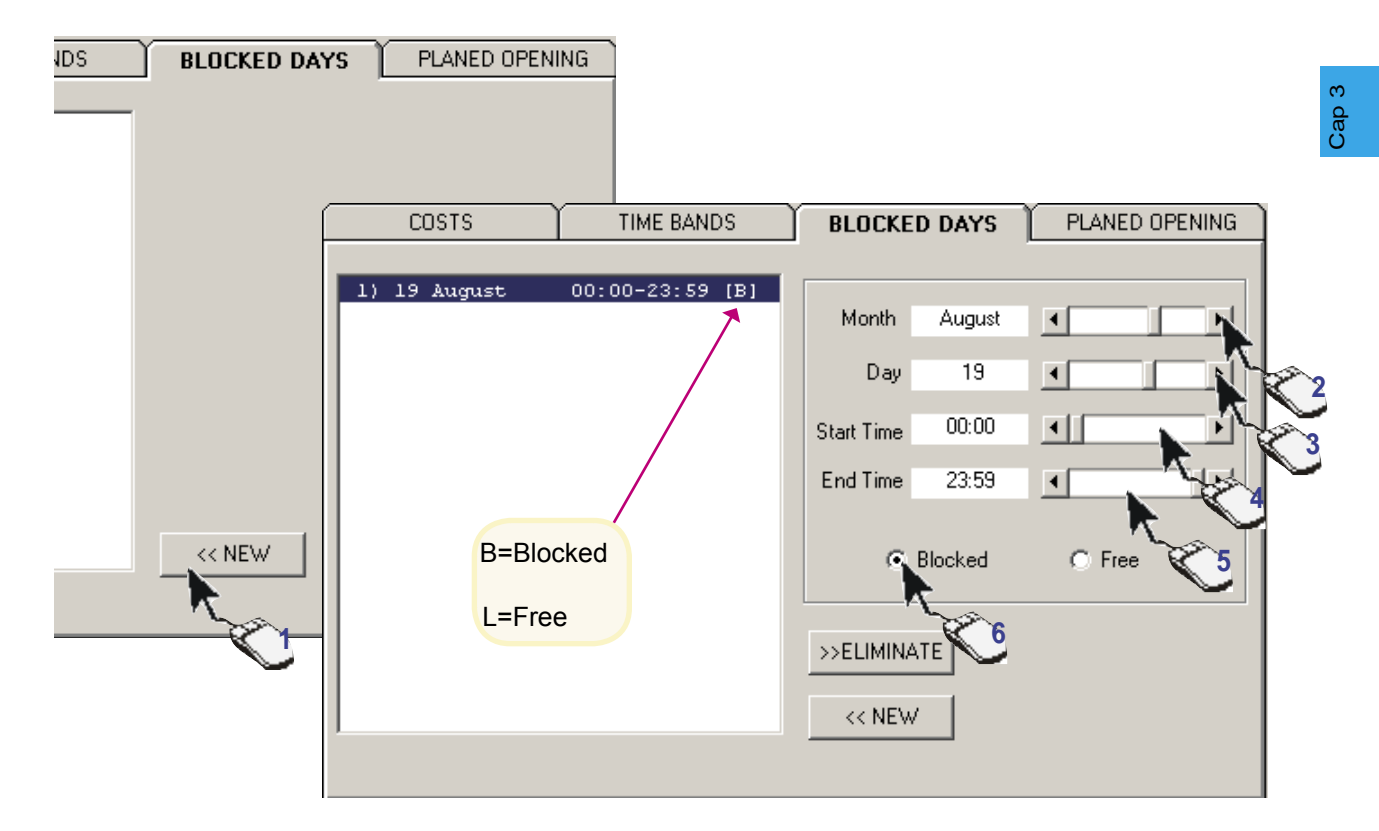

- 1- Click on the NEW key
- 2- Select the month of the day to block
- 3- Select the day to block (the day on which access is not ermitted)
- 4- Set the time for the block to start at

Aggiornare

- 5- Set the time for the block to end
- 6- Select whether to BLOCK or FREE access

N.B. On BLOCKED days, whoever is inside the car park can still leave.

N.B. On FREE days, the enabled card holders enter free of charge even if the bands are blocked.

Attenzione! alla fine di ogni gruppo di operazioni bisogna aggiornare, per rendere operative le modifiche

OK

CAME

#### **Configuration dialog of Planned Openings and Antipassback**

The planned openings, for instance at a production unit where staff mostly enter and leave in two waves per working day, allow an exit to be set for once or twice during the day, after which the system reverts to its planned access functions.

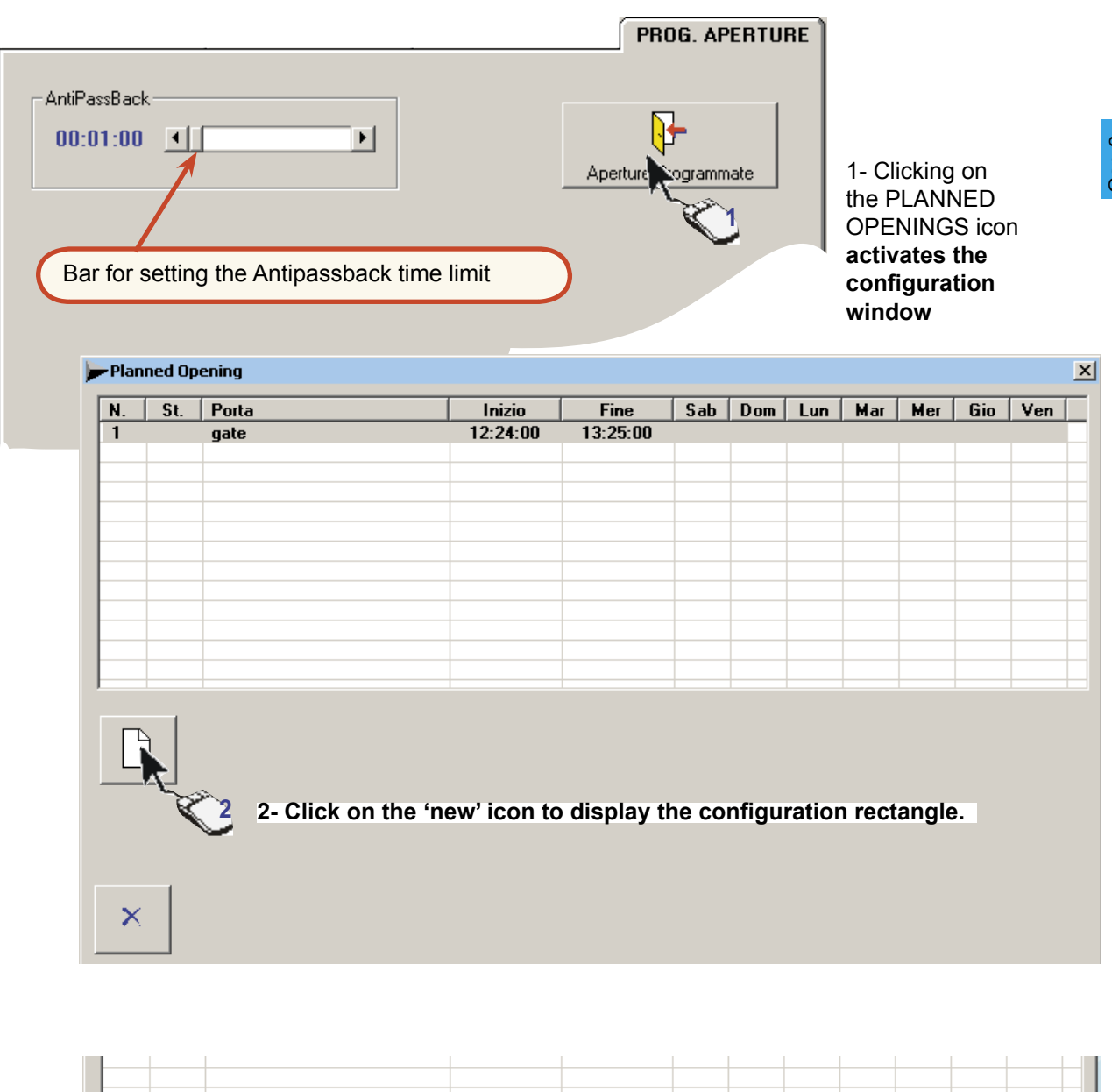

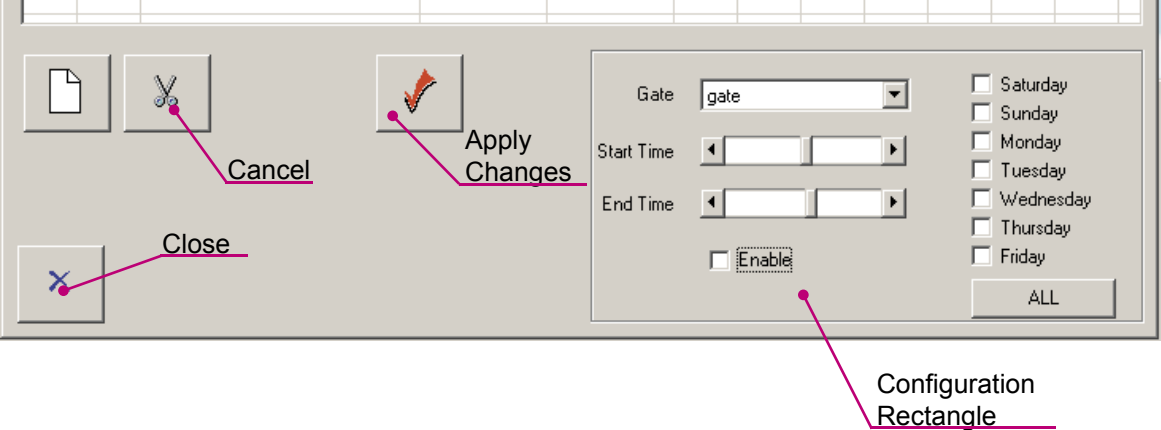

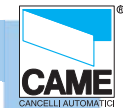

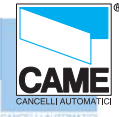

#### RBM 84 -Software

#### **Configuration dialog of the Planned Openings**

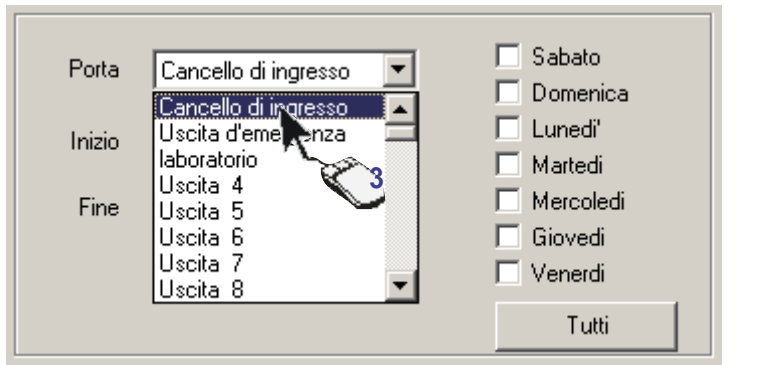

3- Select the entrance to activate.

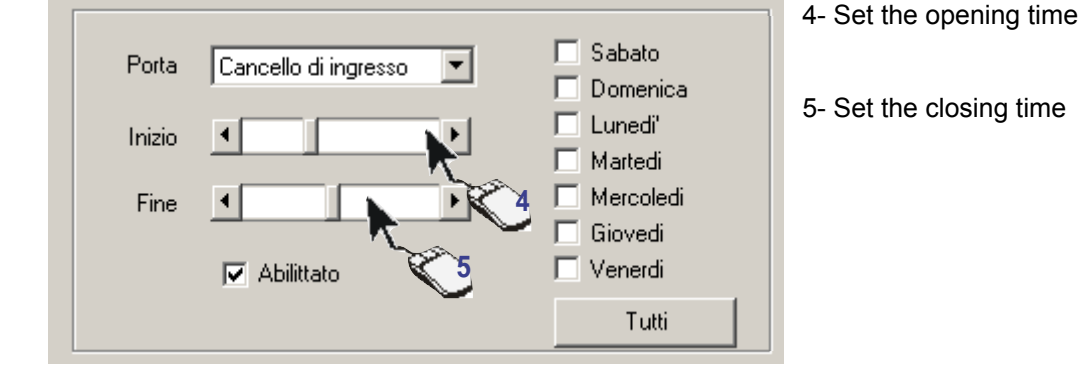

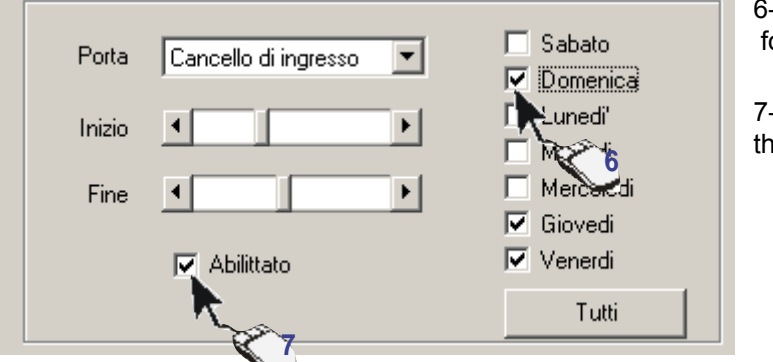

6- Select the days for it to open on

7- To ensure intervention takes place, this must **be enabled.** 

To have a setting applied to every day, simply click on 'All'. Next click on Apply Changes to update the newsettings...

Attenzione! alla fine di ogni gruppo di operazioni bisogna aggiornare, per rendere operative le modifiche

0K

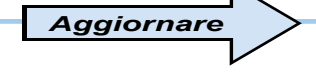

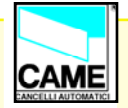

# S E C T I O N 4 RBM84 - SOFTWARE **CONFIGURATION** USERS

#### **CONTENTS**

| subject                             | page |
|-------------------------------------|------|
| General notes                       | 2    |
| Users' configuration window         | 3    |
| Registering a new user              | 4    |
| Saving the user code                | 6    |
| Configurating ACCESS mode           | 9    |
| Normal access procedure             | 10   |
| Prepaid access procedure            | 11   |
| Prepaid time-limit access procedure | 13   |
| Access validity                     | 14   |
| Adding a given number of Users      | 15   |
| Users' status check                 | 18   |

#### Software - CONFIGURATION USERS

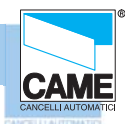

Cap 4

#### RBM 84 -Software

#### **General notes**

During User-Configuration operations, we recommend you frequently save the selections made as this will speed up the whole programming process (avoiding frequent checks and re-programming) and make it safer.

You can use

the [UPDATE] button,

the [SAVE USERS] button

and the **\_\_\_\_\_**graphic button [WRITE USER IN RBM84]

, which must be pressed in the order described.

In the following pages we will indicate at which points it is critical to save data, with the following symbol:

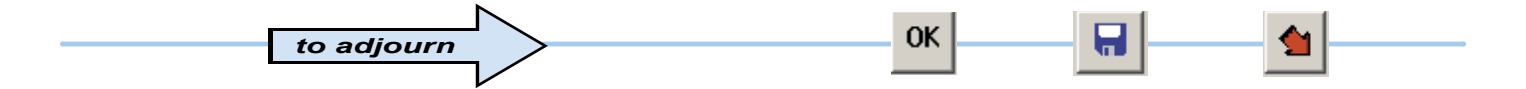

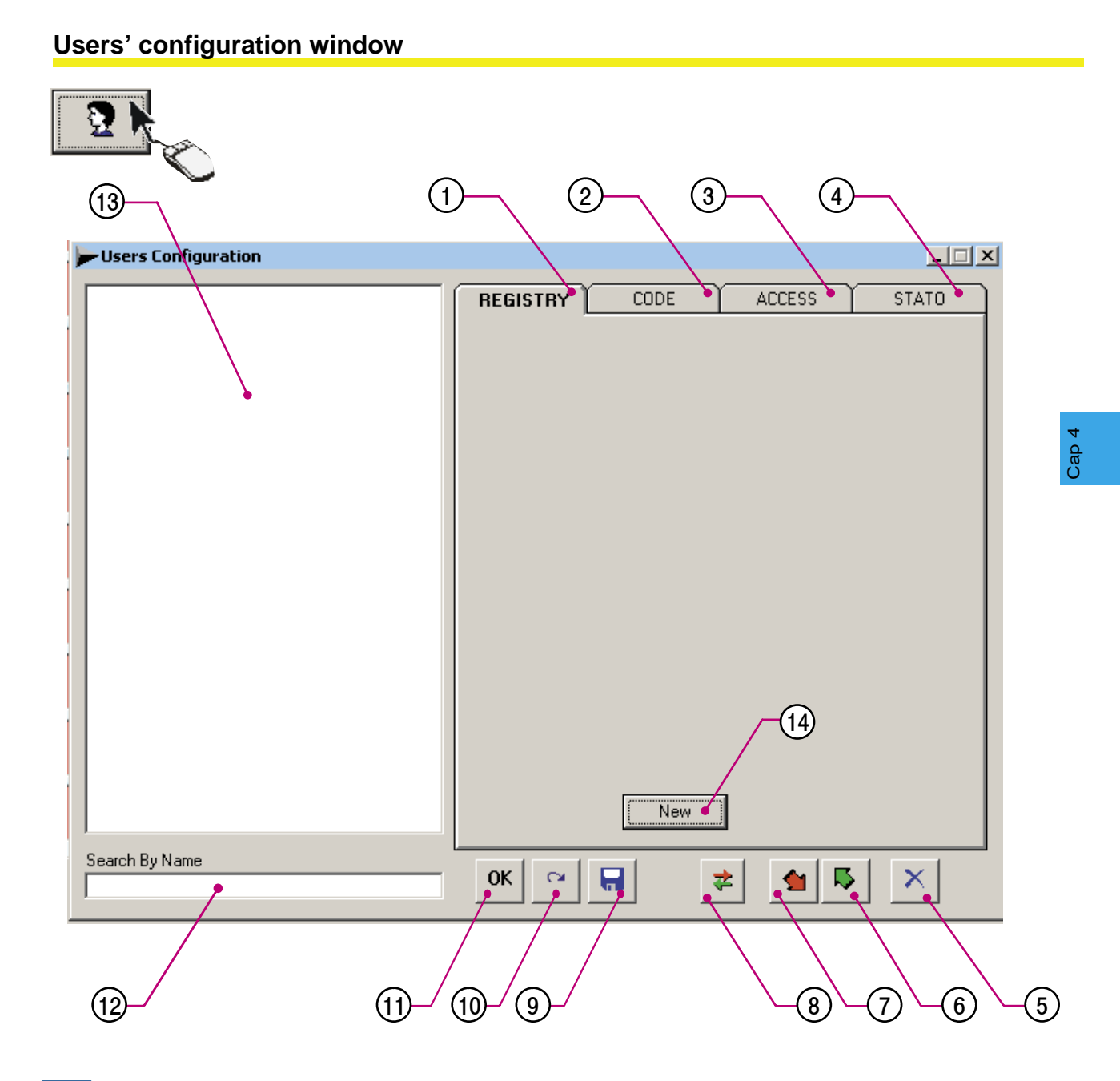

- 1 Record dialog of the users' personal data
- 2 Dialog for saving user codes
- 3 Configuration dialog of access procedures for each user (times, tariffs, restrictions etc.)
- 4 Dialog for each user's current situation
- 5 Close button
- 6 Read user from RBM84 button
- 7 Write user to RBM84 button
- 8 APB re-synchronisation button
- 9 Save (on computer hard drive) button
- 10- Cancel button
- 11- OK (apply changes made) button
- 12- Field for searching User Name
- 13- User list window
- 14- Create new user key (the 4 dialogs are empty without at least one registered user).

CAME

# 

#### Registering a NEW USER

In the REGISTER dialog, the user's personal data such as name, addresses and group may be recorded.

The [NEW **SEQUENCE**] key is used to generate "x" number of users having the same settings (or command device: Keyboard, Remote Control or Card) as those of the last user generated

| Jers Configuration | _ 🗆 🗶                                 |
|--------------------|---------------------------------------|
| 0001 new1          | REGISTRY CODE ACCESS STATO            |
|                    | Surname new1                          |
|                    | name                                  |
|                    | Address                               |
|                    | City                                  |
|                    | telephone                             |
|                    | e-mail                                |
|                    | Registration Date 02-07-2004 09.23.46 |
|                    | - DISABILED -                         |
|                    | 1 Groups                              |
|                    | Remove New Sequence                   |
| Search By Name     | ОК ~~ 🔚 🎽 📥 🗡                         |

Click on [NEW] and the fields for adding personal data etc. will appear

#### RBM 84 -Software

#### Registering a NEW USER

| . key in the data required                  |   | Sum    | name      | Jon       |          | L          | and the second second     | E.       |
|---------------------------------------------|---|--------|-----------|-----------|----------|------------|---------------------------|----------|
|                                             |   | na     | ame       | Brown     |          |            | 1                         | - Alle   |
| The registration date appears automatically |   | Add    | ress      | nnnn      |          | L          | Paralante and             |          |
| while all other data are optional           |   | C      | City      | Treviso   |          | I          | Constanting of the second |          |
|                                             |   | telepł | hone      | 081556699 |          | I          | Contraction of            |          |
|                                             |   | e      | -mail     | came.it   |          | I          | Provident and             | A COLORA |
|                                             |   | Regi   | istration | n Date    | 02-07-20 | 004 09.23. | Farman                    | 4 House  |
|                                             |   | [      | - DIS     | SABILED   | -        |            |                           | Cal      |
|                                             | 1 |        |           |           | Groups   | 1          |                           |          |
|                                             |   |        |           |           |          |            |                           |          |

... click on [GROUP] key] ...

|                              | 📂 Grupps | -        |     |                 | ×        |
|------------------------------|----------|----------|-----|-----------------|----------|
|                              |          |          | Jon |                 |          |
| select the group you         | N.       | Nome     |     | Tipo            |          |
| want to associate the user   |          | Group 1  |     | Entry/Exit      |          |
| to; then click [ <b>UK</b> ] | 2        | Group 2  |     | Entry/Exit      |          |
|                              |          | Group 3  |     | Disabled        |          |
|                              | 🗌 🗋 🐂    | Group 4  |     | Disabled        |          |
|                              |          | 🤳iroup 5 |     | Disabled        |          |
|                              |          | Group 6  |     | Disabled        |          |
|                              |          | Group 7  |     | Disabled        |          |
|                              |          | Group 8  |     | Disabled        |          |
|                              | 9        | Group 9  |     | Disabled        |          |
|                              | 10       | Group 10 |     | Disabled        |          |
|                              | 0 11     | Group 11 |     | Disabled        |          |
|                              | 12       | Group 12 |     | Disabled        |          |
|                              | 13       | Group 13 |     | Disabled        |          |
|                              | 14       | Group 14 |     | Disabled        |          |
| associates of                | 15       | Group 15 |     | Disabled        | <b>-</b> |
| disassociates the user       | 1        | 1        |     | •               |          |
| to/from all the groups.      |          | _        |     |                 |          |
| no association               | ALL      |          |     | ок 🔰            | <        |
|                              |          |          |     | С¥ <sup>°</sup> |          |

It is compulsory to assign users to at least one User Group.

It is essential, though, in systems where there are several entrances used for different user categories . A typical example is a company having entrances designated specifically to its offices, production units, suppliers, etc. and where some users (e.g. surveillance or maintenance personnel) must be allowed access through all of the entrances.

CAM

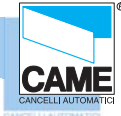

#### Saving the USER CODE

The user code must be saved in the CODE dialog using a PC30 (or also directly from the software for the keyboards).

| Code Type  | Disabled 💌              |
|------------|-------------------------|
|            |                         |
|            |                         |
|            |                         |
| Lontract   |                         |
| Start Time | venerdî 2 luglio 2004 💌 |
| Fred Time  |                         |
| Endlime    | venerdi 2 luglio 2004 💌 |
|            | Unlimited Access        |
|            |                         |

| In the Code Typepull-down <i>menu,</i><br>select the command device you want to<br>save the code of | Code Type | Disabled<br>Disabled<br>Keycode S6000/S7000<br>Radio T432A/T302A/TAM<br>Rolling Code ATOMO<br>Transponder TSP00/LT00 |  |
|----------------------------------------------------------------------------------------------------|-----------|----------------------------------------------------------------------------------------------------|--|
|                                                                                                    |           |                                                                                                    |  |

... click on the [NEW CODE] key...

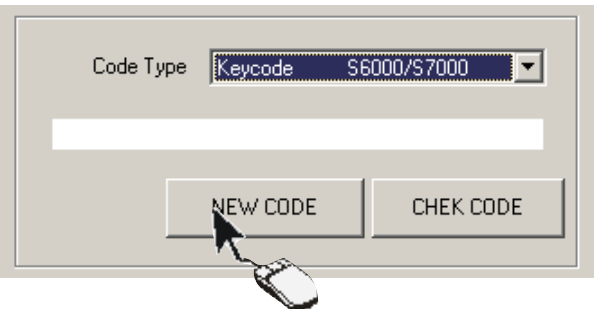

The **CHECK CODE**] key is used to check whether a code saved or for reading the code of a given device

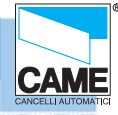

Cap 4

#### Saving the USER CODE

... and then, within 10 seconds,

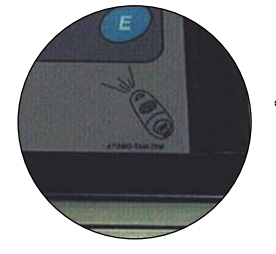

**A**- for the TAM and ATOMO remote controls, press the key to save, sending the signal to the dedicated area on the front panel of PC30, or

**B** - for TSP00, move the proximity Card you want to save to the dedicated area on the front panel of PC30, or

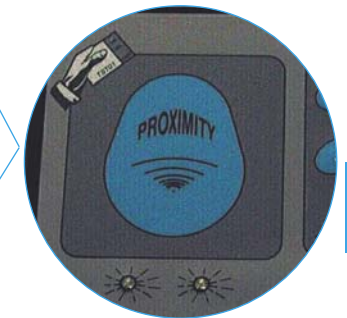

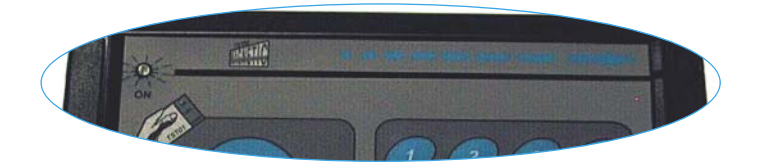

**C**- for LT001, swipe the Card to save along the dedicated groove on the front panel of PC30.

For the S5000, S6000 and S7000 keyboards however, we are promted to indicate if we want to use PC30 to save the code; if not, saving must be made by the software (see next page)

Rbm84 :Key Code Simple Code Simple Code Si

... by pressing [YES],

**D**- type the number code into the dedicated keypad on the front panel of PC30 and then type "E""

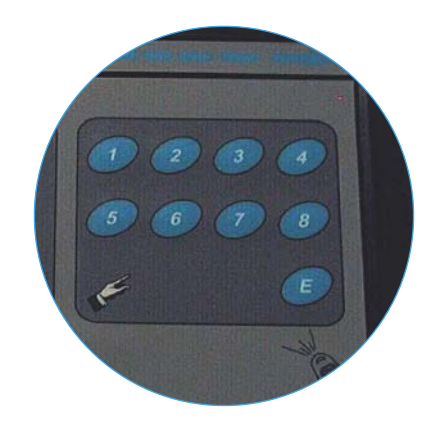

The code-saving functions described above (A- sending the signal, B- bringing the Card in proximity to the panel, C- swiping the Card or D- typing the code) must take place within the time it takes (10") for the graduated bar in the lower part of the main window to scroll

| 9.30 | Fri , 02/07/2004 |  |
|------|------------------|--|
|      |                  |  |

#### Saving the USER CODE

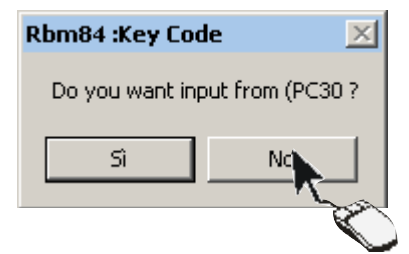

by pressing [NO], ...

... the KEYCODE window opens, which allows for an advanced management of the number code.

1- First, select the box relating to the keypad model to encode (change the code's digits)...

2A - Then type in the number code on the numbered keys

2B- or leave the software to generate a random code by clicking on [RANDOM]

3- When finished, confirm with [OK]

If there are several users, using the KEYCODE window to generate/save a keyboard code ensures there are no duplicate codes; once generated or typed, the code can be cancelled and changed - either wholly or partly - using the keys[**C**] or**CE**]..

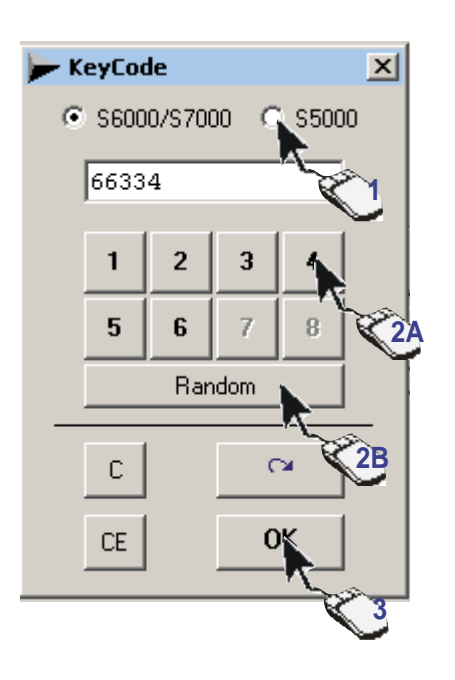

#### Access validity

| Contract<br>Start Time venerdi 2 luglio 2004<br>End Time venerdi 2 luglio 2004<br>Unlimited Access Unlimited Access To give unlimited access, i.e. access with no expiry date, tick the UNLIMITED ACCESS box; by selecting also 'Exit with Negative Credit , the user can leave even if s/he has prepaid. S/he will have a negative credit. |                                                                                                    |  |  |  |
|----------------------------------------------------------------------------------------------------|----------------------------------------------------------------------------------------------------|--|--|--|
| If , however, a start date and end date are set, the pass will carry a temporary validity.                                                                                                    | Contract         Start Time       giovedi       15       luglio       2004         End Time       Image: second second |  |  |  |
| to adjourn                                                                                                    | OK OK                                                                                                    |  |  |  |

#### **ACCESS procedure configurations**

On the ACCESS sheet you can program different access procedures for each user with or without tariffs.

In particular the following can be set for users:

- access type
- discount
- prepaid amount
- access tariff and validity
- time-band access
- Antipassback type

The default settings are: Access *Type = NORMAL; Discount =* NONE; Prepaid = zero; *Personalised access* = Band group; Access Validity = *ALWAYS; Access Tariff* = PREDEFINED; Antipassback *Apb* = DISABLED.

|                                                                                        | ACCESS                                                                                                    |                                                                                                    |
|----------------------------------------------------------------------------------------|----------------------------------------------------------------------------------------------------|----------------------------------------------------------------------------------------------------|
| Access<br>© normal<br>© prepaid<br>© Time Prepaid<br>Diocked<br>prepaid<br>0 + >><br>• | Discount<br>Disabled<br>Disabled<br>Personal Access<br>O User Time Band<br>© Group Time Band<br>Cost<br>Fasce<br>I Disabled<br>© Disabled<br>© Time Limit<br>© In/Out | Setting the "bands" functior<br>will apply the tariff set for<br>each time band.<br>Otherwise the time band<br>tariffs will be replaced by<br>the number set on this<br>section. |

The default settings and, in particualr the NORMAL access type, are basically the predefined settings for accesses in different paying car-park facilities where there is no need to increase access tariffs but instead request all remaining management functions (surveillance, access times, history print-out etc.)

#### NORMAL access procedure

By leaving the default access as NORMAL, the Discount and *Prepaid* areas *are omitted.* 

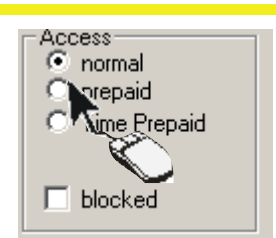

Cap 4

|                       | ands E | nablig           | _    | All | 1 |
|-----------------------|--------|------------------|------|-----|---|
|                       | ш,     | Jac              |      | AII |   |
| <> ▼                  | 00:    | -02:59           | ) (  | 1)  |   |
|                       | 03:0   | 00-00            | э. С | 1)  |   |
| >>                    | 06:0   | 0-08.00          | ) (  | 1)  |   |
| <ul> <li>✓</li> </ul> | 09:0   | 0-11:59          | ) (  | 1)  |   |
| 🗹 📀                   | 12:0   | 0-14:59          | Э (  | 1)  |   |
| 🗹 🔶                   | 15:0   | 0-17:59          | ) (  | 1)  |   |
| 🔽 <> '                | 300    | <b>\Q−20:5</b> 9 | Э (  | 1)  |   |
| <> ▼                  | 21.    | 23:59            | ) (  | 1)  |   |

Select the required access bands, for every day of the week

The [ALL] button enables or disables all of the time bands. If the time band appears red, this means it is blocked (for all users) in Timings > Time Bands

A disabled time band hinders access; if the user is already inside, the subtracted credits (as set in the following pages) will be counted only for the PREPAID and PREPAID WITH TIME LIMIT procedures

|       |     | Sat      |      | All |  |
|-------|-----|----------|------|-----|--|
| ▼ <>  | 00: | 00-02:59 | (    | 1)  |  |
| ☑     | 03: | 00-05:59 | ÷C   | 1)  |  |
| >>    | 06: | 00-08:59 | ÷(-) | 1)  |  |
| <     | 09: | 00-11:59 | (C)  | 1)  |  |
| <> ▼  | 12: | 00-14:59 | (    | 1)  |  |
| <> <> | 15: | 00-17:59 | (    | 1)  |  |

The bands change colour according to the settings:

- <> Black= entry/exit function
- Red= Band Blocked
- << Blue= exit-only function
- >> Brown= entry-only function

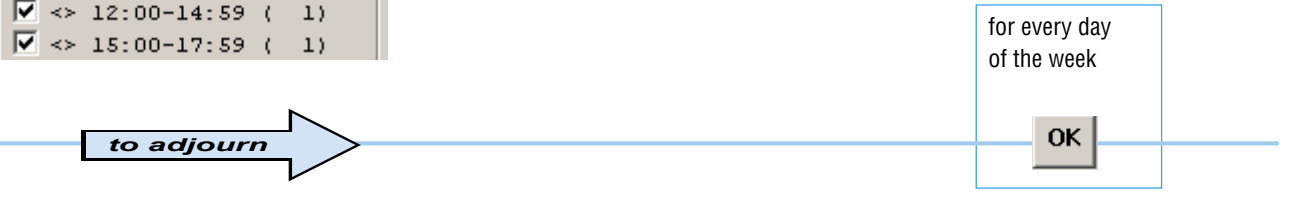

#### Antipassback

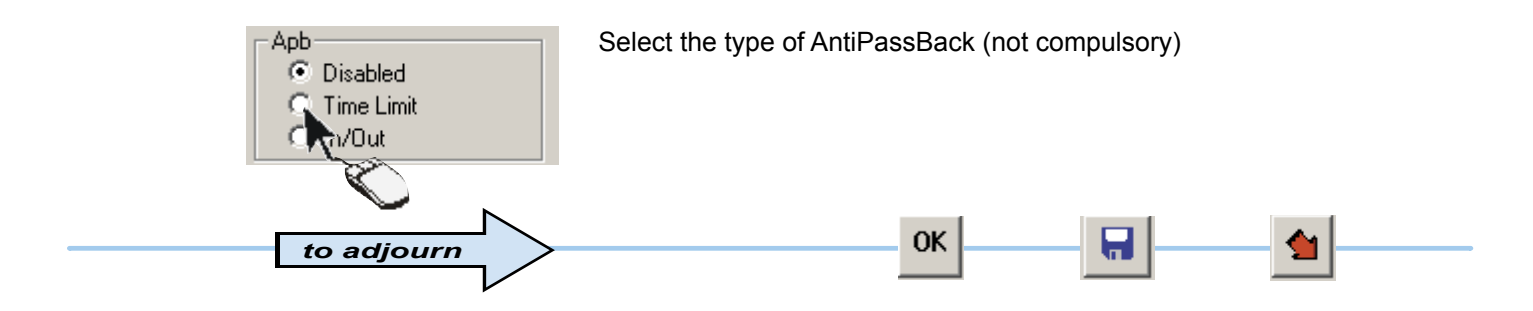

The AntiPassBack is used to stop the fraudulent use of the access devices, for example by allowing more than one vehicle to enter or persons with only one Radio-control or Card.

AntiPassBack Time limit means that the user, after passing the entrance, cannot pass back again across the entrance way for all the time of the antipassback defined in Timings > Time bands

AntiPassBack In/Out means that the user, after passing through the entrance, can only enter again after having left through the normal exit.

#### **PREPAID** access procedure

By selecting PREPAID access, it is

**essential** to define the Prepaid area, whereas all the other areas are optional (see Normal Access and Personalised Access for the access validity)

The term "Prepaid" means a number of credits purchased by the user having a value defined individually by each system manager (for example 1.20 Euro/dollar/pounds sterling/etc. for each credit): RBM84 does not calculate in currency terms, but only in number of credits.

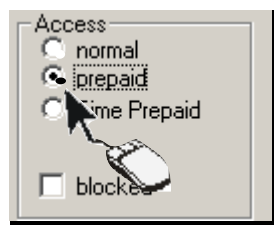

| prepaid<br>200 | + >> 0                                                                                                    |  |
|----------------|----------------------------------------------------------------------------------------------------|--|
| •              |                                                                                                    |  |
|                | n and a second second s |  |

Set the user-purchased Credits, which will appear in the lefthand box, ...

The left-hand box always represents the last purchase of Credits by the user.

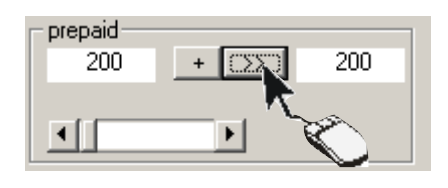

... and transfer them into the right-hand box with the button [>>]

The right-hand box instead represents the availability of Credits the user still has (i.e. after already subtracting the already-"spent" ones).

If, before "spending" all the credits, the user buys some more, to add them, click on the button **[+]** 

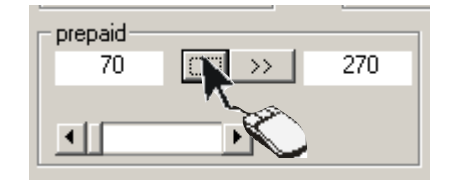

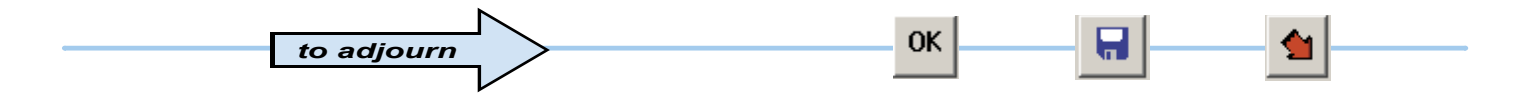

CAM

#### **PREPAID** access procedure

You can now select two greatly different settings for counting the credits.

In the first setting, which we will call PREPAID BY BANDS (USERS or GROUP),

you can leave the previously-defined credit settings. In this way, the count will vary depending on the band and access day.

In the second, which we will call PREPAID BY ACCESS or TARIFF, you can vary the **Number of Credits applied** in **Individual Access.** This setting will subtract only one credit amount for each access irrespective of the time elapsed, time bands or access day.

#### PREPAID BY TIME BANDS

No additional selection is necessary: RBM84 adds the number of credits of the entrance time band to the numbers of credits of each timeband that begins during the period elapsed from entry until exit.

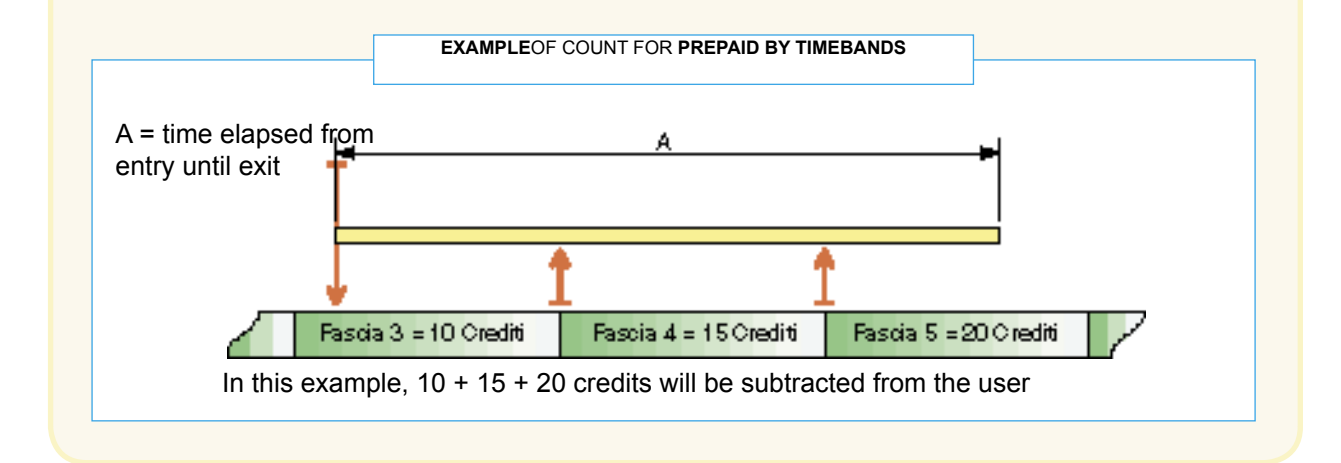

#### PREPAID BY ACCESS OR TARIFF

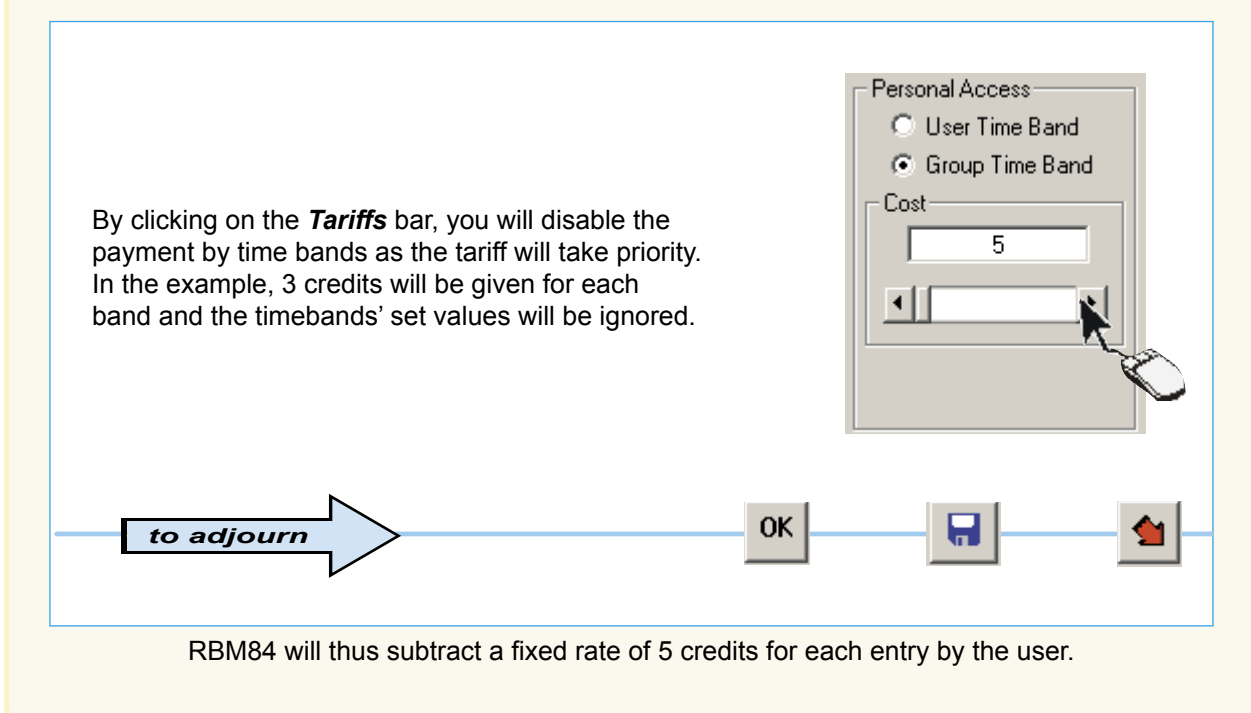

RBM 84 -Software

#### PREPAID WITH TIME-LIMIT access procedure

The PREPAID WITH TIME LIMITmode is similar to the PREPAID mode and the areas to define are the same (which we refer to you for the selection details).

The only difference is the way of calculating the credits to charge the user which, in this access type, is connected to a time interval (*Time associated to the Credit,not to be confused with time band*).

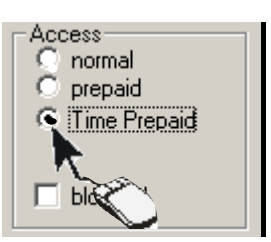

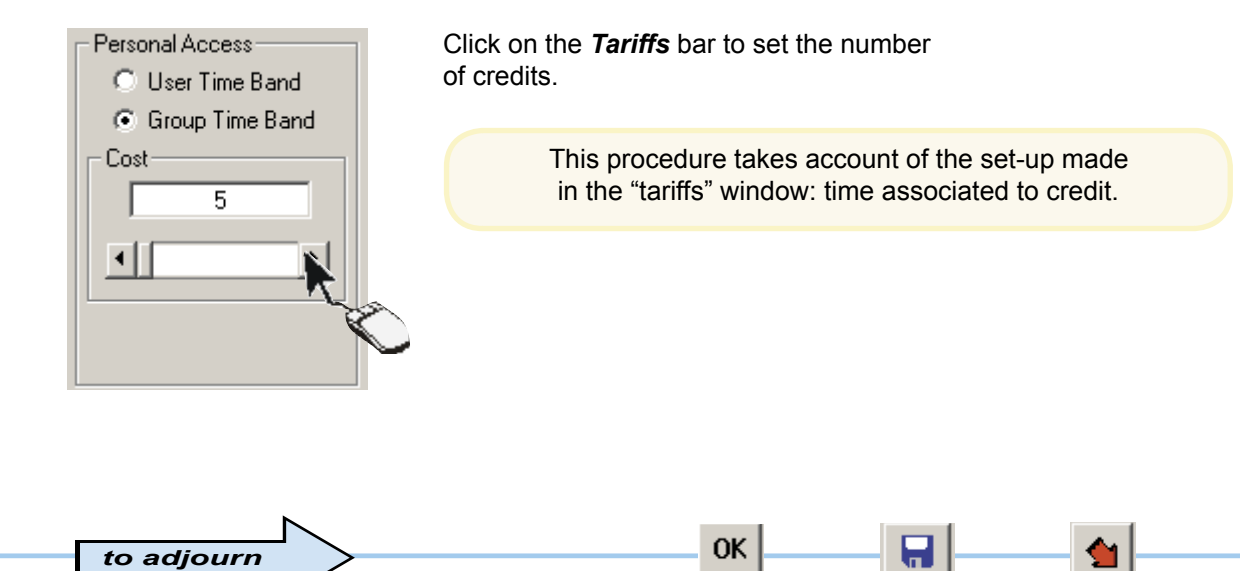

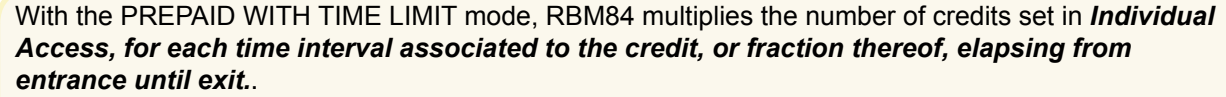

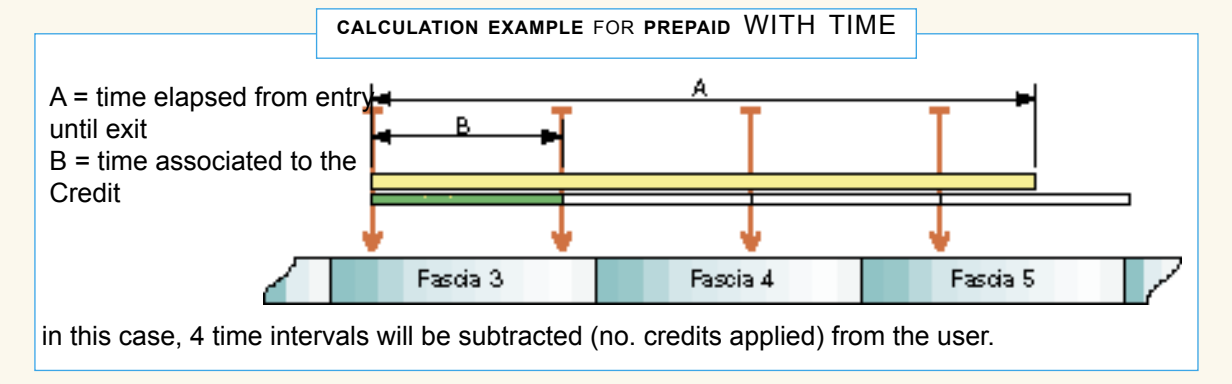

CAM

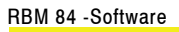

# CAME

#### Access validity

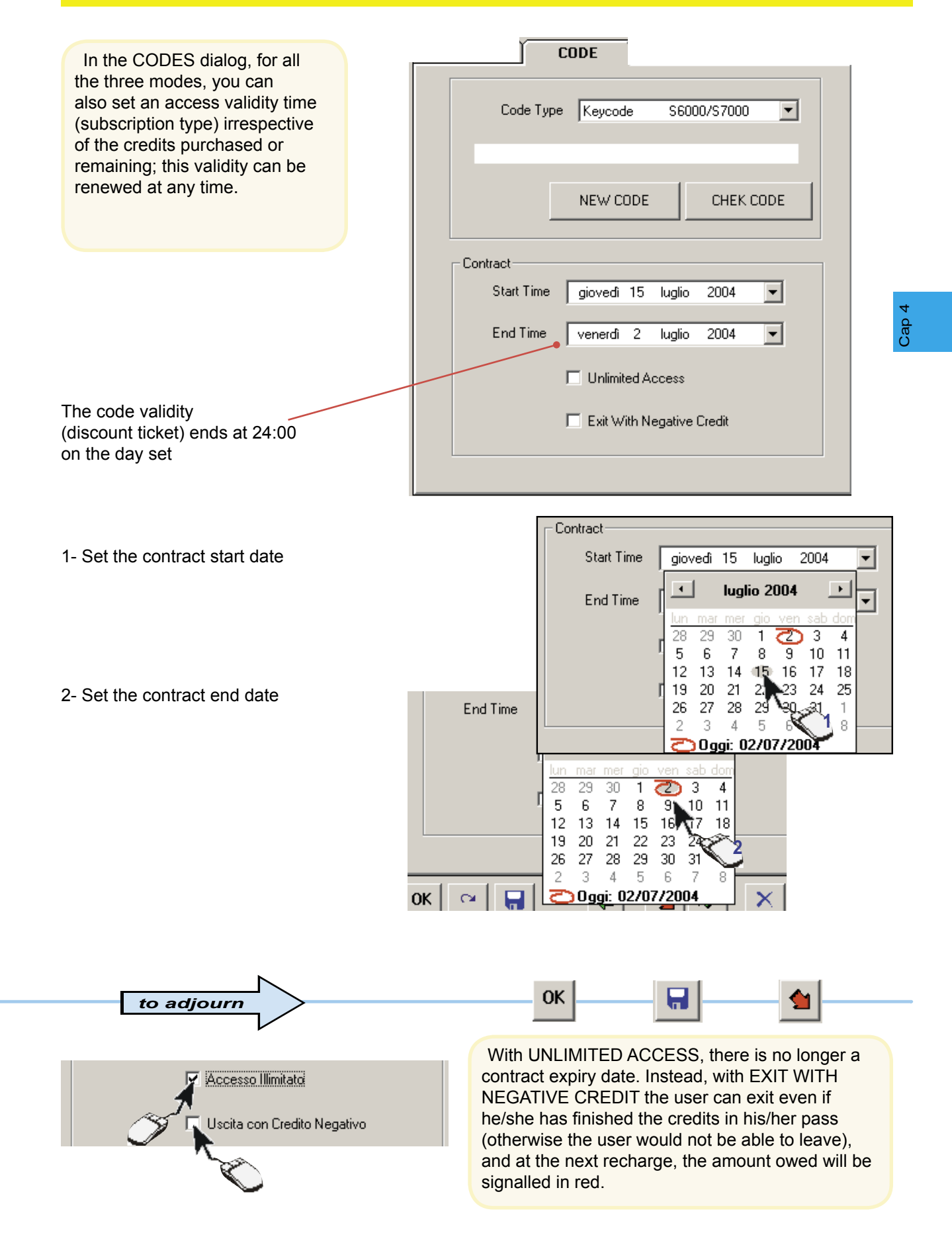

#### Adding a GIVEN NUMBER OF USERS (New Sequence)

This procedure adds any number of users (up to the maximum number allowed by the system) with the same characteristics of code type (Keyboard, Radio-control or Card), access type and group belonging.

It is therefore necessary to configure a user with the desired characteristics, through the PERSONALISED, CODE and ACCESS dialogs, so as to then return to PERSONALISED and start up the procedure.

| Users Configuration         |                                       |
|-----------------------------|---------------------------------------|
| 0001 Jon Brown<br>0002 new2 | REGISTRY CODE ACCESS STATO            |
|                             | Surname new2                          |
|                             | name                                  |
|                             | Address                               |
|                             | City                                  |
|                             | telephone                             |
|                             | e-mail                                |
|                             | Registration Date 02-07-2004 09.45.48 |
|                             | 1.2                                   |
|                             | 2 Groups                              |
|                             | Remove New New Sequence               |
| Search By Name              | ОК ~ 🔒 💟 🌰 🛱 🏹                        |

Click on [NEW(it is not necessary to complete the data in this phase) ...

... go to the CODE dialog and save a user code type ...

... go to the ACCESS dialog and save an access type ...

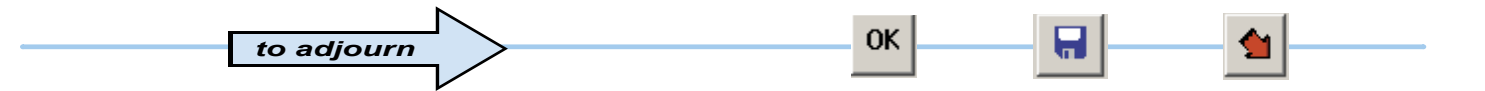

... then click on the [NEW SEQUENCE] button ...

If a new user is not saved, the procedure will repeat the last user entered (in the example user 007), applying the same sensor type characteristics.

CAN

#### Adding a GIVEN NUMBER OF USERS

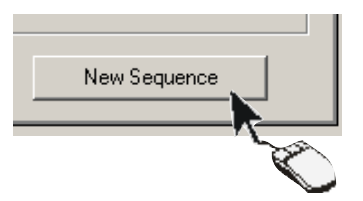

select the number of users to add (10 users as default) and run the procedure with the [START] button.

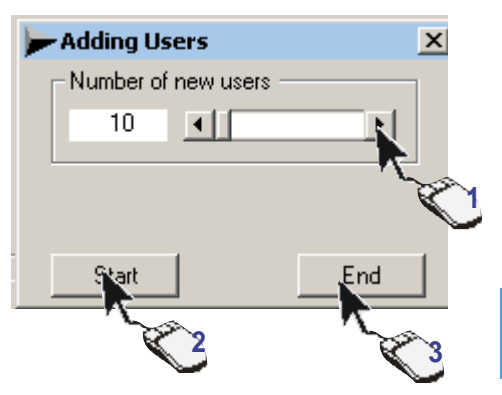

Cap 4

CAME

At this point, if the code type is a Keyboard ....

| Users Configuration                      | ×                                   |
|------------------------------------------|-------------------------------------|
| 0001 Jon Brown<br>0002 new2<br>0003 new3 | REGISTRY CODE ACCESS STATO          |
| 0004 new4<br>0005 new5<br>0006 new6      | Code Type Keycode S6000/S7000       |
| 0007 new7<br>0008 new8<br>0009 new9      | 241362                              |
| 0010 new10<br>0011 new11<br>0012 new12   |                                     |
|                                          | Contract                            |
|                                          | Start Time giovedì 15 luglio 2004 💌 |
|                                          | End Time venerdì 2 luglio 2004 💌    |
|                                          | Unlimited Access                    |
|                                          | Exit With Negative Credit           |
|                                          |                                     |
| Search By Name                           | ОК 🖙 🔚 📚 🗡                          |

... the software will add them to the user list, generating a different random code for each one; click the[**END**] button to terminate the procedure.

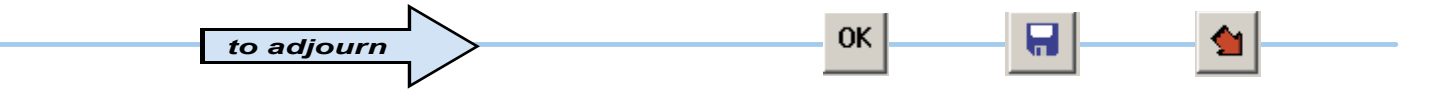

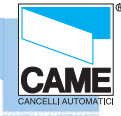

RBM 84 -Software

#### Adding a GIVEN NUMBER OF USERS

... if the code type is instead a Transmitter or a Card:

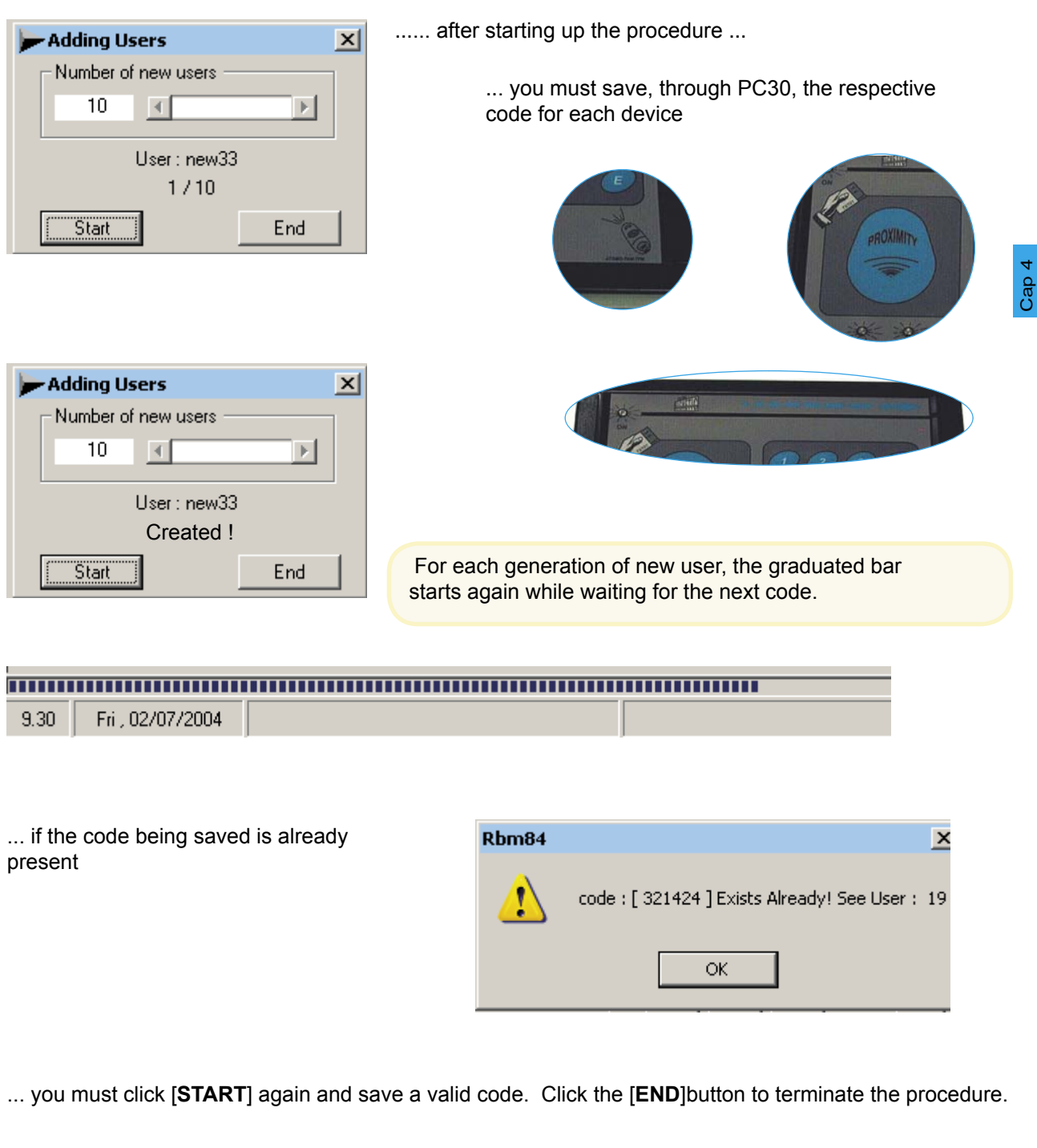

This also applies when, for whatever reason, you don't succeed in saving it within 10 seconds

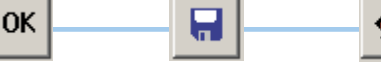

#### **USER STATUS check**

- The STATUS dialog gives the updated status of every user with reference to:
- the date and time of the last entry
- the date and time of the last exit
- the presence or absence of the user within the system
- the total length of stay within the system
- the total number of accesses made
- The number of remaining Credits

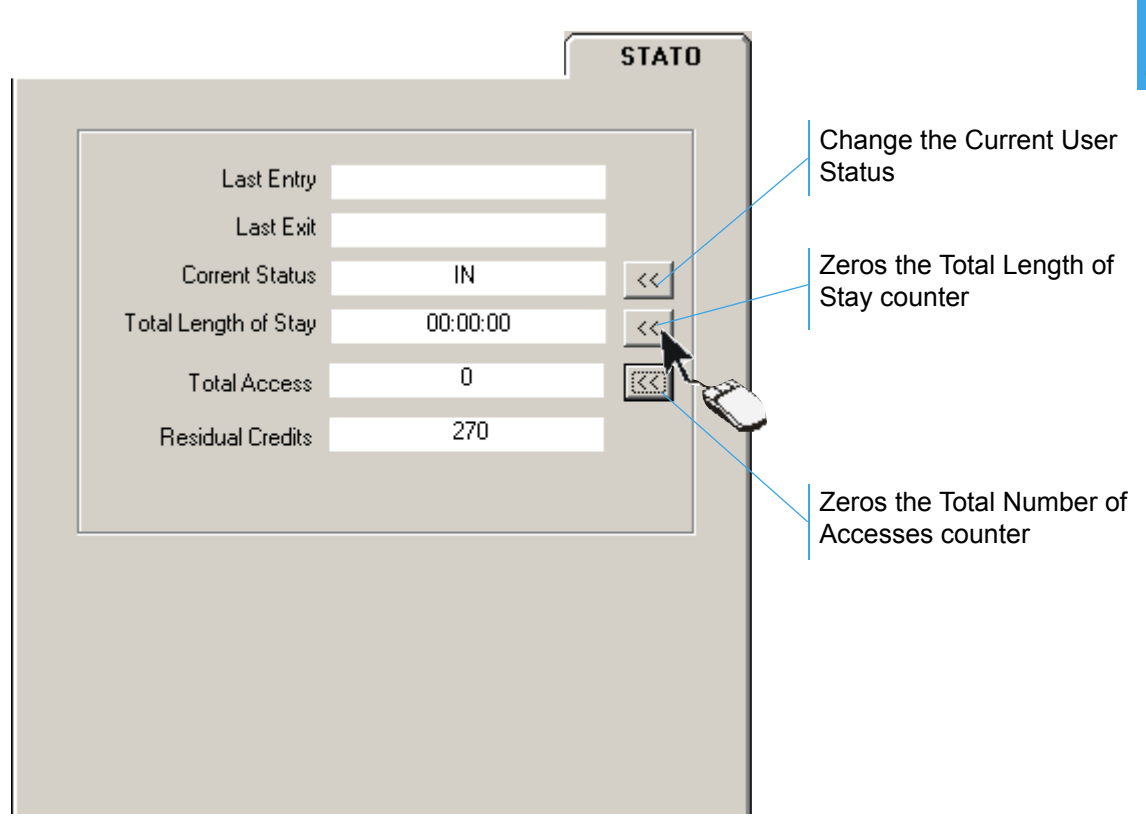

The Current Status (wheter present in the system) can be changed at any time and the Total Length of Stay and Total Visits can also be zeroed using the relevant buttons

CAM

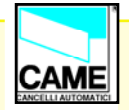

### S E C T I O N 5 RBM84 - SOFTWARE

## UPDATES - DAILY HISTORY

#### **CONTENTS**

| subject             | page |
|---------------------|------|
| RBM84 Upgrades      | 2    |
| Display preferences | 3    |
| History Management  | 3    |
| Events history      | 4    |
| Daily Management    | 6    |

#### **RBM84 Upgrades**

The *UPDATES* dialog is used to update, simultaneously or individually, the three key sections of the configuration: *System*, *Timings and* Users.

Before starting up the update procedures, all the changes made previously must be saved; to this end, we recommend pressing the buttons shown here, at least at the end of every configuration section indicated above.

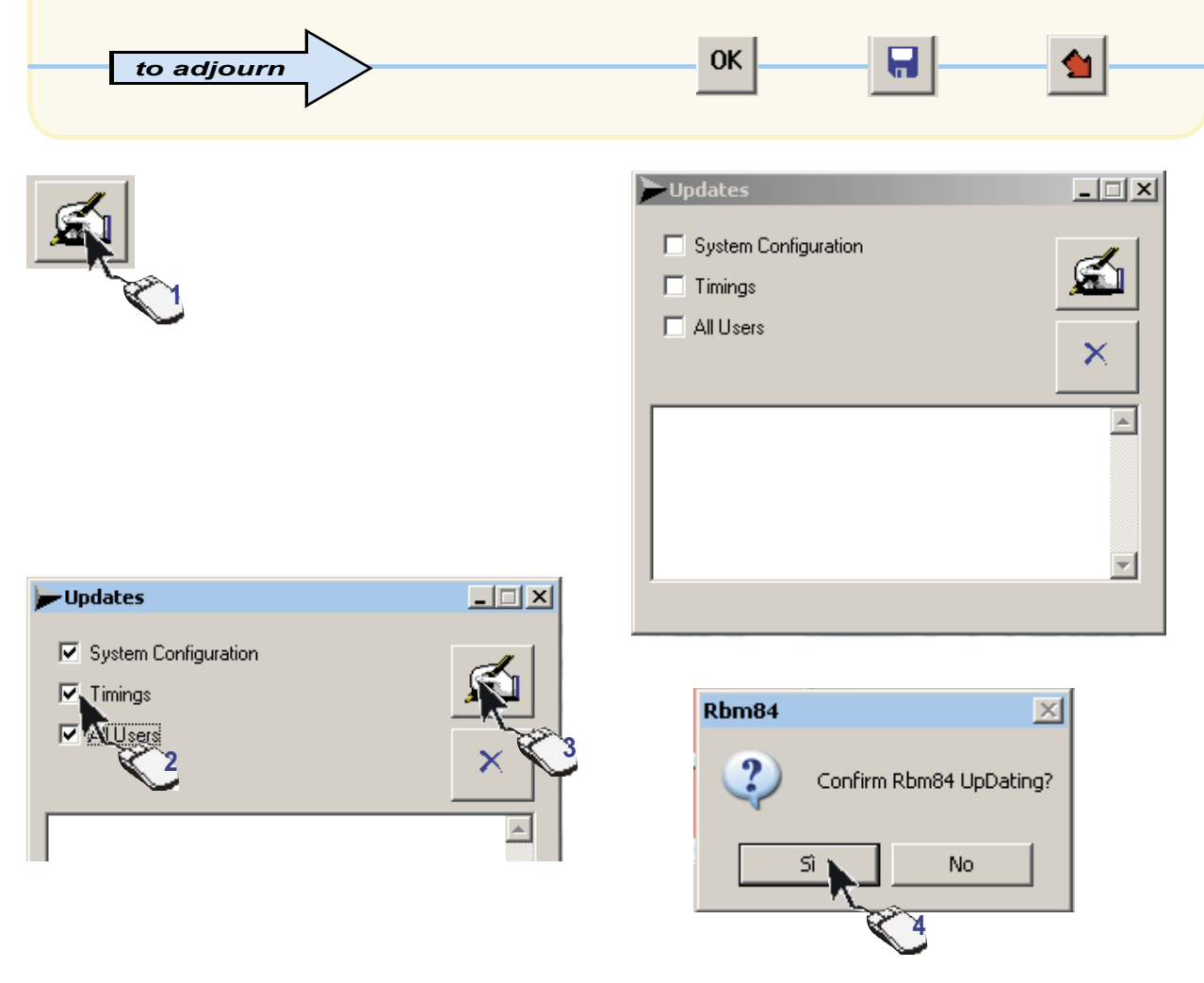

Tick the section to update and click on [UPDATE], then[YES] to confirm the update

| 9.30 Fri , 02/07/2004                                                                                                   |                                                                                                    |   |
|----------------------------------------------------------------------------------------------------|----------------------------------------------------------------------------------------------------|---|
| and wait for the graduated bar<br>in the lower part of the main window to<br>scroll down; then click on the [END]button | ✓ All Users          Watch : ok!         System Configuration : ok!         Configurazione Rem : ok!         Time Bands : ok!         Giorni Bloccati : ok!         Fasce di Sconto : ok!         Utenti : ok! | 5 |

CAME

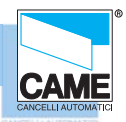

#### **Display preferences**

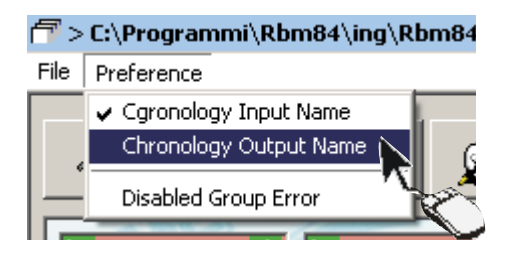

# By selecting **HISTORY USING SENSOR NAME** or **HISTORY USING GATE NAME**, we can change the display of column4 and, if shown, select either the gate name where the event happens or the sensor name.

Instead, by selecting **DISABLE ASSEMBLY ERROR**, the assembly error is not managed.

#### **History Management**

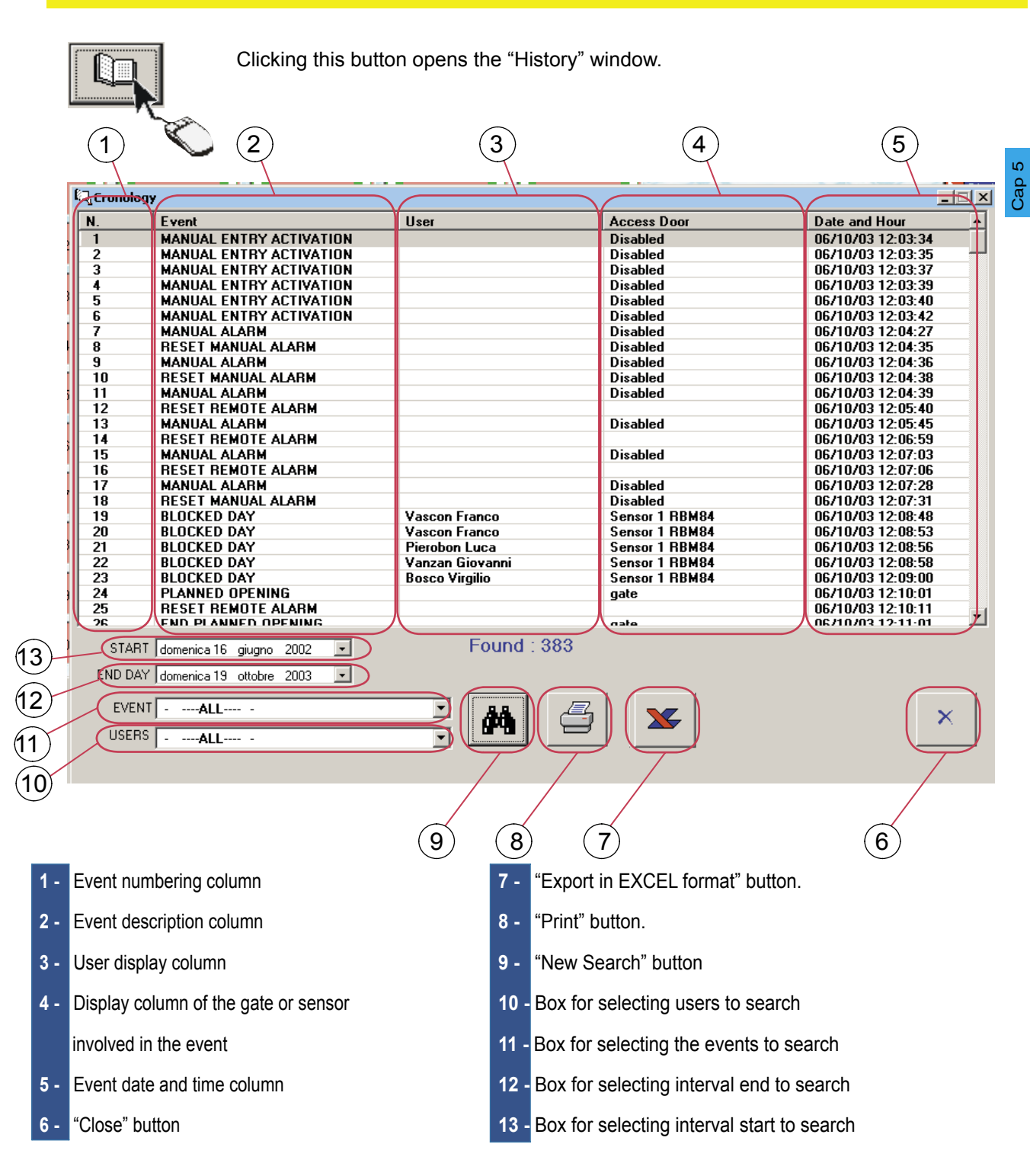

#### Software - UPDATES - DAILY HISTORY

#### RBM 84 -Software

| History (EVENTS)            |                                                                                                    |
|-----------------------------|----------------------------------------------------------------------------------------------------|
| USER ENTRY                  | User entry means registered persons' access                                                                          |
| USER EXIT                   | User exit means registered persons' exit                                                                             |
| INTERNAL PASSAGE            | With Passage, a passage is notified within the system, without changing the APB status.                              |
| ERROR: PASSAGE<br>INTERNAL  | With Internal Passage Error, a passage on the internal sensor is notified without first being entered in the system. |
| UNKNOWN USER                | Unknown user means an attempted access of by someone not registered in the system                                    |
| USER WITHOUT<br>ASSEMBLY    | If there is not at least one user group assigned, it will be impossible to perform access                            |
| SENSOR WITHOUT<br>ASSEMBLY  | If during system-programming we forget to assign at least one group to each sensor, the sensor will not function     |
| BLOCKED DAY                 | Attempted access on blocked day.                                                                                     |
| APB I/O                     | Attempted access with antipassback activated (the user still results as being within the system)                     |
| CONTRACT EXPIRED            | Attempted access outside the contract times (expired pass).                                                          |
| RED TRAFFIC LIGHT           | Attempted access with red traffic light and related absence of places.                                               |
| WRONG GROUP                 | Attempted access with group not enabled to given sensor (or area)                                                    |
| USER ACCESS<br>DISABLED     | Attempted access user disabled from operating                                                                        |
| ERROR ON TIME BAND          | Attempted user access in time band not enabled                                                                       |
| ERROR ON ENTRY TIME<br>BAND | Attempted user access during entry time band not enabled                                                             |
| ERROR ON EXIT TIME<br>BAND  | Attempted user access during time band not enabled at the exit                                                       |
| ERROR ON APB TIME           | Attempted access with antipassback, time limit still active (time period not yet expired)                            |
| INSUFFICIENT CREDIT         | Attempted exit with insufficient credit (if not enabled at the exit with negative credit)                            |
| ACTIVATION<br>MANUAL ENTRY  | Access openings by PC                                                                                                |
| ACTIVATION<br>TIME          | Access openings through time programming                                                                             |
| END ACTIVATION<br>TIME      | Access closure through time programming(end of the planned opening)                                                  |
| BLOCK<br>LOCAL              | System block by pushbutton that acts directly on RBM84 or on REM unit                                                |
| END BLOCK                   | Manual clearing of blocked system by external button.                                                                |

CAME

#### Software - UPDATES - DAILY HISTORY

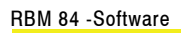

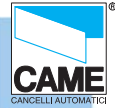

| History (EVENTS) |  |
|------------------|--|
|                  |  |
|                  |  |

| REMOTE BLOCK                 | System block by the software.                                                                                               |
|------------------------------|----------------------------------------------------------------------------------------------------|
| REMOTE UNBLOCK               | System unblock/release by software.                                                                                         |
| MANUAL ALARM                 | Alarm activated by external pushbutton.                                                                                     |
| MANUAL ALARM RESET           | Alarm shut-down activated by pushbutton.                                                                                    |
| CHANGE SYSTEM                | This signals when a setting change is made to the system (only visible if the Password has been inserted)                   |
| CHANGE ACCESS                | This signals when a change to the system access procedures is made (only visible if the Password has been inserted)         |
| CHANGE PASSHOLDERS           | This signals when a change to the management<br>of the passholders is made (only visible if the Password has been inserted) |
| BOARD PASSWORD<br>ACTIVATION | This item signals activation of the RBM84 board's internal password                                                         |
| REMOVAL<br>PASSWORD BOARD    | This item signals activation of the RBM84 board's internal password                                                         |
| BEGIN COMMUNICATION MODEM    | With this, it is worth noting the end of the connection by modem on RBM84                                                   |
| END COMMUNICATION MODEM      | Con questa voce si segnala la fine della connessione mediante modem su RBM84                                                |

By selecting between the EVENTS and USERS we can fine-tune the search to reduce superfluous data, thus allowing the relevant information to be found..

#### Software - UPDATES - DAILY HISTORY

RBM 84 -Software

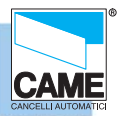

#### **Daily Management**

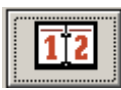

Clicking this button opens the "Daily History" window.

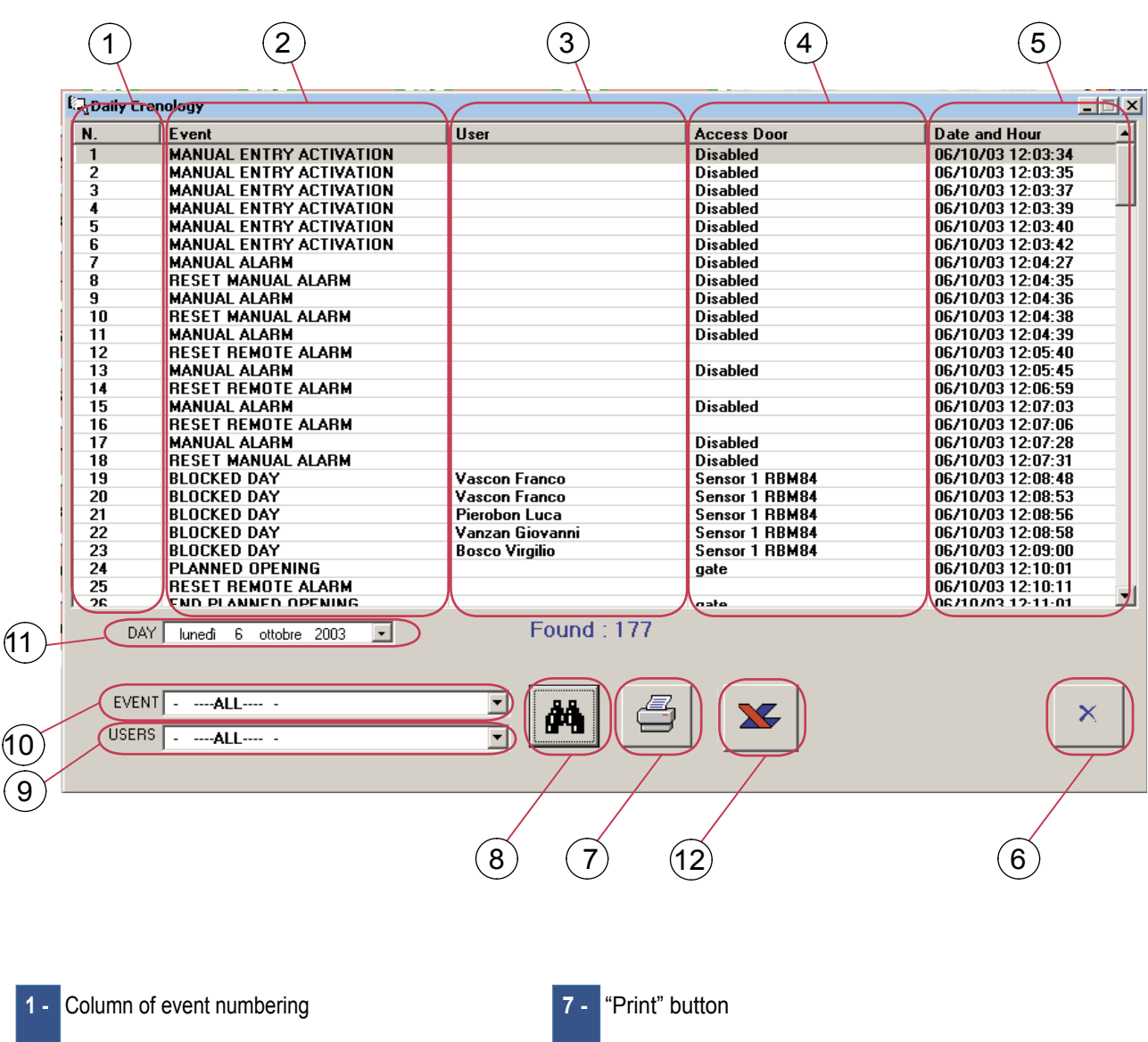

- 2 Column of event description.
- 3 Acting carrier display column
- 4 Column for displaying the gate involved in the event
- 5 Column with the event's date and time.
- 6 " Close" button

- 8 "New Search" button
- 9 Box for selecting the users to search
- 10 Box for selecting the events to search
- 11 Box for selecting the data to search
- 12 "Export" button

The EVENTS and USERS items are the same as those described on pages 4 and 5.

Cap 5

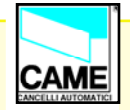

### SECTION 6

# RBM84 - SOFTWARE

#### **CONTENTS**

| subject                  | pag |
|--------------------------|-----|
| Print window             | 2   |
| Print preview window     |     |
| Print preview window     | 4   |
| Project ManagementWindow | 4   |

#### Software - STAMPE

RBM 84 -Software

**PRINT** window

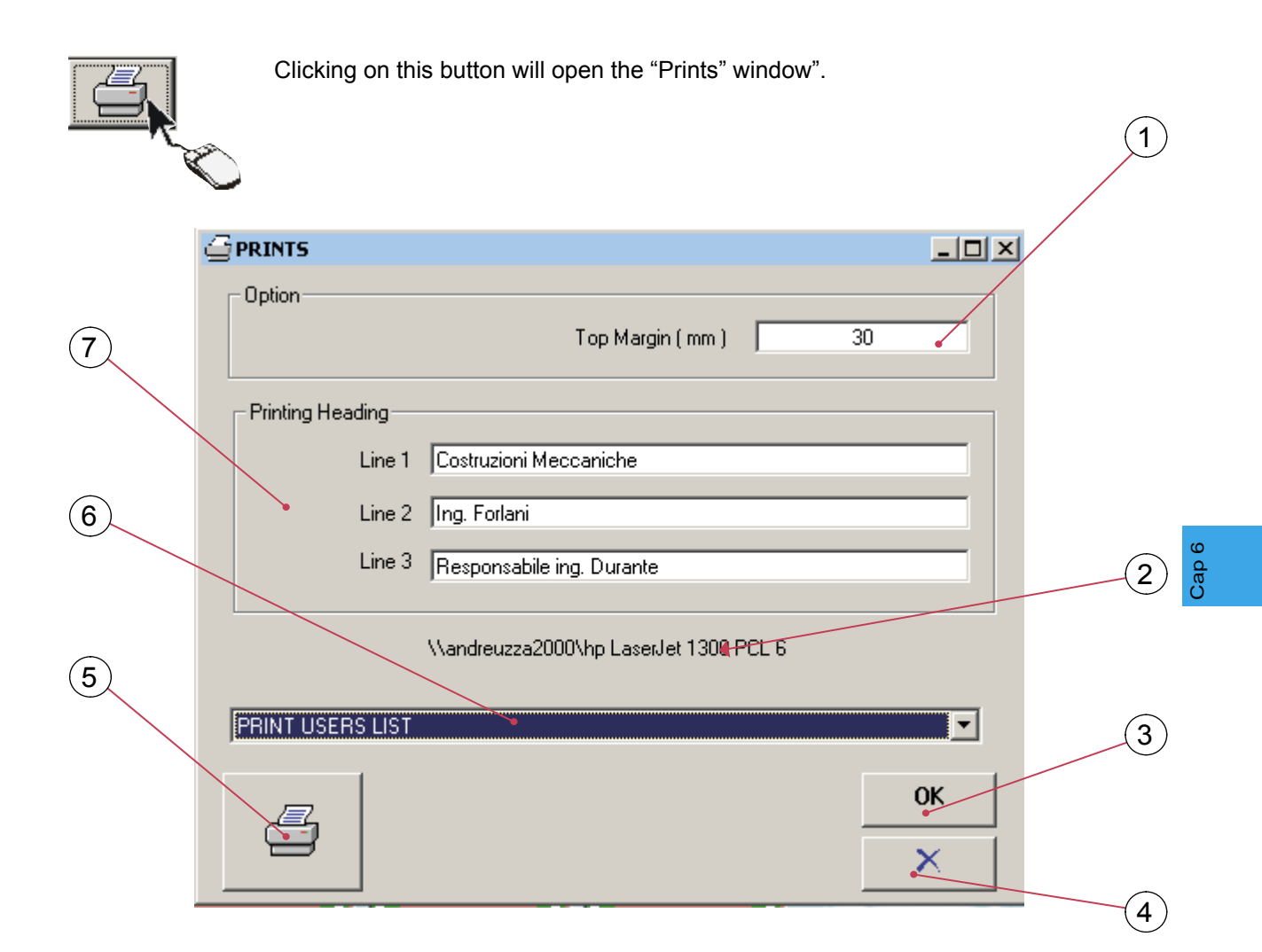

- 1 Upper margin may be set for headed sheets
- 2 Printer currently set
- 3 "Confirmation" button
- 4 "Close" button
- 5 "Print" button (first look at the preview)
- 6 Select the type of print to be completed (Register, Configuration, History)
- 7 Rows available for header (3 max.)

CAME

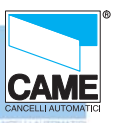

#### **Print preview windows**

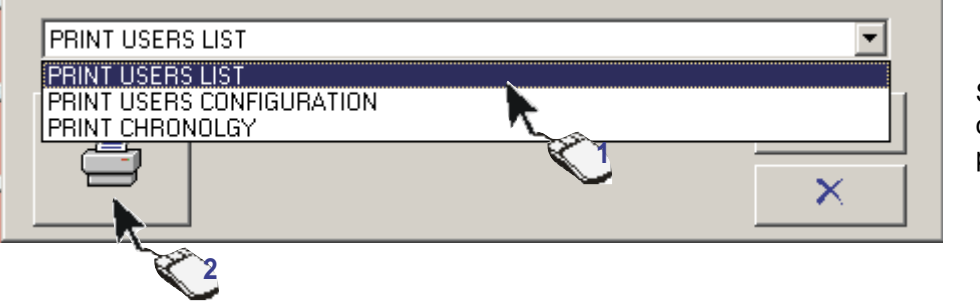

Select the type of data to print.

Press the print button and a preview window depending on the type of print requested will appear

| l leer l iet        |          |         |              |             |                |              |  |
|---------------------|----------|---------|--------------|-------------|----------------|--------------|--|
|                     |          |         |              |             |                |              |  |
| 🖆 Print : User List |          |         |              |             |                |              |  |
|                     |          |         |              |             |                |              |  |
|                     |          |         |              |             |                |              |  |
|                     |          |         |              |             |                |              |  |
|                     |          |         |              |             |                |              |  |
|                     |          |         |              | name name   |                |              |  |
|                     |          |         |              | name name 2 |                |              |  |
|                     |          |         |              | name name 3 |                |              |  |
|                     | NUM      | ACCESS  | USER         |             | START CONTRACT | END CONTRACT |  |
|                     | 1        | PREPAY  | Jon Brown    |             |                |              |  |
|                     | 2        | PREPAY  | new2         |             |                |              |  |
|                     | 3        | PREPAY  | new3         |             |                |              |  |
|                     | 4        | PREPAT  | new4         |             |                |              |  |
|                     | <u>0</u> | PREPAT  | newo         |             |                |              |  |
|                     | 0        | PREPAT  | newo<br>new? |             |                |              |  |
|                     | P        | n su Ai | Liewi        |             | 1              |              |  |

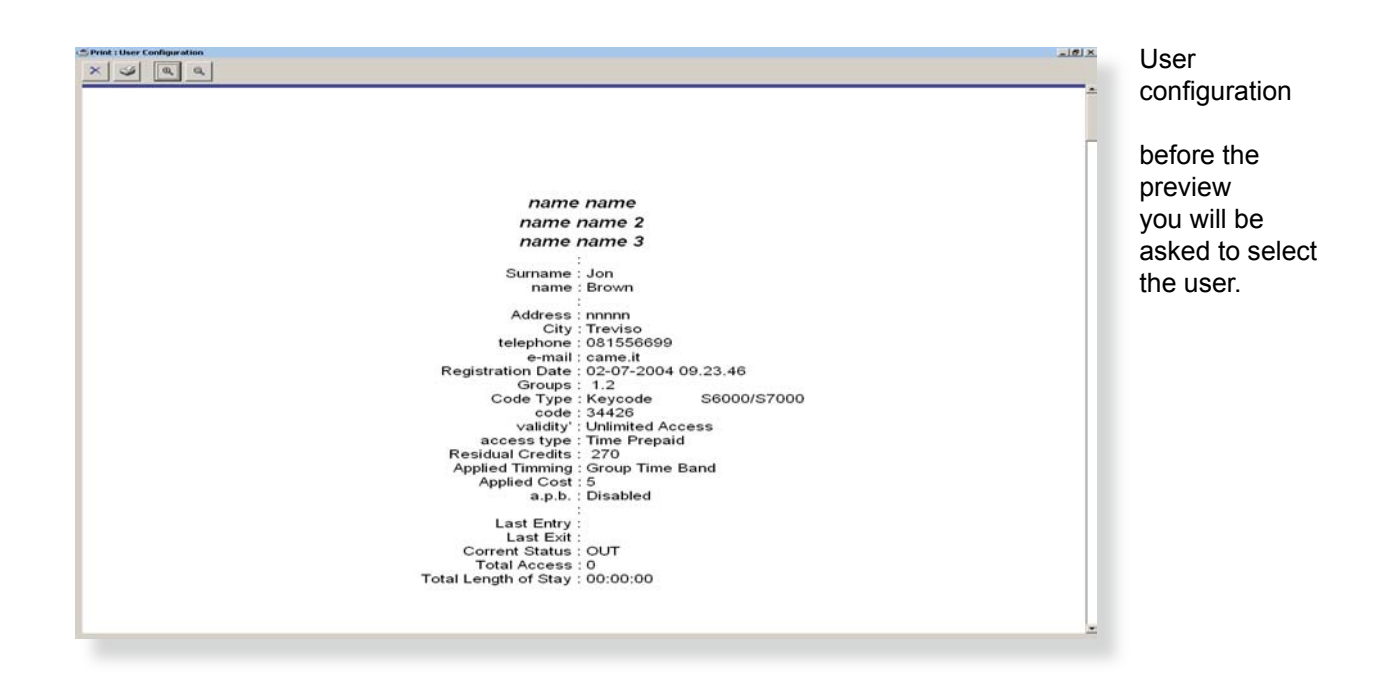

#### Software - STAMPE

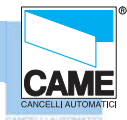

#### **Print Preview Windows**

| 🖆 Print : Chronolgy |                                                                                                    |                                                                                                    | X |                                                                                                    |
|---------------------|----------------------------------------------------------------------------------------------------|----------------------------------------------------------------------------------------------------|---|----------------------------------------------------------------------------------------------------|
| 🗙 🥩 🔍 Q, Page:1 💌   |                                                                                                    |                                                                                                    |   | History                                                                                                    |
|                     | BARTHE RAN         BARTHE RAN           ADDR BAR         RATHE RAN           ADDR BAR         RATHE RAN           ADDR BART         RATHE RAN           ADDR BART         RATHE RAN           ADDR BART         RATHER RANK           ADDR BART         RATHER RANK           ADDR BART         RATHER RANK           ADDR BART         RATHER RANK           ADDR BART         RATHER RANK           ADDR BART         RATHER RANK           ADDR BART         RATHER RANK           ADDR BART         RATHER RANK           ADDR BART         RATHER RANK           ADDR BART         RATHER RANK           ADDR BART         RATHER RANK           BART         RATHER RANK           BART         RATHER RANK           BART         RATHER RANK           BART         RATHER RANK           BART         RATHER RANK           BART         RATHER RANK           BART         RATHER RANK           BART         RATHER RANK           BART         RATHER RANK           BART         RATHER RANK           BART         RATHER RANK           BART         RATHER <t< td=""><td>ITTRE           The J           Sociality CUTPUT         CARE &amp; HOUR           Docalitie         Ref 100 1330334           Docalitie         Ref 100 1330334           Docalitie         Ref 100 1330334           Docalitie         Ref 100 13333           Docalitie         Ref 100 13333           Docalitie         Ref 100 13334           Docalitie         Ref 100 13334           Docalitie         Ref 100 13334           Docalitie         Ref 100 13334           Docalitie         Ref 100 13344           Docalitie         Ref 100 13434           Docalitie         Ref 100 13434           Docalitie         Ref 100 13434           Docalitie         Ref 100 13434           Docalitie         Ref 100 13434           Docalitie         Ref 100 13444           Docalitie         Ref 100 13444           Docalitie         Ref 100 13444           Docalitie         Ref 100 13444           Docalitie         Ref 100 13444           Docalitie         Ref 100 13444           Docalitie         Ref 100 13444           Docalitie         Ref 100 13444           Docalitie         Ref 100 13444           Doc</td><td></td><td>The history<br/>before the<br/>preview will<br/>request the<br/>period of<br/>interest, and the<br/>type of action.</td></t<> | ITTRE           The J           Sociality CUTPUT         CARE & HOUR           Docalitie         Ref 100 1330334           Docalitie         Ref 100 1330334           Docalitie         Ref 100 1330334           Docalitie         Ref 100 13333           Docalitie         Ref 100 13333           Docalitie         Ref 100 13334           Docalitie         Ref 100 13334           Docalitie         Ref 100 13334           Docalitie         Ref 100 13334           Docalitie         Ref 100 13344           Docalitie         Ref 100 13434           Docalitie         Ref 100 13434           Docalitie         Ref 100 13434           Docalitie         Ref 100 13434           Docalitie         Ref 100 13434           Docalitie         Ref 100 13444           Docalitie         Ref 100 13444           Docalitie         Ref 100 13444           Docalitie         Ref 100 13444           Docalitie         Ref 100 13444           Docalitie         Ref 100 13444           Docalitie         Ref 100 13444           Docalitie         Ref 100 13444           Docalitie         Ref 100 13444           Doc |   | The history<br>before the<br>preview will<br>request the<br>period of<br>interest, and the<br>type of action. |

**Project Management** 

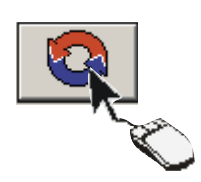

Clicking on this button will open the Project Management window that allows different system configurations to be saved and loaded

|                                                                                      | Sector Management                               |                      | ×                |
|--------------------------------------------------------------------------------------|-------------------------------------------------|----------------------|------------------|
| Name of system currently in use.                                                     | PROJECTS                                        | INSTALLER            | HISTORICAL FILES |
| Path - where to find the file.                                                       | CURRENT<br>Name Rbm84                           |                      |                  |
| If more than one project is present, select which one to leave for the next start up | Address C:\Programmi\<br>Start Project<br>Rbm84 | Rbm84\ing\Rbm84\App\ |                  |
| Various saved projects can<br>be displayed                                           | Existing<br>Rbm84<br>C:\Programmi\R             | bm84\ing\Rbm84\      |                  |
| Save As button for current                                                           |                                                 | Copy                 | Remove           |
| Button for removing saved projects.                                                  |                                                 |                      | ОК 🗙             |
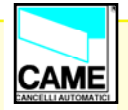

# SECTION 7

# RBM84 - SOFTWARE

# PASSWORD

## **CONTENTS**

| subject                            | page |
|------------------------------------|------|
| Adding the master password         |      |
| Changing the master password       |      |
| Adding the board password          |      |
| Access to password-protected board |      |
| Adding users password              |      |

## Software - PASSWORD

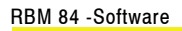

#### Adding master password

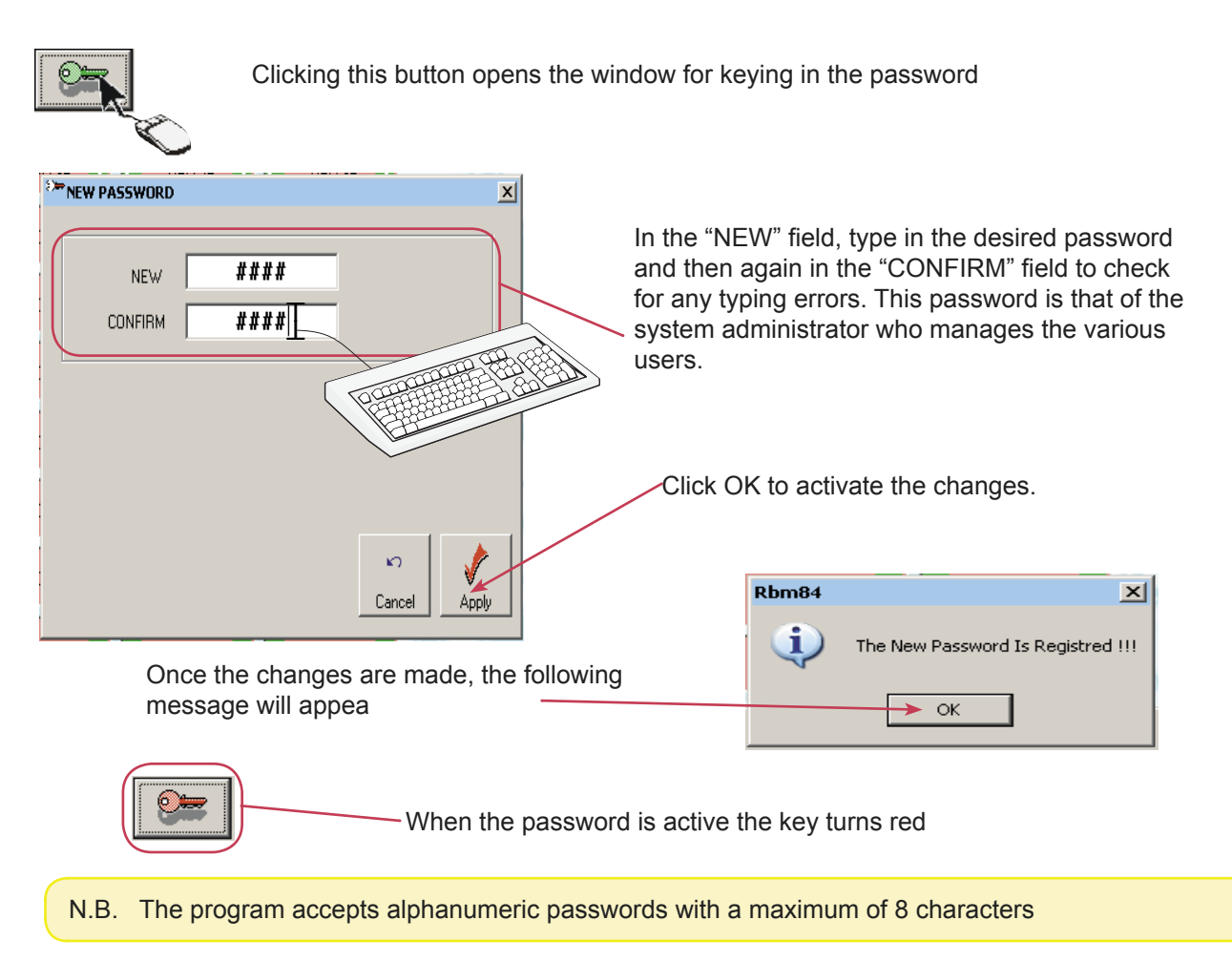

#### Change and deactivate master password

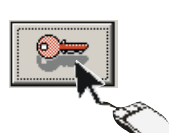

Clicking on the icon with the red key opens the Change Password window where you can set the passwords for the users or change that of the administrator and the board.

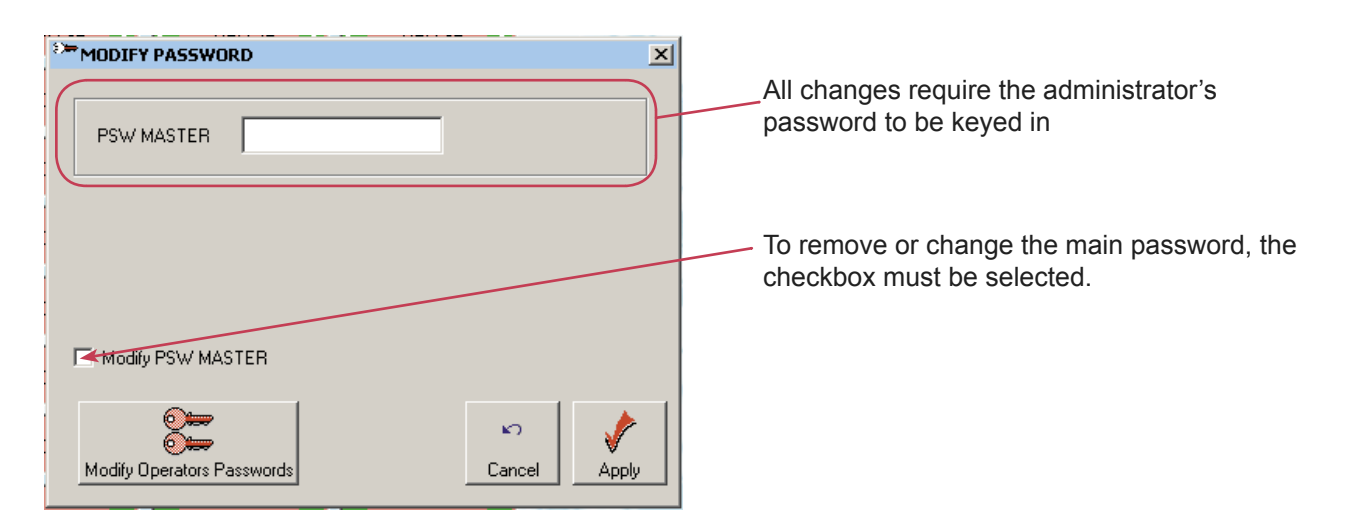

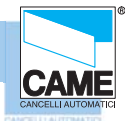

#### Change and deactivate master password

As soon as selected, the checkbox opens a new panel as shown in the figure below.

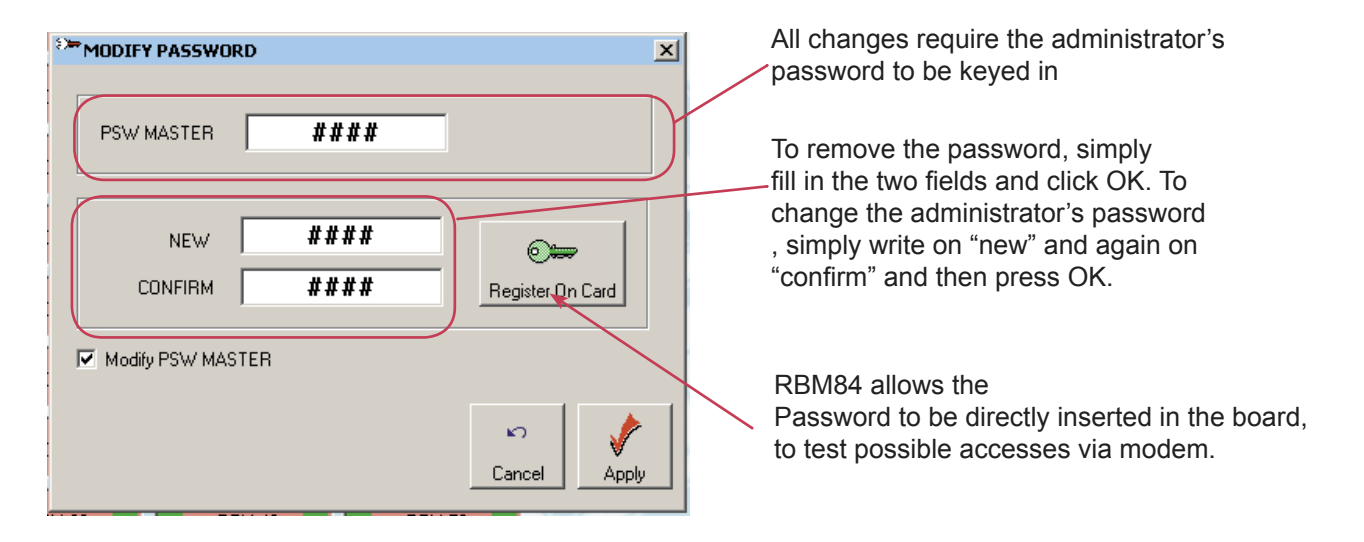

#### Adding board password

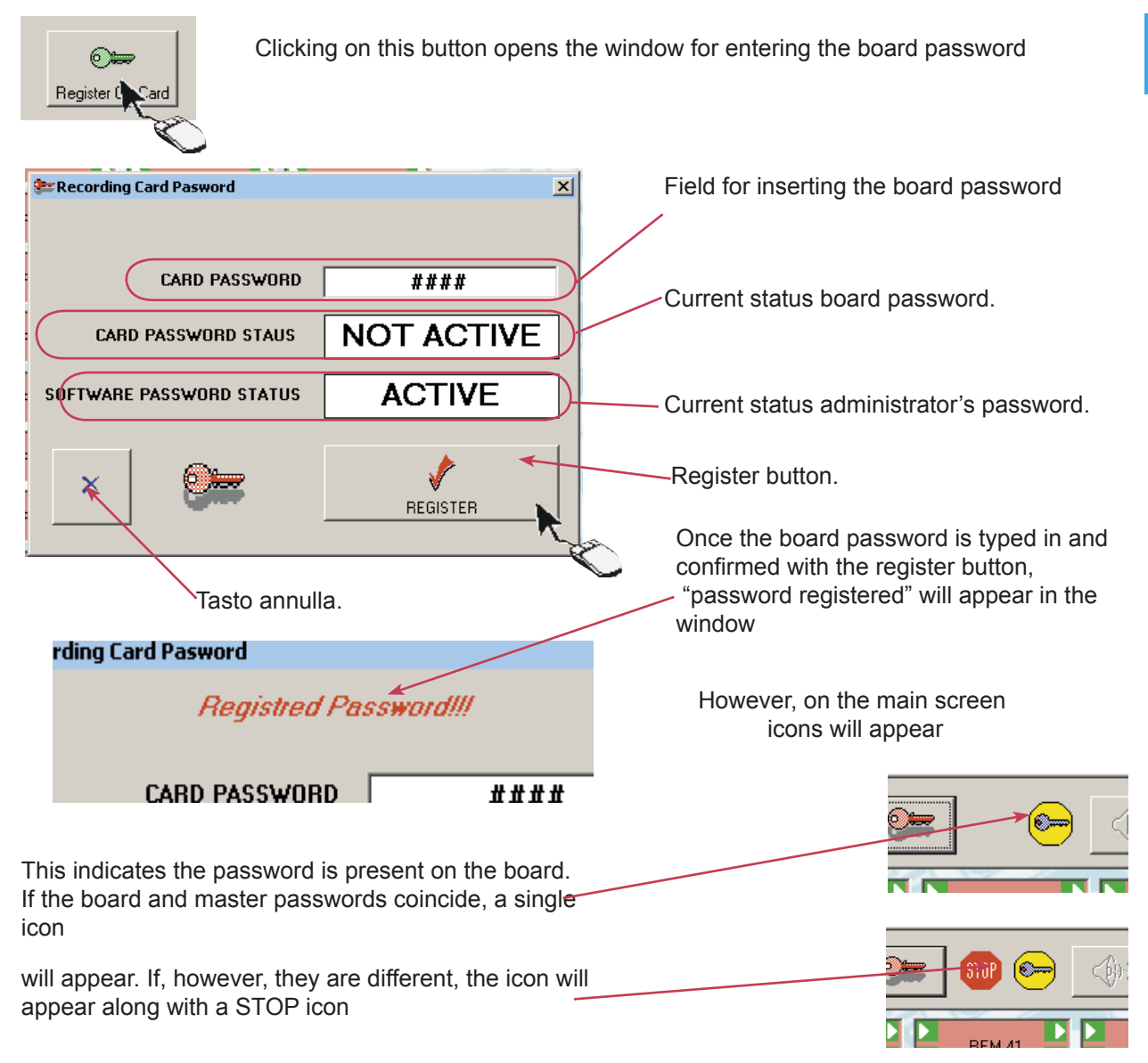

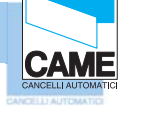

#### Access to password-protected board

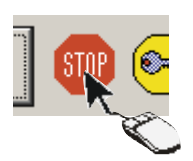

Clicking on this button opens the window for entering the board protection password (when already activated)

|    | ×                                  |
|----|------------------------------------|
| Th | ne sistem is protected by password |
|    | Inserting One Validates            |
|    | ######                             |
|    |                                    |
|    |                                    |

This operation allows connection of a password-protected RBM84, to a PC with software which has no password, or one different to that of the board.

## Software - PASSWORD

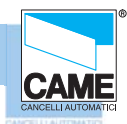

#### RBM 84 -Software

#### Adding users' password

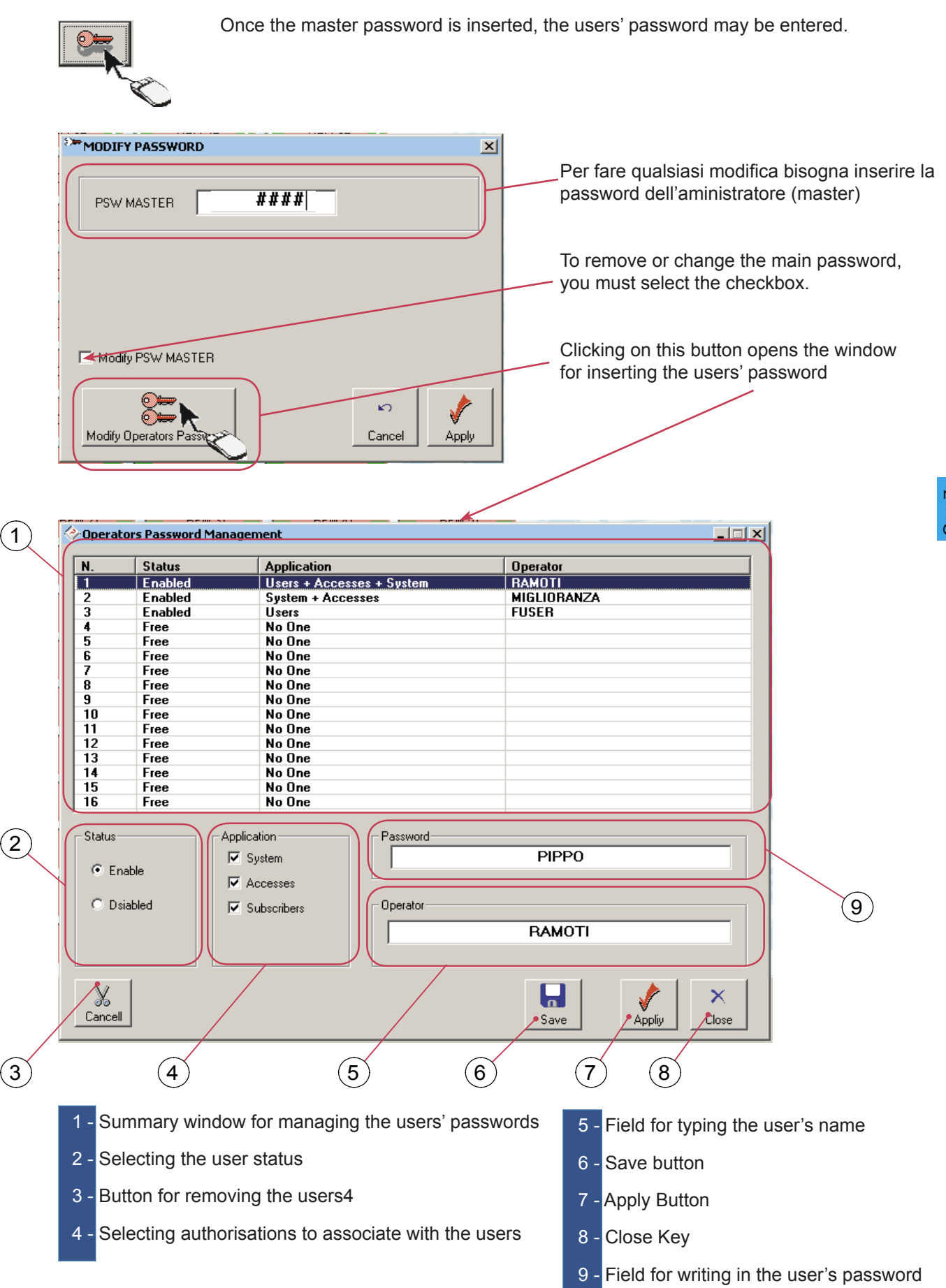

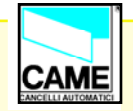

# SECTION 8

# RBM84 - SOFTWARE

# MODEM

## **CONTENTS**

| subject                         | page |
|---------------------------------|------|
| Nodem connection                | 2    |
| Connection with remote computer | 3    |
| Remote connection window        | 4    |

### Software - MODEM

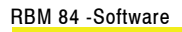

#### Modem connection

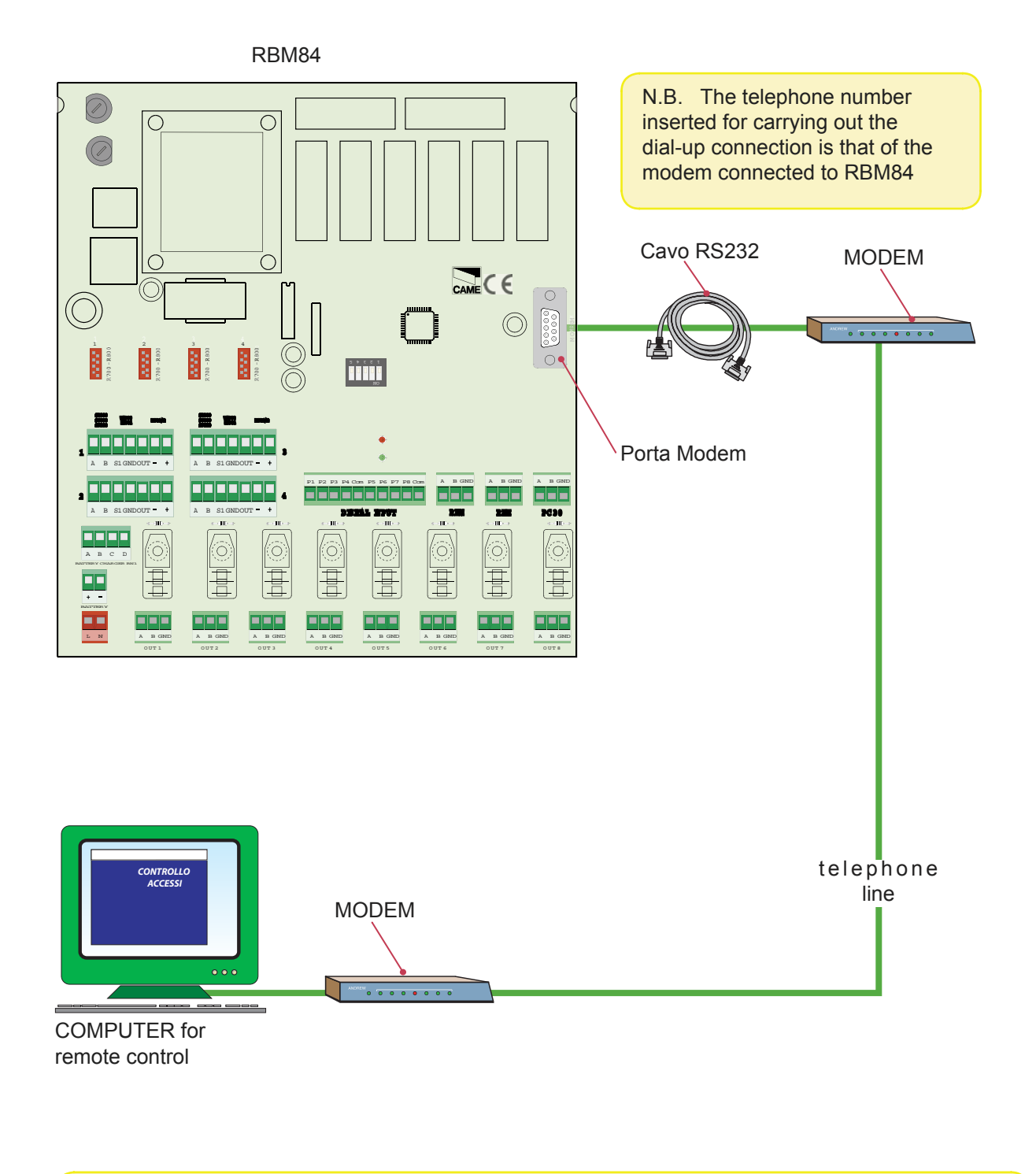

N.B. Only modems equal to 56k can be used

Communication happens between a PC, its modem, the modem receiver and RBM84. During the connection, it is possible to change any indicator and read any information.

CAME

#### **Remote computer connection**

**KBW94** 

**PC30** 

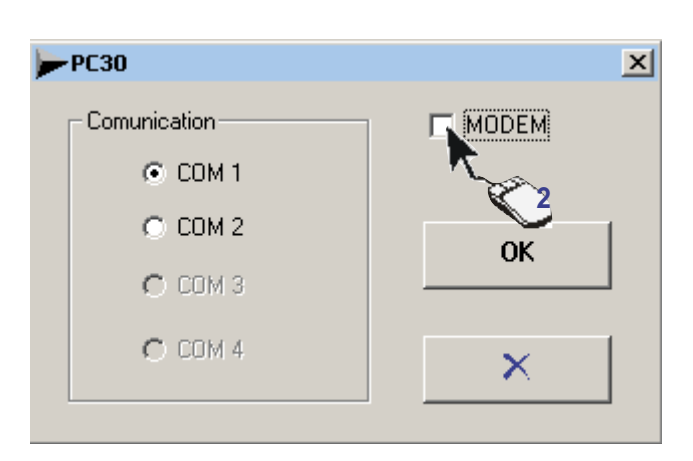

2-to select the modem

CAME

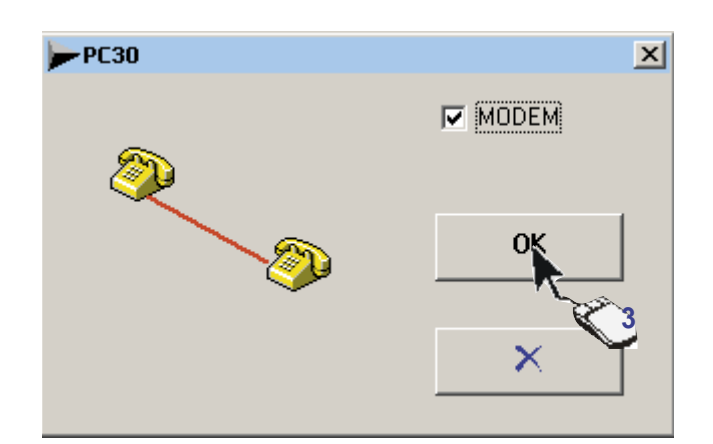

3-confirm

4-activate the remote connection window

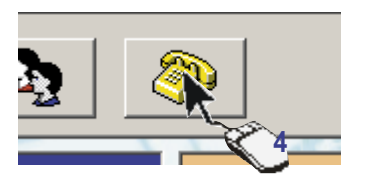

## Software - MODEM

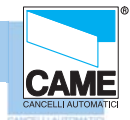

RBM 84 -Software

#### **Remote connection window**

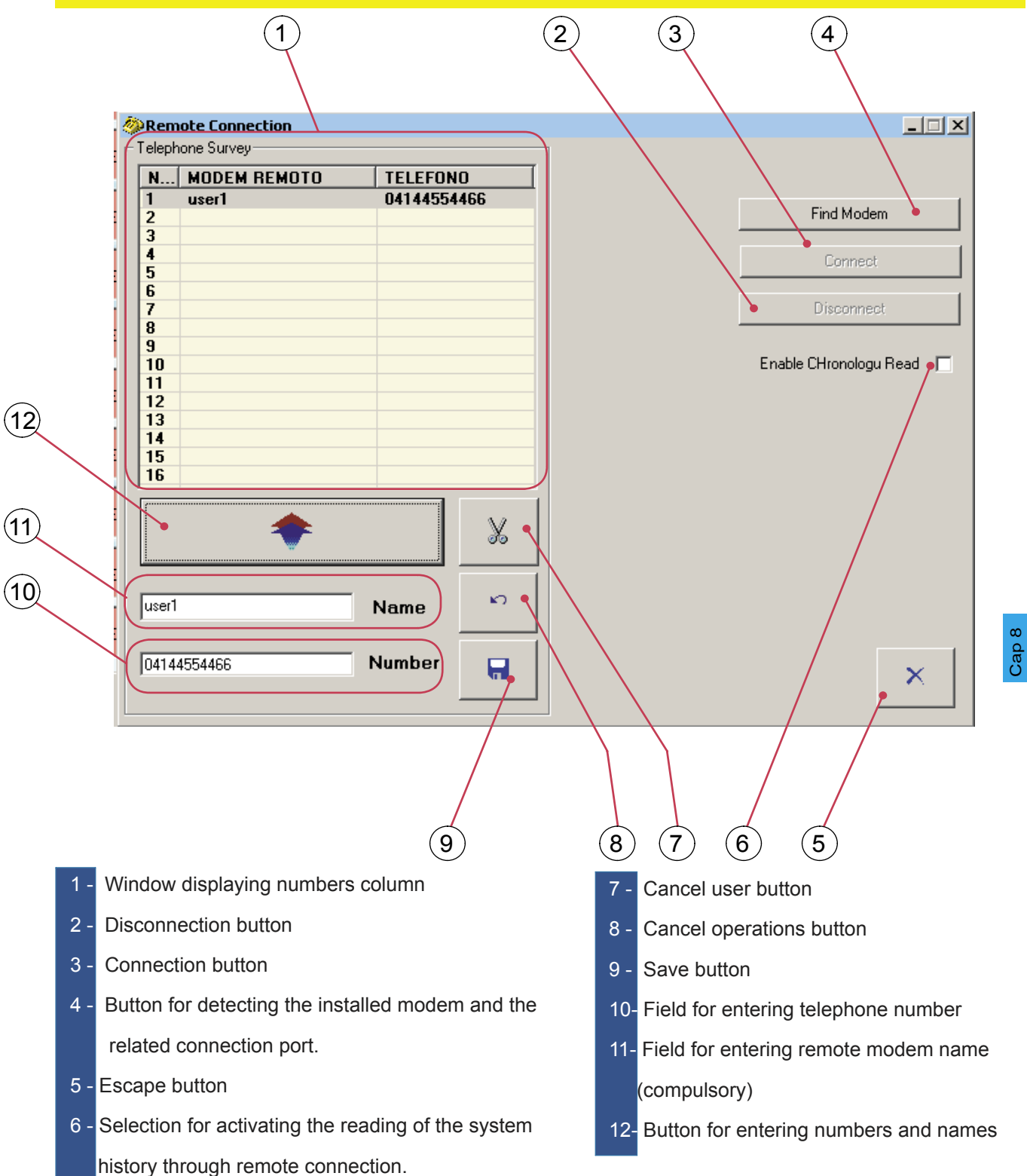

Once the remote connection window is activated

- assign a number and a name to the remote modem
- have the system detect the modem (the modem detected is the one connected to our PC)
- save the changes
- -Start the dial-up connection by pressing Connect
- once connected the remote connection window can be closed and the RBM84 used